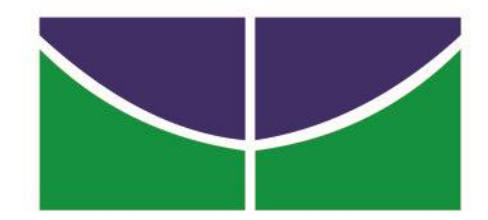

# SIG/UNB

UNIVERISDADE DE BRASÍLIA

DIRETORIA DE COMPRAS

SISTEMA INTEGRADO DE GESTÃO - SIG

SISTEMA SIPAC – MÓDULO PORTAL ADMINISTRATIVO

MANUAL REQUISIÇÕES DE COMPRAS SIG UNB

# SIPAC

# SUMÁRIO

| 1.  | INTRODUÇÃO                                               | 3    |
|-----|----------------------------------------------------------|------|
| 2.  | CADASTRO SIG/UNB                                         | 6    |
| 3.  | CONSULTA MATERIAIS                                       | 9    |
| 4.  | REQUISIÇÃO COMPRAS ESPECÍFICAS – NÃO REGISTRO DE PREÇO   | . 14 |
| 5.  | REQUISIÇÃO COMPRAS PARA UM NOVO REGISTRO DE PREÇO        | . 27 |
| 6.  | SOLICITAR MATERIAL EM UM REGISTRO DE PREÇO VIGENTE (ARP) | . 37 |
| 7.  | REQUISIÇÃO INTENÇÃO DE REGISTRO DE PREÇO                 | . 48 |
| 8.  | REQUISIÇÃO CONTRATAÇÃOSERVIÇOS PESSOA FÍSICA/JURÍDICA    | . 51 |
| 9.  | MODIFICAR UMA REQUISIÇÃO                                 | . 55 |
| 10. | AUTORIZAR SALDO ATA DE REGISTRO DE PREÇO                 | . 58 |
| 11. | COTA RESERVADA ME/EPP                                    | . 62 |
|     |                                                          |      |

# 1. INTRODUÇÃO

Em 2017, a Fundação Universidade de Brasília – FUB firmou um Acordo de Cooperação junto à Universidade Federal do Rio Grande do Norte – UFRN para a utilização dos seus Sistemas Integrados de Gestão, os quais contemplam o Sistema Integrado de Patrimônio, Administração e Contratos - SIPAC, Sistema Integrado de Gestão de Recursos Humanos - SIGRH, Administração e Comunicação – ADMIN e o Sistema Integrado de Gestão de Atividades Acadêmicas – SIGAA.

O Sistema objeto do nosso estudo é o SIPAC que oferece operações fundamentais para a gestão das unidades responsáveis pelas finanças, patrimônio e contratos da FUB, sendo, portanto, atuante nas atividades meio dessa instituição. O sistema SIPAC integra totalmente a área administrativa desde a requisição (material, prestação de serviço, suprimento de fundos, diárias, passagens, hospedagem, material informacional, manutenção de infra-estrutura) até o controle do orçamento distribuído internamente. Além das requisições e do controle orçamentário, o SIPAC controla e gerencia: compras, licitações, boletins de serviços, liquidação de despesa, manutenção das atas de registros de preços, patrimônio, contratos, convênios, obras, manutenção do campus, faturas, bolsas e pagamento de bolsas, abastecimento e gastos com veículos, memorandos eletrônicos, tramitação de processos dentre outras funcionalidades. Por tudo isso, esse sistema representa grande avanço para a administração universitária, uma vez que permite o controle refinado dos procedimentos administrativos, vinculando, inclusive o orçamento distribuído no âmbito interno.

O SIPAC é composto por módulos, portais e pontos de acesso aos demais sistemas. Atualmente, são vinte módulos, sendo dois deles pontos de acesso aos demais sistemas, e cinco portais.

O SIPAC informatiza os fluxos da área administrativa através da informatização de todo o orçamento distribuído no âmbito interno e das requisições que demandam este orçamento (Material, Passagens, Diárias, Suprimento de Fundos, Auxílio Financeiro,

### SIPAC

prestações de serviço pessoa física e jurídica, etc). Informatiza também os almoxarifados (centrais e setoriais), todo o controle patrimonial, as compras e licitações, o controle de atas e pedidos em registros de preços, o acompanhamento de entrega de empenhos (liquidação), o controle de obras e manutenções de bens imóveis, a aquisição de livros pela biblioteca, as faturas de água e energia, o controle dos contratos e convênios celebrados, o fluxo de processos e documentos eletrônicos, o registro e pagamento de bolsistas, o acompanhamento das despesas com automóveis e combustíveis. O SIPAC também disponibiliza portais de informações para os próreitores, para a auditoria interna e para a fundação.

Vamos estudar nesse manual o Portal Administrativo, mais especificamente as requisições de compras, materiais e serviços. Para acessar o módulo Portal Administrativo siga o caminho indicado abaixo:

1) Clicar na opção Módulos.

| 🧿 Nódulos       | 🍪 Caixa Postal  | 🍃 Abrir Chamado |
|-----------------|-----------------|-----------------|
| 🔫 Menu Servidor | 😤 Alterar senha | 🚱 Ajuda         |

2) Escolher o módulo Portal Administrativo.

|                                  |                                   |                          | Módulos do SIPAC                                                                                                    |                     |                   |                         |
|----------------------------------|-----------------------------------|--------------------------|----------------------------------------------------------------------------------------------------|---------------------|-------------------|-------------------------|
| MÓDULOS                          |                                   |                          |                                                                                                    |                     |                   | ORTAIS                  |
|                                  | Al-Calertate                      | 2                        | Bolintere                                                                                                    | Content of Services |                   | ~                       |
| Recursiples                      | Compra de Mala                    | Controle Interno         | diama diama diam |                     | Natural Viela     | Ruital da Coreção       |
| Hateriau<br>2<br>Infra Cellulura | Engennacionala<br>Linguidación de | <b>P</b><br>Organisation | 2                                                                                                    | 50<br>Faith and the | TT                | Control Hospital        |
| e<br>Professio                   |                                   | 3                        |                                                                                                    |                     | Contra de Barrier | 8<br>Portal da Rattoria |
| OUTROS SISTE                     | MAS                               |                          |                                                                                                    |                     |                   | -                       |
| 8                                | 3                                 | - 19                     | -                                                                                                    |                     |                   |                         |
| (IRGAA)                          | Humanus (S204H)                   | (11/1699)                | and the second second                                                                                                    |                     |                   |                         |

A tela acima demonstra todos os módulos do SIPAC.

### SIPAC

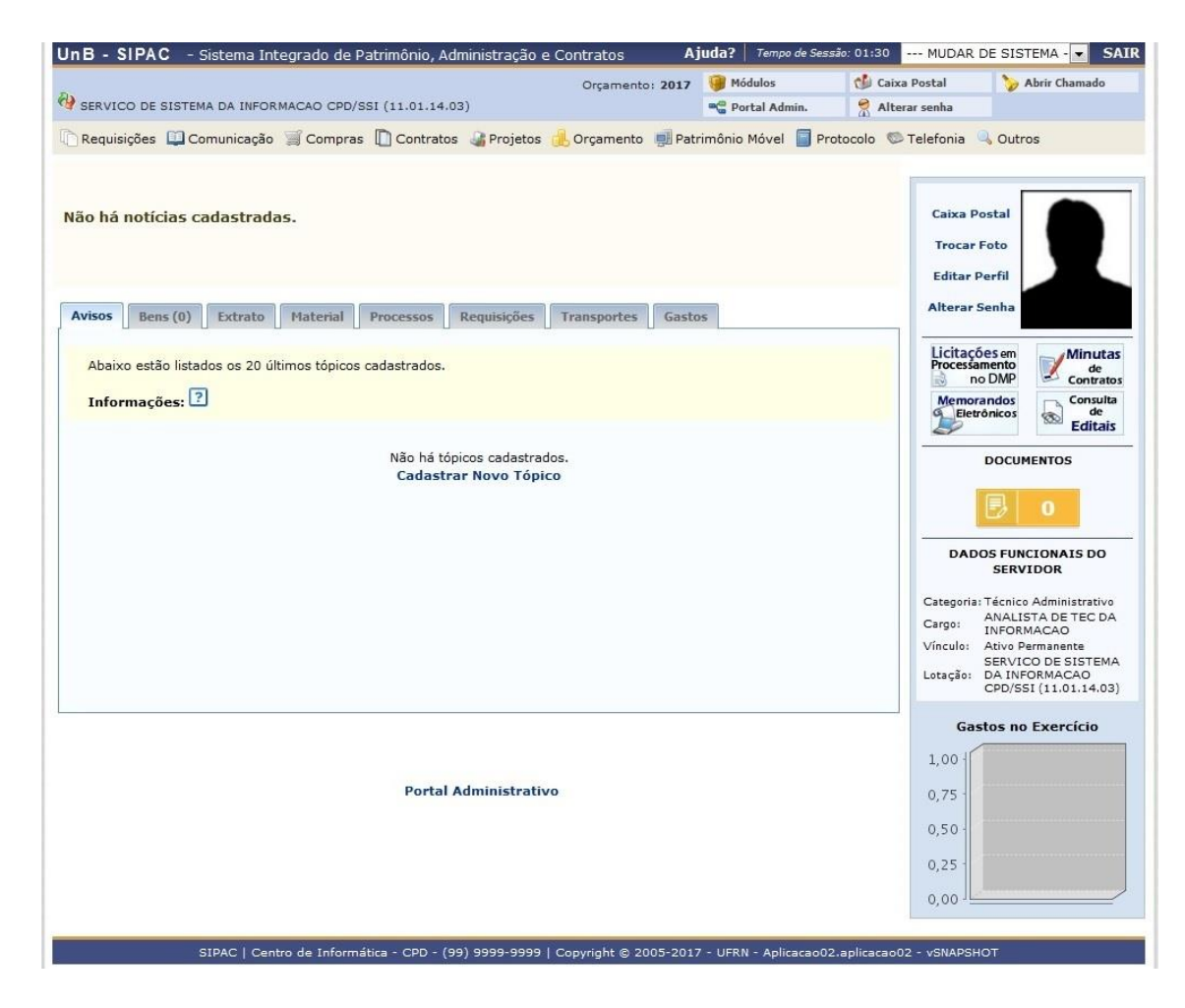

Tela de abertura do Portal Administrativo.

SIPAC

### 2. CADASTRO SIG/UNB

Para ter acesso ao SIPAC é necessário realizar o auto cadastro. Para o treinamento deverá ser realizado o cadastro no ambiente de treinamento – <u>www.sigtreinamento.unb.br</u> ou <u>www.sighomologa.unb.br</u>.

No site www.projetosig.unb.br tem vídeo com o passo a passo para o auto cadastro.

Segue o passo a passo para o auto cadastro.

Acima é a tela de entrada do sistema, para realizar o cadastro clique no item SIPAC e depois em *Cadastre-se*.

Preencha corretamente todas as informações, sem abreviar e clique e cadastrar.

### SIPAC

| nB - SIGAdmin - Sistema de Administração dos Sistemas (Técnica e Gestão)                                                                                                    |  |  |  |  |  |
|----------------------------------------------------------------------------------------------------|--|--|--|--|--|
|                                                                                                    |  |  |  |  |  |
|                                                                                                    |  |  |  |  |  |
| CADASTRO > FORMULÁRIO                                                                                                    |  |  |  |  |  |
| Informe seus dados pessoais no formulário abaixo para realizar seu cadastro.<br>Este cadastro será validado pelo sistema e, caso os dados informados estejam corretos, será enviado um e-mail para confirmação. |  |  |  |  |  |
| Dados Cadastrais                                                                                                    |  |  |  |  |  |
| Matrícula SIAPE: * 12345 (A matrícula deve ser informada sem o dígito verificador)                                                                                                    |  |  |  |  |  |
| Situação: \star Ativo 🔻                                                                                                    |  |  |  |  |  |
| Nome Completo: * Luiz Felicidade Inácio                                                                                                    |  |  |  |  |  |
| CPF: * 1234511111                                                                                                    |  |  |  |  |  |
| Data de Nascimento: * 02/03/1987 📰 Sexo: 🔘 Feminino 🖲 Masculino                                                                                                    |  |  |  |  |  |
| Login: 🔹 Iuisincaio                                                                                                    |  |  |  |  |  |
| Senha: * ******** ??                                                                                                    |  |  |  |  |  |
| Repetir Senha: 🔹 *********                                                                                                    |  |  |  |  |  |
| E-mail: * luisinacio@unb.br                                                                                                    |  |  |  |  |  |
| Confirmar e-mail: * luisinacio@unb.br                                                                                                    |  |  |  |  |  |
| Unidade de Lotação: 🔺 CPD                                                                                                    |  |  |  |  |  |
| Ramal para Contato: 🔹 0000                                                                                                    |  |  |  |  |  |
| Cadastrar                                                                                                    |  |  |  |  |  |
| *Compos de preenchimento obrigatório.                                                                                                    |  |  |  |  |  |
| SIGAdmin   Centro de Informática - CPD - (1) 9999-9999   Convribit @ 2009-2017 - UFRN - Anlicacan01 uSNAPSHOT                                                                                                   |  |  |  |  |  |

OBSERVAÇÃO 1: USAR COMO LOGIN O CPF SEM PONTO E TRAÇO E CADASTRAR NO SISTEMA O E-MAIL INSTITUCIONAL.

**OBSERVAÇÃO 2: A UNIDADE DE LOTAÇÃO DEVERÁ SER A MESMA UTILIZADA NO SIAPE (CONTRACHEQUE)!** 

Após o cadastro aparecerá a seguinte tela solicitando a confirmação dos dados cadastrados:

| UnB - SIGAdmin - Sistema de Administração - SIG (A | mbiente de Desenvolvimento)                                                       |
|----------------------------------------------------|-----------------------------------------------------------------------------------|
|                                                    |                                                                                   |
|                                                    |                                                                                   |
| CADASTRO > CONFIRMA DADOS?                         |                                                                                   |
|                                                    |                                                                                   |
|                                                    | Dados do Usuário                                                                  |
| Nome: Luis do amanhã Inácio                        |                                                                                   |
| Matrícula: 12345                                   | CPF:111111111                                                                     |
| Nascimento: 04/05/1985                             | Sexo: Masculino                                                                   |
| Login: luisinacio@unb.br                           |                                                                                   |
| E-mail: unb@unb.br                                 |                                                                                   |
| Unidade: SERVICO DE SISTEMA                        | A DA INFORMACAO CPD/SSI                                                           |
| Ramal: 00 00                                       |                                                                                   |
|                                                    | Confirmar << Voltar Cancelar                                                      |
|                                                    |                                                                                   |
| SIGAdmin   Centro de Informática - CPD -           | (99) 9999-9999   Copyright © 2009-2017 - UFRN - Aplicacao02.aplicacao02 vSNAPSHOT |

### Clicar em Confirmar.

Será enviado, para o e-mail cadastrado, e-mail para validar o cadastro.

SIPAC

| UnB - SIGAdmin - Sistema de Administração - SIG (Ambiente de Desenvolvimento) |                                                                                                    |                                                                                                |                             |  |  |  |
|-------------------------------------------------------------------------------|----------------------------------------------------------------------------------------------------|------------------------------------------------------------------------------------------------|-----------------------------|--|--|--|
|                                                                               |                                                                                                    |                                                                                                |                             |  |  |  |
|                                                                               |                                                                                                    |                                                                                                |                             |  |  |  |
| Cadastro realizado com Su<br>Foi enviada uma mensage                          | icesso!<br>m para o seu e-mail com as instruções                                                             | para validar o seu cadastro. Só será possív                                                    | el acessar os sistemas após |  |  |  |
| seguir essas instruções.                                                      |                                                                                                    |                                                                                                | (x) fechar mensagens        |  |  |  |
| O sistema diferenc                                                            | ATE<br>ia letras maiúsculas de minúsculas APENA:<br>que no                                                   | <b>\ÇÃO!</b><br>S na senha, portanto ela deve ser digitada da n<br>cadastro.                   | nesma maneira               |  |  |  |
|                                                                               |                                                                                                    | CTOP!!                                                                                         |                             |  |  |  |
| SII<br>(Admini                                                                | Strativo)                                                                                                    | (Recursos Hur                                                                                  | nanos)                      |  |  |  |
| SIGA<br>(Administração                                                        | <b>dmin</b><br>e Comunicação)                                                                                |                                                                                                |                             |  |  |  |
|                                                                               | Perdeu o e-mail de confirmação de ca<br>Esqueceu o login? Cliqu<br>Esqueceu a senha? Cliqu                   | dastro? Clique aqui para recuperá-lo.<br>e aqui para recuperá-lo.<br>le aqui para recuperá-la. |                             |  |  |  |
|                                                                               | Entrar no Sistema                                                                                            |                                                                                                |                             |  |  |  |
|                                                                               | Usuário:                                                                                                    |                                                                                                |                             |  |  |  |
|                                                                               | Senha:                                                                                                    | trar                                                                                           |                             |  |  |  |
|                                                                               |                                                                                                    |                                                                                                |                             |  |  |  |
|                                                                               | Sen<br>caso ainda não possus<br>clique no l<br>Cadas                                                         | r <b>idor,</b><br>a cadastro no sistemas,<br>ink abaixo.<br>s <b>tre-se</b>                    |                             |  |  |  |
| 🥹 Este sisten                                                                 | 🥹 Este sistema é melhor visualizado utilizando o Mozilla Firefox, para baixá-lo e instalá-lo, clique aqui. 🥹 |                                                                                                |                             |  |  |  |
| SIGAdmin   Centr                                                              | ro de Informática - CPD - (99) 9999-9999   Cop                                                               | yright © 2009-2017 - UFRN - Aplicacao02.aplicacao0                                             | 2 vSNAPSHOT                 |  |  |  |

Para finalizar entre no e-mail e valide o cadastro, ao finalizar o cadastro enviar um e-mail para <u>compras.sipac@unb.br</u> e solicitar a permissão de requisitor de material apenas no ambiente de produção!

### SIPAC

### 3. CONSULTA MATERIAIS

Esse procedimento destina-se à consulta dos materiais existentes no catálogo de materiais da Universidade de Brasília. A partia desse procedimento poderá ser feita diversas ações como solicitar o material do almoxarifado, solicitar o material em um registro de preços, iniciar uma nova compra e caso o material desejado não conste no catálogo poderá solicitar o cadastro do material ao gestor do catálogo.

Para realizar esta operação, acesse o:  $SIPAC \rightarrow Módulos \rightarrow Portal Administrativo \rightarrow Requisições \rightarrow Material/Serviço \rightarrow Catálogo \rightarrow Consultar Material.$ 

| UnB - SIPAC - Sistema Integrado de Patr     | imônio, Administração e Contratos                                                                                                    | Ajuda? Tempo d         | e Sessão: 01:30 MUDAR D                                                                                                    | DE SISTEMA V SAIR                                                                                                    |
|---------------------------------------------|----------------------------------------------------------------------------------------------------|------------------------|----------------------------------------------------------------------------------------------------|----------------------------------------------------------------------------------------------------|
| PRISCILLA MADALENA DUARTE DA                | Orçamento                                                                                                    | : 2018 🎯 Módulos       | 🍏 Caixa Postal                                                                                                    | 🍗 Abrir Chamado                                                                                                    |
| 🖓 COORDENACAO DE LICITACAO (11.01.10.05.01) |                                                                                                    | 📲 Portal Admin         | . 🄗 Alterar senha                                                                                                    |                                                                                                    |
| Requisições                                 | o Compras Contratos Projetos Almoxarifado Compra Solicitar em um Registro de Preços Solicitar em uma Intenção Autorizar Requisição Catálogo Consultar Carrinhos de Compras Abe Consultar Disponibilidade em Estoque Materiais em Requisições Envidas pr Requisições de Material por Unidade Cadastrar Novo Topico | de Custo e Solicitante | mônio Móvel Protocolo<br>Caixa Pu<br>Trocar I<br>Editar P<br>Alterar S<br>Licitaçã<br>Acompanhar Solicitaçã<br>Consultar Material<br>Listar Munhas Solicitaçã<br>Solicitar Cadastro<br>Gestão de Católogo | Telefonia Outros<br>estal Foto erfil enha  de Cadastro de Material<br>tos de Solicitações de Cadast<br>de Cadastro<br>0 0 0 0 0 0 0 0 0 0 0 0 0 0 0 0 0 0 |
|                                             |                                                                                                    |                        | <b>ث</b>                                                                                                    | 0 <b>⋒</b> 0<br><b>■</b> 0                                                                                                    |
|                                             |                                                                                                    |                        | DAD                                                                                                    | OS FUNCIONAIS DO<br>SERVIDOR                                                                                                    |

Em seguida abrirá a seguinte página que contém os filtros para pesquisa do material desejado.

### SIPAC

| PRISCILLA MADALEMA DURATE DA  Orçamento: 2013  Módulos  Portal Admin.  Abrir Chama Portal Admin.  Atterar senha Portal Admin.  Atterar senha Portal Admin.  Atterar senha Portal Admin.  Atterar senha Portal Admin.  Atterar senha Portal Admin.  Atterar senha Portal Admin.  Atterar senha Portal Admin.  Portal Admin.  Atterar senha Portal Admin.  Portal Admin.  Po    | UnB - SIPAC - S                                                                                                    | istema Integrado de Patrimônio, Ad                                                                                                    | ministração e Contratos Aj                                                                                                    | uda?   Tempo de Sess                                    | ão: 01:28 MUDAR [                                 | DE SISTEMA V SAI                           |
|----------------------------------------------------------------------------------------------------|----------------------------------------------------------------------------------------------------|----------------------------------------------------------------------------------------------------|----------------------------------------------------------------------------------------------------|---------------------------------------------------------|---------------------------------------------------|--------------------------------------------|
| COORDENACAD DE LICITACAD (13.01.10.05.01)     PORTAL ADMINISTRATIVO > CONSULTA DO MATERIAL     Nesta tela deverá ser escolhido o tipo do material a ser solicitado o cadastro. Existem dois tipos: <ul> <li>Material de Consumo: Aquele cuja duração é limitada a curto lapso de tempo. Exemplos: artigos de escritório, de limpeza e higiene, material elétrico e de <ul> <li>Namação, gêneros alimentícias, queição de mesa, combustives etc. Fonte: Tesouro Itacional</li> <li>Material de Consumo: Aquele cuja duração superior a dois anos. Exemplos: mesas, máquinas, tapeçaria, equipamentos de laboratórios, ferramentas, veículos aemoventes, etc.</li> </ul> <b>Consulta De MATERIAIS</b>    Período de Cadastro: a   Cádigo: a   Código CATMAT:   Denominação: AR   Especificação:   Grupo de Material:       <b>Opções Avançadas:</b>    Formato Relatório   Listar apenas materiais em estoque   Apenas materiais em Sistemas Registro de Preço (Pregões Abertos)   Apenas materiais em Processos de Compras em Andamento   Materiais en Contratos   Exceto COLEÇÕES E MATERIAIS BIBLIOGRÁFICOS</li></ul>                                                                                                    | PRISCILLA MADALENA D                                                                                                    | UARTE DA                                                                                                    | Orçamento: 2018                                                                                                    | 🎯 Módulos                                               | 🍏 Caixa Postal                                    | 🍗 Abrir Chamado                            |
| PORTAL ADMINISTRATIVO > CONSULTA DO MATERIAL  Media deverá ser escolhido o tipo do material a ser solicitado o cadastro. Existem dois tipos:       Auterial de Consumo: Aquele cuja duração é limitada a curto lapso de tempo. Exemplos: artigos de escritório, de limpeza e higiene, material elétrico e de Material Permanente: Aquele de duração superior a dois anos. Exemplos: mesas, máquinas, tapeçaria, equipamentos de laboratórios, ferramentas, veículos semoventes, etc.   CONSULTA DE MATERIAIS  Periodo de Cadastro:  a a  Consulta DE MATERIAIS  Periodo de Cadastro:  a a  Consulta DE MATERIAIS  Periodo de Cadastro:  a a  Consulta DE MATERIAIS  Periodo de Cadastro:  a a  Consulta DE MATERIAIS  Periodo de Cadastro:  b a a  Consulta DE MATERIAIS  Periodo de Cadastro:  Consulta DE MATERIAIS  Periodo de Cadastro:  Consulta DE MATERIAIS  Periodo de Cadastro:  Consulta DE MATERIAIS  Periodo de Cadastro:  Consulta DE MATERIAIS  Periodo de Cadastro:  AR  Periodo de Cadastro:  Consulta DE MATERIAIS  Periodo de Cadastro:  Consulta DE MATERIAIS  Periodo de Cadastro:  AR  Periodo de Cadastro:  AR  Periodo de Cadastro:  Periodo de Cadastro:  Periodo de Cadastro:  Periodo de Cadastro:  Perio | COORDENACAO DE LIC                                                                                                    | ITACAO (11.01.10.05.01)                                                                                                    |                                                                                                    | 📲 Portal Admin.                                         | 🔗 Alterar senha                                   |                                            |
| Nesta tela deverá ser escolhido o tipo do material a ser solicitado o cadastro.<br>Existem dois tipos:<br>• Material de Consumo: Aquele cuja duração é limitada a curto lapso de tempo. Exemplos: artigos de escritório, de limpeza e higiene, material elétrico e de<br>• Miningão, gêneros alimenticios, artigos de meso, combustíveis etc. Fonte: Tesouro Nacional<br>• Material Permanente: Aquele de duração superior a dois anos. Exemplos: mesas, máquinas, tapeçaria, equipamentos de laboratórios, ferramentas, veículos<br>semoventes, etc.<br>• CONSULTA DE MATERIAIS<br>• Período de Cadastro:<br>• Gódigo:<br>• Código CATMAT:<br>• Denominação:<br>• AR<br>• Specificação:<br>• Grupo de Material:<br>• Opções Avançadas<br>• Formato Relatório<br>• Listar apenas materiais em estoque<br>• Apenas materiais em Processos de Compras em Andamento<br>• Materiais em Contratos<br>• Exceto COLEçÕES E MATERIAIS BIBLIOGRÁFICOS<br>• Excitor Materiais Desativados                                                                                                    | PORTAL ADMINIS                                                                                                    | TRATIVO > CONSULTA DO MATER                                                                                                    | IAL                                                                                                    |                                                         |                                                   |                                            |
| Consulta de Materiais de Sistemas Registro de Preço (Pregões Abertos)   Apenas materiais em Processos de Compras em Andamento   Materiais em Contratos   Exceto COLEÇÕES E MATERIAIS BIBLIOGRÁFICOS   Exibir Materiais Desativados                                                                                                    | Nesta tela deverá ser<br>Existem dois tipos:<br>• Material de Co<br>iluminação, gê<br>• Material Perma<br>semoventes, e | escolhido o tipo do material a ser solic<br>nsumo: Aquele cuja duração é limitada<br>neros alimentícios, artigos de mesa, co<br>nente: Aquele de duração superior a d<br>tc. | itado o cadastro.<br>a curto lapso de tempo. Exemplos: ar<br>mbustíveis etc. Fonte: Tesouro Nacion<br>ois anos. Exemplos: mesas, máquinas | tigos de escritório, de l<br>al<br>tapeçaria, equipamen | impeza e higiene, mat<br>tos de laboratórios, fer | erial elétrico e de<br>ramentas, veículos, |
| CONSULTA DE MATERIAIS         Período de Cadastro:       Image: Image:                                                                               |                                                                                                    |                                                                                                    |                                                                                                    |                                                         |                                                   |                                            |
| <ul> <li>Periodo de Cadastro:</li> <li>Periodo de Cadastro:</li> <li>Código:</li> <li>Código:</li> <li>Código CATMAT:</li> <li>Denominação:</li> <li>AR</li> <li>Especificação:</li> <li>Grupo de Material:</li> <li>Orções Avançadas</li> <li>Formato Relatório</li> <li>Listar apenas materiais em estoque</li> <li>Apenas materiais em estoque</li> <li>Apenas materiais em Sistemas Registro de Preço (Pregões Abertos)</li> <li>Apenas materiais em Processos de Compras em Andamento</li> <li>Materiais em Contratos</li> <li>Exceto COLEÇÕES E MATERIAIS BIBLIOGRÁFICOS</li> <li>Exibir Materiais Desativados</li> </ul>                                                                                                    |                                                                                                    |                                                                                                    | CONSULTA DE MATERIAIS                                                                                                    |                                                         |                                                   |                                            |
| Código:   Código CATMAT:   Denominação:   AR   Especificação:   Grupo de Material: <b>Opções Avançadas</b> Formato Relatório   Listar apenas materiais em estoque   Apenas materiais em sistemas Registro de Preço (Pregões Abertos)   Apenas materiais em Processos de Compras em Andamento   Materiais em Contratos   Exceto COLEÇÕES E MATERIAIS BIBLIOGRÁFICOS   Exibir Materiais Desativados                                                                                                    | Período de Cadastro:                                                                                                    | a                                                                                                    |                                                                                                    |                                                         |                                                   |                                            |
| Código CATMAT:                                                                                                    | Código:                                                                                                    |                                                                                                    |                                                                                                    |                                                         |                                                   |                                            |
| Ø Denominação:       AR         Especificação:                                                                                                    | Código CATMAT:                                                                                                    |                                                                                                    |                                                                                                    |                                                         |                                                   |                                            |
| Especificação:         Grupo de Material:         Opções Avançadas         Istar apenas materiais em estoque         Apenas materiais em Sistemas Registro de Preço (Pregões Abertos)         Apenas materiais em Processos de Compras em Andamento         Materiais em Contratos         Exceto COLEÇÕES E MATERIAIS BIBLIOGRÁFICOS         Exibir Materiais Desativados                                                                                                    | 🖉 Denominação:                                                                                                    | AR                                                                                                    |                                                                                                    |                                                         |                                                   |                                            |
| Grupo de Material:                                                                                                    | Especificação:                                                                                                    |                                                                                                    |                                                                                                    |                                                         |                                                   |                                            |
| Opções Avançadas         Formato Relatório         Listar apenas materiais em estoque         Apenas materiais em Sistemas Registro de Preço (Pregões Abertos)         Apenas materiais em Processos de Compras em Andamento         Materiais em Contratos         Exceto COLEÇÕES E MATERIAIS BIBLIOGRÁFICOS         Exibir Materiais Desativados                                                                                                    | 🔲 Grupo de Material:                                                                                                    |                                                                                                    |                                                                                                    |                                                         |                                                   |                                            |
| <ul> <li>Formato Relatório</li> <li>Listar apenas materiais em estoque</li> <li>Apenas materiais em Sistemas Registro de Preço (Pregões Abertos)</li> <li>Apenas materiais em Processos de Compras em Andamento</li> <li>Materiais em Contratos</li> <li>Exceto COLEÇÕES E MATERIAIS BIBLIOGRÁFICOS</li> <li>Exibir Materiais Desativados</li> </ul>                                                                                                    | _ Opções Avançadas -                                                                                                    |                                                                                                    |                                                                                                    |                                                         |                                                   |                                            |
| <ul> <li>Listar apenas materiais em estoque</li> <li>Apenas materiais em Sistemas Registro de Preço (Pregões Abertos)</li> <li>Apenas materiais em Processos de Compras em Andamento</li> <li>Materiais em Contratos</li> <li>Exceto COLEÇÕES E MATERIAIS BIBLIOGRÁFICOS</li> <li>Exibir Materiais Desativados</li> </ul>                                                                                                    | 📃 Formato Relatório                                                                                                    | ,<br>,                                                                                                    |                                                                                                    |                                                         |                                                   |                                            |
| Apenas materiais em Sistemas Registro de Preço (Pregões Abertos)     Apenas materiais em Processos de Compras em Andamento     Materiais em Contratos     Exceto COLEÇÕES E MATERIAIS BIBLIOGRÁFICOS     Exibir Materiais Desativados                                                                                                    | Listar apenas materiais em estoque                                                                                      |                                                                                                    |                                                                                                    |                                                         |                                                   |                                            |
| Apenas materiais em Processos de Compras em Andamento     Materiais em Contratos     Exceto COLEÇÕES E MATERIAIS BIBLIOGRÁFICOS     Exibir Materiais Desativados                                                                                                    | Apenas materiais em Sistemas Registro de Preço (Pregões Abertos)                                                        |                                                                                                    |                                                                                                    |                                                         |                                                   |                                            |
| Materiais em Contratos Exceto COLEÇÕES E MATERIAIS BIBLIOGRÁFICOS Exibir Materiais Desativados                                                                                                    | Apenas materiais em Processos de Compras em Andamento                                                                   |                                                                                                    |                                                                                                    |                                                         |                                                   |                                            |
| Exceto COLEÇÕES E MATERIAIS BIBLIOGRÁFICOS     Exibir Materiais Desativados                                                                                                    | Materiais em Contratos                                                                                                  |                                                                                                    |                                                                                                    |                                                         |                                                   |                                            |
| Exibir Materiais Desativados                                                                                                    | Exceto COLECÕES E MATERIAIS BIBLIOGRÁFICOS                                                                              |                                                                                                    |                                                                                                    |                                                         |                                                   |                                            |
|                                                                                                    | Exibir Materiais D                                                                                                    | esativados                                                                                                    |                                                                                                    |                                                         |                                                   |                                            |
|                                                                                                    |                                                                                                    |                                                                                                    |                                                                                                    |                                                         |                                                   |                                            |

O material escolhido na simulação acima foi o AR, colocando o pedaço da palavra vai aparecer todas os materiais que contêm as palavras digitadas. Depois de colocar o material desejado clicar em *Buscar*.

Irá aparece a seguinte tela:

### SIPAC

|          |               |        | MATERIAIS ENCONTRADOS                                            |   |                 |                                                          |      |          |
|----------|---------------|--------|------------------------------------------------------------------|---|-----------------|----------------------------------------------------------|------|----------|
|          | Código        | CATMAT | Denominação                                                      |   | Unid.<br>Medida | Grupo de Material                                        |      |          |
| •        | 300700000002  | 240709 | AÇÚCAR, CRISTAL, 5 KG                                            | + | PACOTE          | 3007 - GENEROS DE<br>ALIMENTACAO                         | ۵ ۽  |          |
| •        | 300700000004  | 289699 | ÁGUA, MINERAL, SEM GÁS, GARRAFÃO, 20 LT                          | + | GALÃO           | 3007 - GENEROS DE<br>ALIMENTACAO                         | 0, ; | 8        |
|          | 3022000000001 | 310507 | ÁGUA, SANITÁRIA, 1 LITRO                                         | + | LITRO           | 3022 - MATERIAL DE LIMPEZA E<br>PRODUTOS DE HIGIENIZAÇÃO | 0, ; | <b>8</b> |
|          | 301600000003  | 259304 | ALMOFADA, CARIMBO, AZUL                                          | + | UNIDADE         | 3016 - MATERIAL DE<br>EXPEDIENTE                         | 0, ; |          |
|          | 301600000004  | 203285 | ALMOFADA, CARIMBO, PRETA                                         | + | UNIDADE         | 3016 - MATERIAL DE<br>EXPEDIENTE                         | 0, ; | 81       |
|          | 301400000035  | 413589 | ARCO, GINÁSTICA, 78CM                                            | + | UNIDADE         | 3014 - MATERIAL EDUCATIVO E<br>ESPORTIVO                 | 0, ; | 14       |
|          | 5234001000020 | 397102 | AR CONDICIONADO, SPLIT HIGH, WALL, 30.000 BTU/H                  | + | UNIDADE         | 5234 - MAQUINAS, UTENSILIOS<br>E EQUIPAMENTOS DIVERSOS   | 0, ; | 8        |
|          | 5234001000029 | 397102 | AR CONDICIONADO, SPLIT HIGH, WALL, 30.000 BTU/H, ME/EPP          | + | UNIDADE         | 5234 - MAQUINAS, UTENSILIOS<br>E EQUIPAMENTOS DIVERSOS   | 0, ; | <b>8</b> |
|          | 5234001000017 | 326214 | AR CONDICIONADO, SPLIT HIGH, WALL INVERTER, 12.000 BTU/H         | + | UNIDADE         | 5234 - MAQUINAS, UTENSILIOS<br>E EQUIPAMENTOS DIVERSOS   | 0, ; | 14       |
|          | 5234001000026 | 326214 | AR CONDICIONADO, SPLIT HIGH, WALL INVERTER, 12.000 BTU/H, ME/EPP | + | UNIDADE         | 5234 - MAQUINAS, UTENSILIOS<br>E EQUIPAMENTOS DIVERSOS   | ۵ ۽  | 1        |
| •        | 5234001000018 | 311033 | AR CONDICIONADO, SPLIT HIGH, WALL INVERTER, 18.000 BTU/H         | + | UNIDADE         | 5234 - MAQUINAS, UTENSILIOS<br>E EQUIPAMENTOS DIVERSOS   | 0, ; |          |
|          | 5234001000027 | 311033 | AR CONDICIONADO, SPLIT HIGH, WALL INVERTER, 18.000 BTU/H, ME/EPP | + | UNIDADE         | 5234 - MAQUINAS, UTENSILIOS<br>E EQUIPAMENTOS DIVERSOS   | 0, ; |          |
|          | 5234001000019 | 309167 | AR CONDICIONADO, SPLIT HIGH, WALL INVERTER, 24.000 BTU/H         | + | UNIDADE         | 5234 - MAQUINAS, UTENSILIOS<br>E EQUIPAMENTOS DIVERSOS   | 0, ( |          |
|          | 5234001000028 | 309167 | AR CONDICIONADO, SPLIT HIGH, WALL INVERTER, 24.000 BTU/H, ME/EPP | + | UNIDADE         | 5234 - MAQUINAS, UTENSILIOS<br>E EQUIPAMENTOS DIVERSOS   | 0, ; |          |
|          | 5234001000016 | 262860 | AR CONDICIONADO, SPLIT HIGH, WALL INVERTER, 9.000 BTU/H          | + | UNIDADE         | 5234 - MAQUINAS, UTENSILIOS<br>E EQUIPAMENTOS DIVERSOS   | 0, ; |          |
|          | 5234001000025 | 262860 | AR CONDICIONADO, SPLIT HIGH, WALL INVERTER, 9.000 BTU/H ME/EPP   | + | UNIDADE         | 5234 - MAQUINAS, UTENSILIOS<br>E EQUIPAMENTOS DIVERSOS   | 0, ; | <b>1</b> |
|          | 5234001000021 | 297479 | AR CONDICIONADO, SPLIT, PISO TETO, 30.000 BTU/H                  | + | UNIDADE         | 5234 - MAQUINAS, UTENSILIOS<br>E EQUIPAMENTOS DIVERSOS   | ۵ ا  |          |
|          | 5234001000030 | 297479 | AR CONDICIONADO, SPLIT, PISO TETO, 30.000 BTU/H, ME/PP           | + | UNIDADE         | 5234 - MAQUINAS, UTENSILIOS<br>E EQUIPAMENTOS DIVERSOS   | 0, ; |          |
|          | 5234001000022 | 286165 | AR CONDICIONADO, SPLIT, PISO TETO, 36.000 BTU/H                  | + | UNIDADE         | 5234 - MAQUINAS, UTENSILIOS<br>E EQUIPAMENTOS DIVERSOS   | 0, ; |          |
|          | 5234001000031 | 286165 | AR CONDICIONADO, SPLIT, PISO TETO, 36.000 BTU/H, ME/EPP          | + | UNIDADE         | 5234 - MAQUINAS, UTENSILIOS<br>E EQUIPAMENTOS DIVERSOS   | 0, ; |          |
| Pag. 1 V |               |        |                                                                  |   |                 |                                                          |      |          |

Na tela acima conforme legenda na parte superior pode-se extrair diversas informações dos itens listados. No lado esquerdo dos itens, os itens com material no Almoxarifado, os itens com informa que o material está disponível em uma Ata de Registro de Preço e os itens que não tem nenhuma indicação informa que o item está no catálogo, mas não tem disponível para aquisição devendo iniciar um processo licitatório.

### SIPAC

|   |               |        | MATERIAIS ENCONTRADOS                                                                                                    |   |                 |                                                          |          |
|---|---------------|--------|----------------------------------------------------------------------------------------------------|---|-----------------|----------------------------------------------------------|----------|
|   | Código        | CATMAT | Denominação                                                                                                    |   | Unid.<br>Medida | Grupo de Material                                        |          |
| • | 300700000002  | 240709 | AÇÚCAR, CRISTAL, 5 KG                                                                                                    | + | PACOTE          | 3007 - GENEROS DE<br>ALIMENTACAO                         | 0, 🤹 🚢 🌮 |
| • | 300700000004  | 289699 | ÁGUA, MINERAL, SEM GÁS, GARRAFÃO, 20 LT                                                                                                    | + | GALÃO           | 3007 - GENEROS DE<br>ALIMENTACAO                         | ् 🗊 🚣 🦻  |
| • | 302200000001  | 310507 | ÁGUA, SANITÁRIA, 1 LITRO                                                                                                    | + | LITRO           | 3022 - MATERIAL DE LIMPEZA E<br>PRODUTOS DE HIGIENIZACAO | ् 🗊 🚢 🦻  |
|   | 301600000003  | 259304 | ALMOFADA, CARIMBO, AZUL                                                                                                    | + | UNIDADE         | 3016 - MATERIAL DE<br>EXPEDIENTE                         | ् 🗊 💷 🦻  |
|   | 301600000004  | 203285 | ALMOFADA, CARIMBO, PRETA                                                                                                    | + | UNIDADE         | 3016 - MATERIAL DE<br>EXPEDIENTE                         | ् 🚛 🕹    |
| • | 301400000035  | 413589 | ARCO, GINÁSTICA, 78CM                                                                                                    | + | UNIDADE         | 3014 - MATERIAL EDUCATIVO E<br>ESPORTIVO                 | ् 🗊 🚢 🌮  |
| • | 5234001000020 | 397102 | AR CONDICIONADO, SPLIT HIGH, WALL, 30.000 BTU/H<br>Condicionador de Ar do tipo Split High Wall ("compressor de rotação fixa") ciclo<br>Frio - 30.000 BTU/h Capacidade de Refrigeração Minima 30.000 BTU/h<br>(7.560 48 Kcal/h); Alimentação: Monofásico (evaporador e condensador), 220V;<br>frequência 60 H2; Classe de Consume Procel A: Coeficiente de Eficiência<br>Energética mínimo: 3,23 W / W; Dimensões Médias (L × A × P); 1200 × 232 × 625<br>mm Comprimento Máximo da Tubulação de Gás Refrigerante: 30 m; Desnivel<br>Mínimo da Unidade Evaporadora para a Unidade Condensadora: 10 m. | - | UNIDADE         | 5234 - MAQUINAS, UTENSILIOS<br>E EQUIPAMENTOS DIVERSOS   | ⁰,≇≞ಘ    |
| • | 5234001000029 | 397102 | AR CONDICIONADO, SPLIT HIGH, WALL, 30.000 BTU/H, ME/EPP                                                                                                    | + | UNIDADE         | 5234 - MAQUINAS, UTENSILIOS<br>E EQUIPAMENTOS DIVERSOS   | ् 🗊 💷 🤣  |
| • | 5234001000017 | 326214 | AR CONDICIONADO, SPLIT HIGH, WALL INVERTER, 12.000 BTU/H                                                                                                    | + | UNIDADE         | 5234 - MAQUINAS, UTENSILIOS<br>E EQUIPAMENTOS DIVERSOS   | Q ###    |
| • | 5234001000026 | 326214 | AR CONDICIONADO, SPLIT HIGH, WALL INVERTER, 12.000 BTU/H, ME/EPP                                                                                                    | + | UNIDADE         | 5234 - MAQUINAS, UTENSILIOS<br>E EQUIPAMENTOS DIVERSOS   | o, ###   |
| • | 5234001000018 | 311033 | AR CONDICIONADO, SPLIT HIGH, WALL INVERTER, 18.000 BTU/H                                                                                                    | + | UNIDADE         | 5234 - MAQUINAS, UTENSILIOS<br>E EQUIPAMENTOS DIVERSOS   | ् 🗊 🚢 🤣  |
| • | 5234001000027 | 311033 | AR CONDICIONADO, SPLIT HIGH, WALL INVERTER, 18.000 BTU/H, ME/EPP                                                                                                    | + | UNIDADE         | 5234 - MAQUINAS, UTENSILIOS<br>E EQUIPAMENTOS DIVERSOS   | ् 🗊 💷 🥵  |
| • | 5234001000019 | 309167 | AR CONDICIONADO, SPLIT HIGH, WALL INVERTER, 24.000 BTU/H                                                                                                    | + | UNIDADE         | 5234 - MAQUINAS, UTENSILIOS<br>E EQUIPAMENTOS DIVERSOS   | ् 🗊 💷 🥵  |
| • | 5234001000028 | 309167 | AR CONDICIONADO, SPLIT HIGH, WALL INVERTER, 24.000 BTU/H, ME/EPP                                                                                                    | + | UNIDADE         | 5234 - MAQUINAS, UTENSILIOS<br>E EQUIPAMENTOS DIVERSOS   | ् 🗊 💷 🥵  |
| • | 5234001000016 | 262860 | AR CONDICIONADO, SPLIT HIGH, WALL INVERTER, 9.000 BTU/H                                                                                                    | + | UNIDADE         | 5234 - MAQUINAS, UTENSILIOS<br>E EQUIPAMENTOS DIVERSOS   | o, ###   |
| • | 5234001000025 | 262860 | AR CONDICIONADO, SPLIT HIGH, WALL INVERTER, 9.000 BTU/H ME/EPP                                                                                                    | + | UNIDADE         | 5234 - MAQUINAS, UTENSILIOS<br>E EQUIPAMENTOS DIVERSOS   | ् 🗊 💷 🤣  |
| • | 5234001000021 | 297479 | AR CONDICIONADO, SPLIT, PISO TETO, 30.000 BTU/H                                                                                                    | + | UNIDADE         | 5234 - MAQUINAS, UTENSILIOS<br>E EQUIPAMENTOS DIVERSOS   | ् 🗊 💷 🤣  |
| • | 5234001000030 | 297479 | AR CONDICIONADO, SPLIT, PISO TETO, 30.000 BTU/H, ME/PP                                                                                                    | + | UNIDADE         | 5234 - MAQUINAS, UTENSILIOS<br>E EQUIPAMENTOS DIVERSOS   | ् 🗊 💷 🥵  |
| • | 5234001000022 | 286165 | AR CONDICIONADO, SPLIT, PISO TETO, 36.000 BTU/H                                                                                                    | + | UNIDADE         | 5234 - MAQUINAS, UTENSILIOS<br>E EQUIPAMENTOS DIVERSOS   | ् 🗊 💷 🥵  |
| • | 5234001000031 | 286165 | AR CONDICIONADO, SPLIT, PISO TETO, 36.000 BTU/H, ME/EPP                                                                                                    | + | UNIDADE         | 5234 - MAQUINAS, UTENSILIOS                              | 0, 🗶 💷 🤧 |

Clicando no <sup>+</sup> aparecerá a descrição detalhada do item.

No canto direito dos itens temos 4 opções, clicando na <sup>S</sup> aparecerá todos os detalhes do material.

| PORTAL ADMINISTRATIVO > DETALMIS DO MATERIAL                      |                                                                                                    |                                                                                                    |                                                                                                   |  |  |  |
|-------------------------------------------------------------------|----------------------------------------------------------------------------------------------------|----------------------------------------------------------------------------------------------------|---------------------------------------------------------------------------------------------------|--|--|--|
|                                                                   | DADOS DO MATERIAL                                                                                                    |                                                                                                    |                                                                                                   |  |  |  |
|                                                                   | Código: 532-000 100025<br>Código: CATRAT: 37037<br>Denominação: A CONTECTIONO<br>Grupo de Neterial: MICUIDADE<br>Unidade de Neterial: MICUIDADE<br>Especificação: Candionador de A<br>Capacidade à Interne<br>Capacidade à Interne<br>Capaci | SPLIT HON, WALL 30.000 BTU/H<br>LOS E EQUIPMENTOS DIVERSOS<br>do topo Split High Wall ("compressor de intração fixa") colo Prio - 30.000 BT<br>arregias histoma 30.000 BTU/h ("JAGA 48 Ksalh))<br>inter formadar a compressiona de intra de intra de intra de intra<br>fixa formadar anionas", 3.23 M ("N")<br>na formadar anionas 3.23 M ("N")<br>na formadar anionas 3.23 M ("N")<br>na formadar | un.                                                                                               |  |  |  |
| HISTÓRICO DE MODIFIC                                              | AÇÕES (OCULTAR)                                                                                                    |                                                                                                    |                                                                                                   |  |  |  |
| Data<br>20/03/2018 13:09<br>20/03/2018 14:31                      | Usuário<br>PRISCILLA MADALENA DUARTE DA<br>PRISCILLA MADALENA DUARTE DA                                                                                                    | MATA (priscilamata)<br>MATA (priscilamata)                                                                                                    | Unidade<br>CODEDINACAD DE LICITACAD (11.01.10.05.01)<br>CODEDENACAD DE LICITACAD (11.01.10.05.01) |  |  |  |
|                                                                   |                                                                                                    | 🔍: Detalhes                                                                                                    | do Processo de Compra                                                                             |  |  |  |
|                                                                   |                                                                                                    | Situaç                                                                                                    | O DO MATERIAL                                                                                     |  |  |  |
| REGISTROS DE PREÇO V<br>Licitação<br>PR 35/2017<br>Firma: MãA DIS | IGENTES PARA O MATERIAL<br>Validade da Ata Marca<br>12/03/2018 à 12/03/2019 ELGIN<br>TRIBUIDORA E LOGÍSTICA LTDA - ME                                                                                                    | Valor (R\$)<br>4.295,00 23106.018417/2017-01                                                                                                    | LICITAÇÕES EN ANDAMENTO PARA O MATERIAL<br>Não existe liotações em andamento para este material.  |  |  |  |
|                                                                   | S Download Anexo                                                                                                    |                                                                                                    |                                                                                                   |  |  |  |
|                                                                   | COTAÇÕES DE PREÇOS DO MATERIAL (Occurva)<br>Nações de Preços do Material.                                                                                                    |                                                                                                    |                                                                                                   |  |  |  |
|                                                                   |                                                                                                    |                                                                                                    | nday Z                                                                                            |  |  |  |

Nesta página contêm todos os dados do material, inclusive as informações do Pregão que originou a Ata de Registro de Preço.

O segundo ícone *inicia uma requisição para abrir um novo Registro de Preço.* 

# SIPAC

O terceiro ícone 🚔 inicia o pedido de material no Almoxarifado e o último ícone 💱 inicia o pedido de material em uma Ata de Registro de Preço. Nos capítulos a seguir será detalhado todos estes tipos de requisição de material.

Por fim caso a consulta não dê nenhum resultado ou os materiais elencados na pesquisa não atendem a demanda do Centro de Custo, o interlocutor deverá clicar em *Solicitar Cadastro de Material.* 

| B - SIPAC - S                                                                                  | istema Integrado de Patrin                                                                            | nônio, Administração e Contratos 🛛 🖡                                                                                                    | Ajuda?   7                            | empo de Sessã                 | io: 01:30 MUDAR                                                | DE SISTEMA V S                               |
|------------------------------------------------------------------------------------------------|----------------------------------------------------------------------------------------------------|----------------------------------------------------------------------------------------------------|---------------------------------------|-------------------------------|----------------------------------------------------------------|----------------------------------------------|
| SCILLA MADALENA I                                                                              | DUARTE DA                                                                                             | Orçamento: 2018                                                                                                    | 3 🎯 Módul                             | 05                            | 🔞 Caixa Postal                                                 | 🏷 Abrir Chamado                              |
| COORDENACÃO DE LIC                                                                             | (IIACAO (11.01.10.05.01)                                                                              |                                                                                                    | C Portal                              | Admin.                        | Alterar senha                                                  |                                              |
| ORTAL ADMINIS                                                                                  | TRATIVO > CONSULTA DO                                                                                 | MATERIAL                                                                                                    |                                       |                               |                                                                |                                              |
| • Não fora                                                                                     | m encontrados resultados (                                                                            | para a busca com estes parâmetros.                                                                                                    |                                       |                               |                                                                |                                              |
| lesta tela deverá ser<br>xistem dois tipos:                                                    | escolhido o tipo do material a                                                                        | a ser solicitado o cadastro.                                                                                                    |                                       |                               |                                                                |                                              |
| <ul> <li>Material de Co<br/>iluminação, gé</li> <li>Material Perm<br/>semoventes, e</li> </ul> | nsumo: Aquele cuja duração<br>èneros alimentícios, artigos de<br>anente: Aquele de duração su<br>etc. | é limitada a curto lapso de tempo. Exemplos: a<br>mesa, combustíveis etc. Fonte: Tesouro Nacio<br>perior a dois anos. Exemplos: mesas, máquina | artigos de es<br>nal<br>s, tapeçaria, | critório, de li<br>equipament | mpeza e higiene, mai<br>os de laboratórios, fe                 | terial elétrico e de<br>rramentas, veículos, |
|                                                                                                |                                                                                                    |                                                                                                    |                                       | Você<br>finaliz               | l <b>izar Carrinhos de</b><br>possui 1 carrinho(s) pe<br>zação | Compras<br>endentes                          |
|                                                                                                |                                                                                                    | Consulta de Materiai                                                                                                    | s                                     |                               |                                                                |                                              |
| Período de Cadastro                                                                            | : a                                                                                                   |                                                                                                    |                                       |                               |                                                                |                                              |
| Código:                                                                                        |                                                                                                    |                                                                                                    |                                       |                               |                                                                |                                              |
| Código CATMAT:                                                                                 |                                                                                                    |                                                                                                    |                                       |                               |                                                                |                                              |
| Denominação:                                                                                   | persiana                                                                                              |                                                                                                    |                                       |                               |                                                                |                                              |
| specificação:                                                                                  |                                                                                                    |                                                                                                    |                                       |                               |                                                                |                                              |
| Grupo de Material:                                                                             |                                                                                                    |                                                                                                    |                                       |                               |                                                                |                                              |
| ções Avançadas                                                                                 |                                                                                                    |                                                                                                    |                                       |                               |                                                                |                                              |
| Formato Relatóri                                                                               | 0                                                                                                    |                                                                                                    |                                       |                               |                                                                |                                              |
| Listar apenas ma                                                                               | iteriais em estoque                                                                                   |                                                                                                    |                                       |                               |                                                                |                                              |
| Apenas materiais                                                                               | s em Sistemas Registro de Pre                                                                         | ço (Pregões Abertos)                                                                                                    |                                       |                               |                                                                |                                              |
| Apenas materiais                                                                               | s em Processos de Compras er                                                                          | n Andamento                                                                                                    |                                       |                               |                                                                |                                              |
| Materiais em Cor                                                                               | ntratos                                                                                               |                                                                                                    |                                       |                               |                                                                |                                              |
| Exceto COLEÇÕE                                                                                 | S E MATERIAIS BIBLIOGRÁFI                                                                             | cos                                                                                                    |                                       |                               |                                                                |                                              |
| Exibir Materiais [                                                                             | Desativados                                                                                           |                                                                                                    |                                       |                               |                                                                |                                              |
|                                                                                                |                                                                                                    |                                                                                                    |                                       |                               |                                                                |                                              |
|                                                                                                |                                                                                                    | Buscar Cancelar                                                                                                    |                                       |                               |                                                                |                                              |
|                                                                                                |                                                                                                    | Solicitar Cadastro de Material<br>Não encontrou o material desejado? C                                                                         | Clique Aqui                           |                               |                                                                |                                              |

### SIPAC

# 4. REQUISIÇÃO COMPRAS ESPECÍFICAS – NÃO REGISTRO DE PREÇO

Para cadastrar uma requisição o servidor deverá ser Interlocutor de Compras e ter a permissão de Requisitor de Material no SIPAC, caso não tenha a permissão, solicitar enviando e-mail para <u>compras.sipac@unb.br</u>.

Esse procedimento destina-se ao cadastro de requisição de compras de bens específicos, ou seja, bens que não são de uso comum da Universidade, aquisições e contratações que tem características exclusivas da Unidade ou do Pesquisador requisitante e compras que serão processadas por Dispensa ou Inexigibilidade, conforme os casos descritos nos artigos 24 e 25 de Lei 8.666/1993.

Para realizar esta operação, acesse o:  $SIPAC \rightarrow Módulos \rightarrow Portal Administrativo \rightarrow Requisições \rightarrow Material/Serviço \rightarrow Compra \rightarrow Cadastrar Requisição.$ 

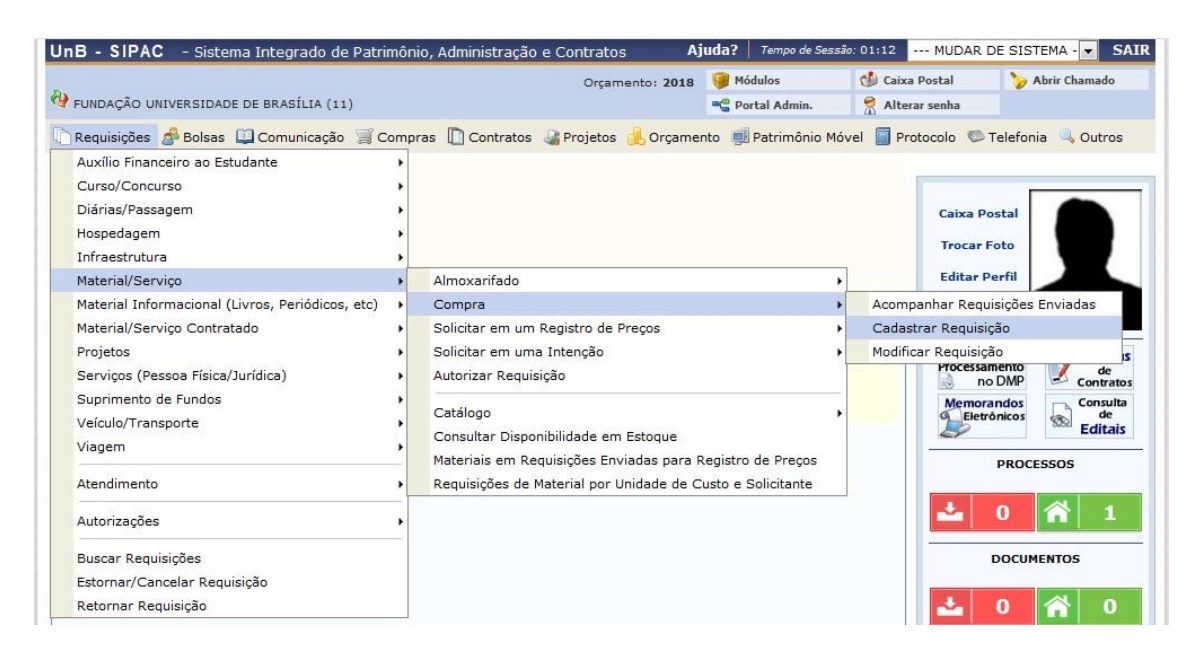

A seguinte página será exibida:

### SIPAC

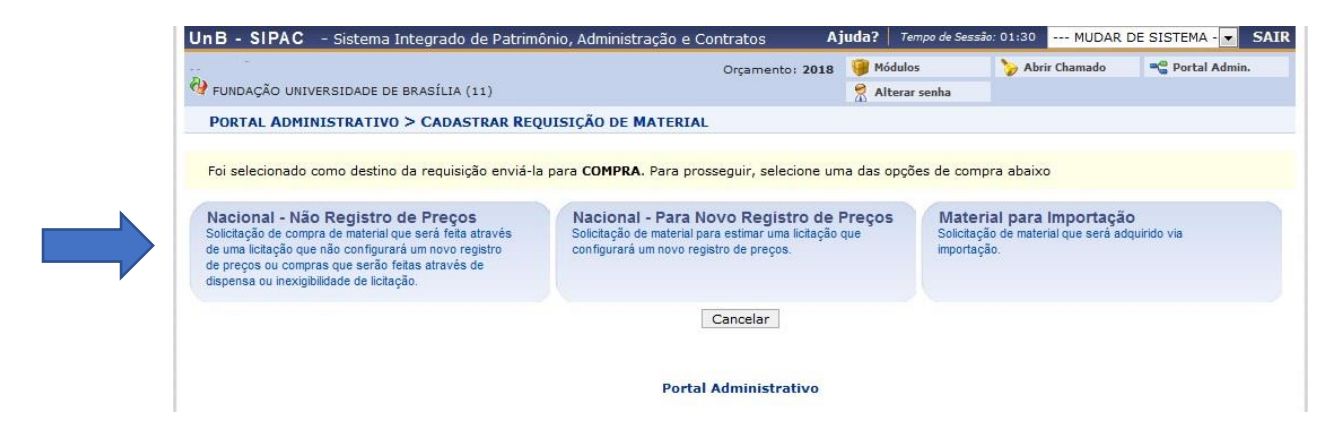

Na tela acima, clique no tipo de requisição NACIONAL – NÃO REGISTRO DE PREÇO.

A página seguinte será apresentada pelo sistema:

| UnB - SIPAC - Sistema Integrado de Patrimônio, Administração e Contratos                                                                          | Ajuda?       | Tempo de Sessã  | o: 01:25 MUDAR [         | DE SISTEMA V SAIR |
|----------------------------------------------------------------------------------------------------|--------------|-----------------|--------------------------|-------------------|
| PRISCILLA MADALENA DUARTE DA Orçamento: 2                                                                                                    | 018 🎯 M      | ódulos          | 🍏 Caixa Postal           | 🍗 Abrir Chamado   |
| COORDENACAO DE LICITACAO (11.01.10.05.01)                                                                                                    | Re Po        | ortal Admin.    | 🔗 Alterar senha          |                   |
| Portal Administrativo > Cadastrar Requisição de Material                                                                                          |              |                 |                          |                   |
| Esta opção é destinada para compra de materiais em pequenas quantidades e que não<br>Referência legal:<br>• Lei nº 8.666, de 21 de junho de 1993. | são requisit | ados com frequê | incia pela instituição.  |                   |
| Informações Gera                                                                                                    | 15           |                 |                          |                   |
| Grupo de Material: * 5212 5212 - APARELHOS E UTENSILIOS DOMESTICOS                                                                                |              | • ? Busca       | r Grupo de Material      |                   |
| << Voltar Cancelar Cont                                                                                                    | inuar >>     |                 |                          |                   |
| * Campos de preenchimento obrigatório.                                                                                                    |              |                 |                          |                   |
| Portal Administrativo                                                                                                    | 0            |                 |                          |                   |
| SIPAC   Centro de Informática - CPD - (61) 3107-0038 / (61) 3107-0039 / (61) 3107-0040                                                            | Copyright ©  | 2005-2018 - UFR | N - Aplicacao02.aplicaca | o02 - v4.37.0     |

No campo Grupo de Material, deverá ser informado o código do grupo do material desejado, ou caso não saiba o código do grupo, pesquisar o nome do grupo clicando na ? – Buscar Grupo de Material.

 Em caso de dúvidas quanto ao enquadramento do material à um grupo segue no link

 abaixo:
 <a href="https://dmp.ufg.br/up/355/o/ENQUADRAMENTO\_DESPESAS\_-">https://dmp.ufg.br/up/355/o/ENQUADRAMENTO\_DESPESAS\_-</a>

 MATERIAIS\_CONSUMO - PERMANENTE\_E\_SERVI%C3%87OS.pdf
 .

| 🕒 Sistema Integrado de Patrimônio, Administração e Contratos - Google Chrome —                         |           | ×      |
|----------------------------------------------------------------------------------------------------|-----------|--------|
| Não seguro   sighomologa.unb.br/sipac/listaMaterialPopup.do?mostraGrupo=true                           |           |        |
| Portal Administrativo > Lista de Materiais                                                             |           |        |
| BUSCA DE MATERIAIS                                                                                     |           |        |
| Código: 0                                                                                              |           |        |
| Nome: refrigerador                                                                                     |           |        |
| Buscar                                                                                                 |           |        |
| Fechar X                                                                                               |           |        |
| SIPAC   Centro de Informática - CPD - (61) 3107-0038 / (61) 3107-0039 / (61) 3107-0040   Copyright © 2 | 2005-2018 | - UFRN |

Insira o nome do material solicitado e clique em buscar. Em seguida abrirá uma tela com os materiais encontrados e sendo ao lado esquerdo o grupo do material e a direita a descrição do material. No fim verifique o código do grupo e insira na primeira página para selecionar o grupo de material desejado.

| 🗋 Sistema Integrado de Patrimô    | nio, Administração e Contratos - Google Chrome                                            | _           |          | ×        |
|-----------------------------------|-------------------------------------------------------------------------------------------|-------------|----------|----------|
| i sighomologa.unb.br/sipad        | :/listaMaterialPopup.do                                                                   |             |          |          |
| PORTAL ADMINISTRATIV              | /0 > LISTA DE MATERIAIS                                                                   |             |          | <b>^</b> |
|                                   | BUSCA DE MATERIAIS                                                                        |             |          |          |
| Código: 0                         |                                                                                           |             |          |          |
| Nome: ref                         | frigerador                                                                                |             |          |          |
|                                   | Buscar                                                                                    |             |          |          |
|                                   |                                                                                           |             |          |          |
|                                   | Materiais Encontrados                                                                     |             |          |          |
| Grupo de Material                 | Denominação                                                                               |             |          |          |
| 5234                              | REFRIGERADOR, DUPLEX, 270L                                                                |             |          |          |
| 5212                              | REFRIGERADOR, DUPLEX, 270L                                                                |             |          |          |
| 5212                              | REFRIGERADOR, DUPLEX, 400L                                                                |             |          |          |
| 5212                              | REFRIGERADOR, DUPLEX, 400L, ME/EPP                                                        |             |          |          |
| 5212                              | REFRIGERADOR, FRIGOBAR, 120L                                                              |             |          |          |
|                                   | Página 1 de 1<br>Total de itens encontrados: 5                                            |             |          |          |
|                                   | Fechar X                                                                                  |             |          |          |
| SIPAC   Centro de Informática - C | PD - (61) 3107-0038 / (61) 3107-0039 / (61) 3107-0040  <br>UFRN - Aplicacao02.aplicacao02 | Copyright © | 2005-201 | .8 - 🗸   |

### SIPAC

### SIPAC

Na tela abaixo foi selecionado do Grupo 5212 (CÓDIGO)- Aparelhos e Utensílios Domésticos (DENOMINAÇÃO).

| UnB - SIPAC - Sistema Integrado de Patrimônio,               | Administração e Contratos A                              | juda?   Tempo de Sessã   | o: 01:25 MUDAR D          | E SISTEMA V SAIR |
|--------------------------------------------------------------|----------------------------------------------------------|--------------------------|---------------------------|------------------|
| PRISCILLA MADALENA DUARTE DA                                 | Orçamento: 2018                                          | 🎯 Módulos                | 🎲 Caixa Postal            | 🍗 Abrir Chamado  |
| COORDENACAO DE LICITACAO (11.01.10.05.01)                    |                                                          | 📲 Portal Admin.          | 🔗 Alterar senha           |                  |
| Portal Administrativo > Cadastrar Requi                      | ISIÇÃO DE MATERIAL                                       |                          |                           |                  |
|                                                              |                                                          |                          |                           |                  |
| Esta opção é destinada para compra de materiais «            | em pequenas quantidades e que não são                    | requisitados com frequé  | encia pela instituição.   |                  |
| Referência legal:<br>• Lei nº 8.666, de 21 de junho de 1993. |                                                          |                          |                           |                  |
|                                                              |                                                          |                          |                           |                  |
|                                                              | Informações Gerais                                       |                          |                           |                  |
|                                                              |                                                          |                          |                           |                  |
| Grupo de Material: * 5212 5212 - APARELHOS E                 | UTENSILIOS DOMESTICOS                                    | • ? Busca                | r Grupo de Material       |                  |
|                                                              | < Voltar Cancelar Continuar                              | r >>                     |                           |                  |
| ,                                                            | <ul> <li>Campos de preenchimento obrigatório.</li> </ul> |                          |                           |                  |
|                                                              | Portal Administrativo                                    |                          |                           |                  |
| SIPAC   Centro de Informática - CPD - (61) 3107-00           | 38 / (61) 3107-0039 / (61) 3107-0040   Cop               | yright © 2005-2018 - UFR | N - Aplicacao02.aplicacao | 02 - v4.37.0     |

Selecionado o grupo do material clicar em *Continuar* e será aberta a tela abaixo:

| UnB - SIPAC - Sistema Integrado             | o de Patrimônio, Adm   | inistração e Contr    | atos <b>Aj</b> i   | uda?   Tempo de Sessâ   | io: 01:30 MUDAR DE        | SISTEMA V SAIR  |
|---------------------------------------------|------------------------|-----------------------|--------------------|-------------------------|---------------------------|-----------------|
| PRISCILLA MADALENA DUARTE DA                |                        | (                     | Orçamento: 2018    | 🎯 Módulos               | 🍗 Abrir Chamado           | 📲 Portal Admin. |
| COORDENACAO DE LICITACAO (11.01.10.0        | 5.01)                  |                       |                    | 😤 Alterar senha         |                           |                 |
| Portal Administrativo > Cad                 | ASTRAR REQUISIÇ        | ão de Material        | -                  |                         |                           |                 |
|                                             |                        |                       |                    |                         |                           |                 |
| Destino: COMPRA                             |                        |                       |                    |                         |                           |                 |
|                                             | Busc                   | AR MATERIAL P         | ARA INSERIR I      | NA LISTA                |                           |                 |
|                                             | Código                 | 0                     |                    |                         |                           |                 |
|                                             | Denominação            | liquidificador        |                    |                         |                           |                 |
|                                             |                        | Buscar                | r Material         |                         |                           |                 |
|                                             | 🐼: Alterar Dao         | los do Material       | 词 : Remover Ma     | iterial 🔕: Cotaçõe      | 5                         |                 |
| LISTA DE M                                  | ATERIAIS - GRUPO I     | DE MATERIAL : 53      | 212 - APARELI      | HOS E UTENSTLIOS        |                           |                 |
|                                             |                        | Nenhum ma             | aterial inserido   |                         |                           |                 |
| *O valor total do item é obtido com base no | o preço médio e propor | ção da quantidade e   | escolhida em relaç | ção ao estoque, podeno  | do ser diferente do valo  | r estimado.     |
|                                             | [                      | << Voltar Canc        | elar Continuar     | >>                      |                           |                 |
|                                             |                        |                       |                    |                         |                           |                 |
|                                             |                        | Portal Ad             | ministrativo       |                         |                           |                 |
| SIPAC   Centro de Informática -             | CPD - (61) 3107-0038 / | (61) 3107-0039 / (61) | ) 3107-0040   Copy | right © 2005-2018 - UFR | N - Aplicacao02.aplicacao | 02 - v4.37.0    |

Informe o nome ou código do material desejado dentro do grupo de material selecionado, no exemplo acima o item desejado foi o *LIQUIDIFICADOR*.

Para efetuar a busca, clique em *Buscar Material*. A lista dos materiais será exibida da seguinte forma:

### SIPAC

| UnB - SIPAC -      | Sistema Integrado d        | e Patrimônio, Administ      | ração e Contrat   | os Aj           | juda?       | Tempo de Sessâ | io: 01:30 MUDA        | R DE SISTEMA V   | S    | AIR        |
|--------------------|----------------------------|-----------------------------|-------------------|-----------------|-------------|----------------|-----------------------|------------------|------|------------|
| PRISCILLA MADALENA | A DUARTE DA                |                             | Or                | çamento: 2018   | 🥥 Mód       | ulos           | 🍗 Abrir Chamado       | o 🛛 🗨 Portal Adr | nin. |            |
| COORDENACAO DE I   | LICITACAO (11.01.10.05.0   | 1)                          |                   |                 | 🕺 Alte      | rar senha      |                       |                  |      |            |
| PORTAL ADMIN       | ISTRATIVO > INCLU          | SÃO DE MATERIAIS M          | IA REQUISIÇÃ      | 0               |             |                |                       |                  |      |            |
|                    |                            |                             |                   |                 |             |                |                       |                  |      |            |
|                    | 👆: Exib                    | ir Detalhes do Materia      | l 👍: Ocultar      | Detalhes do M   | Material    | Selecio        | nar Material          |                  |      |            |
|                    |                            | Lista                       | DE MATERIAIS      | ENCONTRAD       | os (2)      |                |                       |                  |      |            |
| Código Den         | ominação                   |                             |                   |                 |             |                | Unidade de<br>Medida  | Valor            |      |            |
| 521200000015 LIQ   | UIDIFICADOR, COZINH        | A, 1,5L                     |                   |                 |             |                | UNIDADE               | R\$ 145,93       | ♣    | $\bigcirc$ |
| 521200000016 LIQ   | UIDIFICADOR, COZINHA       | A, INDUSTRIAL, 2L           |                   |                 |             |                | UNIDADE               | R\$ 357,94       | -    | 4          |
|                    |                            |                             | - EM ESTOQUE      | - EM FALTA      |             |                |                       |                  |      |            |
|                    |                            |                             | << Voltar         | Cancelar        |             |                |                       |                  |      |            |
|                    |                            |                             |                   |                 |             |                |                       |                  |      |            |
|                    |                            |                             | Portal Adm        | Inistrativo     |             |                |                       |                  |      | _          |
| SIPAC   C          | entro de Informática - CPI | D - (61) 3107-0038 / (61) 3 | 107-0039 / (61) 3 | 107-0040   Copy | vright © 20 | 005-2018 - UFR | N - Aplicacao02.aplic | acao02 - v4.37.0 |      |            |

Caso desejar ver a especificação completa do material, clicar na 🐥 do material desejado.

Na tela acima a cor VERDE, no 2° item, indica que esse item está disponível em uma Ata de Registro de Preços e não poderá ser adquirido até que reste 180 dias para o fim da validade da Ata. Abaixo dos itens tem as seguintes legendas EM ESTOQUE e EM FALTA, que indica os itens que tem estoque ou estão em falta no Almoxarifado.

Para adicionar o material a requisição, clique no ícone ② ao lado do material desejado, automaticamente o sistema abrirá a seguinte página:

Ao selecionar o material desejado aparecerá a seguinte tela:

| UnB - SIPAC - Sistema Integrado de Patrimônio, Administração e Con                                                                                                    | trato                               | s Aj                                                             | uda?                                   | Tempo de Sessã                                                         | o: 01:30                                           | MUDAR DE                                                             | SISTEMA 🔻                                                            | SAIR               |
|----------------------------------------------------------------------------------------------------|-------------------------------------|------------------------------------------------------------------|----------------------------------------|------------------------------------------------------------------------|----------------------------------------------------|----------------------------------------------------------------------|----------------------------------------------------------------------|--------------------|
| PRISCILLA MADALENA DUARTE DA                                                                                                    | Orça                                | mento: 2018                                                      | 🎯 Mó                                   | dulos                                                                  | 🍗 Abri                                             | r Chamado                                                            | 📲 Portal Adı                                                         | min.               |
| COORDENACAO DE LICITACAO (11.01.10.05.01)                                                                                                    |                                     |                                                                  | 👷 Alt                                  | erar senha                                                             |                                                    |                                                                      |                                                                      |                    |
| Portal Administrativo > Inclusão de Materiais na Requisi                                                                                                    | ιção                                |                                                                  |                                        |                                                                        |                                                    |                                                                      |                                                                      |                    |
| <b>S</b> ΙΤυλÇÃO                                                                                                    | DO                                  | MATERIAL                                                         |                                        |                                                                        |                                                    |                                                                      |                                                                      |                    |
| Em estoque? Não                                                                                                    |                                     |                                                                  |                                        |                                                                        |                                                    |                                                                      |                                                                      |                    |
| REGISTROS DE PREÇO VIGENTES PARA O MATERIAL                                                                                                    |                                     | LICITAÇÕ                                                         | ES EM                                  | ANDAMENTO                                                              | PARA                                               | MATERIA                                                              | L                                                                    |                    |
| Não existe um processo de SRP não finalizada para este material.                                                                                                    |                                     | T                                                                | Vão exis                               | te licitações em                                                       | andame                                             | nto para este i                                                      | material.                                                            |                    |
| Informações do M                                                                                                    | ATER                                | IAL PARA                                                         | INSER                                  | ÇÃO                                                                    |                                                    |                                                                      |                                                                      |                    |
| Código: 521200000015                                                                                                    |                                     |                                                                  |                                        |                                                                        |                                                    |                                                                      |                                                                      |                    |
| Grupo de Material: APARELHOS E UTENSILIOS DOMESTICOS                                                                                                    |                                     |                                                                  |                                        |                                                                        |                                                    |                                                                      |                                                                      |                    |
| Denominação: LIQUIDIFICADOR, COZINHA, 1,5L                                                                                                    |                                     |                                                                  |                                        |                                                                        |                                                    |                                                                      |                                                                      |                    |
| LIQUIDIFICADOR DE COZINHA Corpo preto, prata ou<br>220 volts ou bivolt, mínimo de 600W de potência; M<br>Especificação: Armazenamento do cabo integrado ou local para enr<br>removivel; Modelo de referência Liquidificador Arno (<br>superior. | u inox<br>ínimo<br>olar;<br>Cliclav | c. Copo com c<br>de três veloc<br>Base com sist<br>v LN72, sendo | apacida<br>idades;<br>ema de<br>admiss | de total mínima<br>Com trava de s<br>fixação e/ou ar<br>ível equipamen | de 1,5 lit<br>egurança<br>tiderrapa<br>to similar, | ros. Copo de j<br>, Lâminas de a<br>nte; Função p<br>, equivalente c | plástico transpa<br>aço inox;<br>oulsar; Com filt<br>ou de qualidade | arente;<br>ro<br>e |
| Valor Estimado (R\$): 145,93                                                                                                    |                                     |                                                                  |                                        |                                                                        |                                                    |                                                                      |                                                                      |                    |
| Unidade Medida: UNIDADE<br>Quantidade: *                                                                                                    |                                     |                                                                  |                                        |                                                                        |                                                    |                                                                      |                                                                      |                    |
| Finalidade: *SELECTONE V ?                                                                                                    |                                     |                                                                  |                                        |                                                                        |                                                    |                                                                      |                                                                      |                    |
| Incluir <<                                                                                                    | Volta                               | ar Cancelar                                                      | ·                                      |                                                                        |                                                    |                                                                      |                                                                      |                    |
| * Campos de preenchime                                                                                                    | ento ol                             | origatório.                                                      |                                        |                                                                        |                                                    |                                                                      |                                                                      |                    |
| Portal A                                                                                                    | dmin                                | istrativo                                                        |                                        |                                                                        |                                                    |                                                                      |                                                                      |                    |
| SIPAC   Centro de Informática - CPD - (61) 3107-0038 / (61) 3107-0039 / (6                                                                                                    | 1) 310                              | 07-0040   Copy                                                   | right © :                              | 2005-2018 - UFR                                                        | N - Aplicac                                        | ao02.aplicacao                                                       | 02 - v <b>4.37.0</b>                                                 |                    |
|                                                                                                    |                                     |                                                                  |                                        |                                                                        |                                                    |                                                                      |                                                                      |                    |

## SIPAC

Essa tela traz informações do material, na parte superior informa se existe material no Estoque, informa se há ata de registro de preço vigente para esse material e se há alguma licitação em andamento com esse material. Não ocorrendo nenhuma das opções acima o requisitante deverá prosseguir da seguinte maneira.

Inserir a quantidade desejada do material selecionado e caso haja alguma observação, como marca de referência informar no campo de observação, o campo Finalidade deverá ser preenchido de acordo com a finalidade da compra em seguida clicar em *Incluir*.

O sistema retornará para essa página:

| UnB - SIPAC - Sistema Integrado de                                                                                              | e Patrimônio, Admir                                                                        | nistração e                                           | Contratos A                                                                                                    | juda?   Tempo de                                                                               | Sessão: 01:3                                                         | 0 MUDAR                                                          | DE SISTEMA ¥                                                         | SAIR   |
|----------------------------------------------------------------------------------------------------|--------------------------------------------------------------------------------------------|-------------------------------------------------------|----------------------------------------------------------------------------------------------------|------------------------------------------------------------------------------------------------|----------------------------------------------------------------------|------------------------------------------------------------------|----------------------------------------------------------------------|--------|
| PRISCILLA MADALENA DUARTE DA                                                                                                    |                                                                                            |                                                       | Orçamento: 2018                                                                                                    | 🎯 Módulos                                                                                      | 🍗 A                                                                  | brir Chamado                                                     | 📲 Portal Adm                                                         | in.    |
| COORDENACAO DE LICITACAO (11.01.10.05.01                                                                                        | 1)                                                                                         |                                                       |                                                                                                    | 🔗 Alterar senha                                                                                |                                                                      |                                                                  |                                                                      |        |
| Portal Administrativo > Cadas                                                                                                   | trar Requisiçã                                                                             | O DE MATE                                             | RIAL                                                                                                    |                                                                                                |                                                                      |                                                                  |                                                                      |        |
|                                                                                                    |                                                                                            |                                                       |                                                                                                    |                                                                                                |                                                                      |                                                                  |                                                                      |        |
| Destino: COMPRA                                                                                                    |                                                                                            |                                                       |                                                                                                    |                                                                                                |                                                                      |                                                                  |                                                                      |        |
| _                                                                                                    | Busca                                                                                      | R MATERI                                              | AL PARA INSERIR                                                                                                    | NA LISTA                                                                                       |                                                                      |                                                                  |                                                                      |        |
| 0                                                                                                    | ) Código                                                                                   | 0                                                     |                                                                                                    |                                                                                                |                                                                      |                                                                  |                                                                      |        |
|                                                                                                    | Denominação                                                                                |                                                       |                                                                                                    |                                                                                                | 1                                                                    |                                                                  |                                                                      |        |
|                                                                                                    | , Denominação                                                                              |                                                       | Buscar Material                                                                                                    |                                                                                                | 1                                                                    |                                                                  |                                                                      |        |
|                                                                                                    |                                                                                            |                                                       |                                                                                                    |                                                                                                |                                                                      |                                                                  |                                                                      |        |
|                                                                                                    |                                                                                            |                                                       |                                                                                                    |                                                                                                |                                                                      |                                                                  |                                                                      |        |
|                                                                                                    | 💖: Alterar Dado                                                                            | os do Mater                                           | ial 🗕 🔞 : Remover M                                                                                                    | aterial 🝳: Cot                                                                                 | ações                                                                |                                                                  |                                                                      |        |
| Lista de Mate                                                                                                    | 😺: Alterar Dado                                                                            | os do Mater<br>e Materia                              | ial 📴: Remover M<br>L : 5212 - APAREL                                                                                        | aterial 🔇: Cot<br>.HOS E UTENSI                                                                | ações<br>LIOS DOM                                                    | IESTICOS                                                         |                                                                      |        |
| Lista de Mate<br>Nº Código Denominação                                                                                          | 😴: Alterar Dado<br>RIAIS - GRUPO D                                                         | os do Mater<br>e Materia                              | ial 🐻: Remover M<br>L : 5212 - APAREL<br>Quantidad                                                                           | aterial 🔇: Cot<br>HOSEUTENSI<br>e Fin                                                          | ações<br>LIOS DOM<br>alidade                                         | IESTICOS<br>Valor                                                | Total*                                                               | _      |
| LISTA DE MATE<br>Nº Código Denominação<br>1 521200000015 LIQUIDIFICADOR, CO                                                     | SRIAIS - GRUPO D                                                                           | os do Mater<br>e Materia                              | ial 🕲: Remover M<br>L : 5212 - APAREL<br>Quantidad<br>1                                                                      | aterial 🧔: Cot<br>HOS E UTENSI<br>e Fin<br>ADMINIS                                             | ações<br>LIOS DON<br>alidade<br>FRAÇÃO                               | IESTICOS<br>Valor<br>R\$ 145,93                                  | <b>Total*</b><br>R\$ 145,93 🐶                                        | · 🔕 🗑  |
| LISTA DE MATE<br>Nº Código Denominação<br>1 5212000000015 LIQUIDIFICADOR, CO                                                    | Image: Alterar Dade         RIAIS - GRUPO DI         DZINHA, 1,5L                          | os do Mater<br>E MATERIA                              | ial 🕢: Remover M<br>L : 5212 - APAREL<br>Quantidad<br>1                                                                      | aterial 🧔: Cot<br>HOS E UTENSI<br>e Fin<br>ADMINIS                                             | ações<br>LIOS DON<br>alidade<br>FRAÇÃO<br>Total da I                 | IESTICOS<br>Valor<br>R\$ 145,93<br>Requisição:                   | Total*<br>R\$ 145,93 🐶<br>R\$ 145,93                                 | ۵      |
| LISTA DE MATE<br>Nº Código Denominação<br>1 521200000015 LIQUIDIFICADOR, CO<br>*O valor total do item é obtido com base no pro  | Iterar Dado         IRIAIS - GRUPO D         OZINHA, 1,5L         eço médio e proporç.     | os do Mater<br>E MATERIA<br>ão da quanti              | ial 😻: Remover M<br>L : 5212 - APAREL<br>Quantidad<br>1<br>dade escolhida em rela                                            | aterial 🔇: Cot<br>HOS E UTENSI<br>e Fin<br>ADMINIS <sup>-</sup><br>Ição ao estoque, p          | ações<br>LIOS DOM<br>alidade<br>IRAÇÃO<br>Total da l<br>odendo ser d | IESTICOS<br>Valor<br>R\$ 145,93<br>Requisição:<br>diferente do v | <b>Total*</b><br>R\$ 145,93 💞<br><b>R\$ 145,93</b><br>alor estimado. | · 🔍 🗑  |
| LISTA DE MATE<br>Nº Código Denominação<br>1 5212000000015 LIQUIDIFICADOR, CO<br>*O valor total do item é obtido com base no pro | P: Alterar Dada         RIAIS - GRUPO DI         DZINHA, 1,5L         eço médio e proporç; | os do Mater<br>E MATERIA<br>ão da quanti              | ial 😻: Remover M<br>L : 5212 - APAREL<br>Quantidad<br>1<br>dade escolhida em rela                                            | aterial 🔇: Cot<br>HOS E UTENSI<br>e Fin<br>ADMINIS <sup>®</sup><br>ação ao estoque, p          | ações<br>LIOS DON<br>alidade<br>IRAÇÃO<br>Total da l<br>odendo ser o | IESTICOS<br>Valor<br>R\$ 145,93<br>Requisição:<br>diferente do v | Total*<br>R\$ 145,93<br><b>₽\$ 145,93</b><br>alor estimado.          | ۵ ک    |
| LISTA DE MATE<br>Nº Código Denominação<br>1 521200000015 LIQUIDIFICADOR, CO<br>*O valor total do item é obtido com base no pro  | Interior Data         RIAIS - GRUPO DI         DZINHA, 1,5L         eço médio e proporç.   | os do Mater<br>E MATERIA<br>ão da quanti<br><< Voltar | ial 😻: Remover M<br>L : 5212 - APAREL<br>Quantidad<br>1<br>dade escolhida em rela<br>Cancelar Continua                       | aterial 🔇: Cot<br>HOSEUTENSI<br>e Fin<br>ADMINIS <sup>*</sup><br>ação ao estoque, p            | ações<br>LIOS DOM<br>alidade<br>TRAÇÃO<br>Total da l<br>odendo ser d | IESTICOS<br>Valor<br>R\$ 145,93<br>Requisição:<br>diferente do v | Total*<br>R\$ 145,93 🦻<br>R\$ 145,93<br>alor estimado.               | (<br>) |
| LISTA DE MATE<br>Nº Código Denominação<br>1 521200000015 LIQUIDIFICADOR, CO<br>*O valor total do item é obtido com base no pro  | Interior Data         RIAIS - GRUPO DI         DZINHA, 1,5L         eço médio e proporç.   | e Materia<br>e Materia<br>ão da quanti<br><< Voltar   | ial 😻: Remover M<br>L : 5212 - APAREL<br>Quantidade<br>1<br>dade escolhida em rela<br>Cancelar Continua<br>al Administrativo | aterial 🔇: Cot<br>HOS E UTENSI<br>e Fin<br>ADMINIS <sup>*</sup><br>ação ao estoque, p<br>nr >> | ações<br>LIOS DON<br>alidade<br>rRAÇÃO<br>Total da l<br>odendo ser d | IESTICOS<br>Valor<br>R\$ 145,93<br>Requisição:<br>diferente do v | Total*<br>R\$ 145,93 🦻<br>R\$ 145,93<br>alor estimado.               | (<br>( |

Caso deseje adicionar outros materiais do mesmo grupo de material, realizar o mesmo procedimento. A REQUISIÇÃO CONTEMPLARÁ APENAS UM GRUPO DEM MATERIAL.

Na tela acima ao lado do valor total do material tem ícone a, esse ícone é para inserir as cotações da pesquisa de preço, **DEVERÁ OBRIGATORIAMENTE SER ADICIONADA A COTAÇÃO DE ACORDO COM A PESQUISA DE PREÇO CONSTANTE NO PROCESSO SEI!!** 

| As pesquisas  | de preços deverão | ser realizadas de acordo | o com a Instrução Normativa |
|---------------|-------------------|--------------------------|-----------------------------|
| n°            | 3                 | de                       | 2017:                       |
| https://www.o | comprasgovername  | entais.gov.br/index.php/ | legislacao/instrucoes-      |

### SIPAC

normativas/713-instrucao-normativa-n-3-de-20-de-abril-de-2017

Preferencialmente deverá ser realizada uma cesta de preços com as opções elencadas no art. 2º da IN.

Segue sites gratuitos para auxiliar na pesquisa de preço:

http://paineldecompras.planejamento.gov.br

http://paineldeprecos.planejamento.gov.br/

https://www.cotacaozenite.com.br

https://www.comprasgovernamentais.gov.br/

Clicando no ícone 🔍 aparecerá essa tela:

| UnB - SIPAC - Sistema Integrado de Patrimônio, Administração e          | Contratos Aj                                                                                                    | uda?   Tempo de Sessa                                                                                                    | ão: 01:30 MUDAR                                                                                                    | DE SISTEMA V SAIR                                                                                                    |
|-------------------------------------------------------------------------|----------------------------------------------------------------------------------------------------|----------------------------------------------------------------------------------------------------|----------------------------------------------------------------------------------------------------|----------------------------------------------------------------------------------------------------|
| PRISCILLA MADALENA DUARTE DA                                            | Orçamento: 2018                                                                                                    | 🎯 Módulos                                                                                                    | 🍏 Caixa Postal                                                                                                    | 🍗 Abrir Chamado                                                                                                    |
| COORDENACAO DE LICITACAO (11.01.10.05.01)                               |                                                                                                    | 📲 Portal Admin.                                                                                                    | 🔗 Alterar senha                                                                                                    |                                                                                                    |
| Portal Administrativo > Cadastro de Cotações                            |                                                                                                    |                                                                                                    |                                                                                                    |                                                                                                    |
|                                                                         |                                                                                                    |                                                                                                    |                                                                                                    |                                                                                                    |
| Está operação permite o cadastro de cotações de preços para o material. |                                                                                                    |                                                                                                    |                                                                                                    |                                                                                                    |
| Мат                                                                     | ERIAL/SERVIÇO                                                                                                    |                                                                                                    |                                                                                                    |                                                                                                    |
| Código do Material/Serviç                                               | <b>b:</b> 521200000015                                                                                                    |                                                                                                    |                                                                                                    |                                                                                                    |
| Código CATMA                                                            | T: 328458                                                                                                    |                                                                                                    |                                                                                                    |                                                                                                    |
| Denominação                                                             | LIQUIDIFICADOR, C                                                                                                    | DZINHA, 1,5L                                                                                                    |                                                                                                    |                                                                                                    |
| Grupo de Materia                                                        | II: APARELHOS E UTENS                                                                                                    | SILIOS DOMESTICOS                                                                                                    |                                                                                                    |                                                                                                    |
| Especificação                                                           | B: UNIDADE                                                                                                    | COZINHA Corpo preto                                                                                                    | prata ou inox. Cono                                                                                                    | com canacidade total                                                                                                    |
|                                                                         | mínima de 1,5 litros.<br>de potência; Mínimo<br>Armazenamento do o<br>e/ou antiderrapante;<br>Liquidificador Arno C<br>qualidade superior. | Copo de plástico trans<br>de três velocidades; Co<br>abo integrado ou local<br>Função pulsar; Com fi<br>liclav LN72, sendo adm | , prate de 120 volts ou<br>om trava de seguranç<br>para enrolar; Base co<br>litro removível; Model<br>nissível equipamento s | o involt, mínimo de 600W<br>a, Lâminas de aço inox;<br>om sistema de fixação<br>o de referência<br>similar, equivalente ou de |
| Valor Estimad                                                           | o: R\$ 145,93                                                                                                    |                                                                                                    |                                                                                                    |                                                                                                    |
| Preço de Compr                                                          | a: R\$ 0,00                                                                                                    |                                                                                                    |                                                                                                    |                                                                                                    |
| Dados da Cotação <del>de Preços do</del> Material                       |                                                                                                    |                                                                                                    |                                                                                                    |                                                                                                    |
| Fonte Externa: 🔘 Sim 🖲 Não                                              |                                                                                                    |                                                                                                    |                                                                                                    |                                                                                                    |
| Fornecedor: * ELETROFRIGOR PECAS LTDA - ME                              |                                                                                                    |                                                                                                    |                                                                                                    |                                                                                                    |
| Marca: * PHILIPS                                                        |                                                                                                    |                                                                                                    |                                                                                                    |                                                                                                    |
| Valor Cotado: * 170,00                                                  |                                                                                                    |                                                                                                    |                                                                                                    |                                                                                                    |
| Data da Cotação: 🖈 14/05/2018                                           |                                                                                                    |                                                                                                    |                                                                                                    |                                                                                                    |
| Arguivo: Escolher arguivo Nenhum arguivo selecioni                      | ado                                                                                                    |                                                                                                    |                                                                                                    |                                                                                                    |
| · _ · · ·                                                               | Inserir Cotação                                                                                                    |                                                                                                    |                                                                                                    |                                                                                                    |
|                                                                         |                                                                                                    |                                                                                                    |                                                                                                    |                                                                                                    |
| Adicionar Cota                                                          | ções << Voltar Ca                                                                                                    | ncelar                                                                                                    |                                                                                                    |                                                                                                    |
| * Campos de preenc                                                      | himento obrigatório.                                                                                                    |                                                                                                    |                                                                                                    |                                                                                                    |
| Port                                                                    | al Administrativo                                                                                                    |                                                                                                    |                                                                                                    |                                                                                                    |
| SIPAC   Centro de Informática - CPD - (61) 3107-0038 / (61) 3107-0039   | / (61) 3107-0040   Copy                                                                                                    | right @ 2005-2018 - UFR                                                                                                    | N - Aplicacao02.aplicaca                                                                                                    | ao02 - v4.37.0                                                                                                    |

Nessa tela deverá ser preenchido os dados do Fornecedor, a marca, o valor cotado e a data da cotação. Os campos Fornecedor e Marca são de preenchimento automático, se Fornecedor e Marca já cadastrados no sistema. Se o Fornecedor ou a Marca não tiver no sistema deverá informar no Campo **Fonte Externa** a Opção **SIM**.

Se desejar anexar o arquivo da cotação pode anexar, para finalizar a cotação clicar em *Adicionar Cotação*. Adicionada a cotação ela ficará disponível na parte inferior da tela.

Adicionar todas as cotações da pesquisa de preço para o preço máximo aceitável ficar igual a planilha de preço do processo SEI.

Após adicionar as cotações o sistema irá apresentar a tela abaixo.

| UnB - SIPAC - Sistema Integrado de Patrimônio, Ad          | ministração e Contra                            | tos Aj                                                                                                    | uda?   Tempo de S                                                                                              | essão: 01:30 MUE                                                                                                    | DAR DE SISTEMA                                                                                 | SAIR                                                               |
|------------------------------------------------------------|-------------------------------------------------|----------------------------------------------------------------------------------------------------|----------------------------------------------------------------------------------------------------|----------------------------------------------------------------------------------------------------|------------------------------------------------------------------------------------------------|--------------------------------------------------------------------|
| PRISCILLA MADALENA DUARTE DA                               | o                                               | rcamento: 2018                                                                                                    | 🗑 Módulos                                                                                                    | 🔥 Caixa Postal                                                                                                    | 🍗 Abri                                                                                         | ir Chamado                                                         |
| 🖓 COORDENACAO DE LICITACAO (11.01.10.05.01)                |                                                 |                                                                                                    | 📲 Portal Admin.                                                                                                | 🔗 Alterar senh                                                                                                    | a                                                                                              |                                                                    |
| Portal Administrativo > Cadastro de Cotaç                  | ŐES                                             |                                                                                                    |                                                                                                    |                                                                                                    |                                                                                                |                                                                    |
| • Cotação inserida com sucesso!                            |                                                 |                                                                                                    |                                                                                                    |                                                                                                    |                                                                                                |                                                                    |
| Está operação permite o cadastro de cotações de preços par | a o material.                                   |                                                                                                    |                                                                                                    |                                                                                                    |                                                                                                |                                                                    |
|                                                            | MATERIAL                                        | /Serviço                                                                                                    |                                                                                                    |                                                                                                    |                                                                                                |                                                                    |
| Código do M                                                | aterial/Serviço: 521                            | 200000015                                                                                                    |                                                                                                    |                                                                                                    |                                                                                                |                                                                    |
|                                                            | Código CATMAT: 3284                             | 58                                                                                                    |                                                                                                    |                                                                                                    |                                                                                                |                                                                    |
|                                                            | Denominação: LIQU                               | IDIFICADOR, CO                                                                                                    | ZINHA, 1,5L                                                                                                    |                                                                                                    |                                                                                                |                                                                    |
| Gr                                                         | upo de Material: APAR                           | RELHOS E UTENS                                                                                                    | ILIOS DOMESTICO                                                                                                | S                                                                                                    |                                                                                                |                                                                    |
| Unic                                                       | lade de Medida: UNIC                            | DADE                                                                                                    |                                                                                                    |                                                                                                    |                                                                                                |                                                                    |
|                                                            | mini<br>de pi<br>Arma<br>e/ou<br>Liqui<br>quali | ma de 1,5 litros.<br>otência; Mínimo<br>azenamento do c<br>antiderrapante;<br>dificador Arno Cl<br>dade superior. | Copo de plastico tr<br>de três velocidades<br>abo integrado ou lo<br>Função pulsar; Cor<br>iclav LN72, sendo a | ansparente; 220 volt<br>; Com trava de segui<br>ocal para enrolar; Bas<br>n filtro removível; Ma<br>admissível equipamer | is ou bivolt, min<br>rança, Lâminas<br>se com sistema<br>odelo de referêr<br>nto similar, equi | nmo de 600W<br>de aço inox;<br>de fixação<br>ncia<br>valente ou de |
|                                                            | Valor Estimado: R\$ 1                           | 45,93                                                                                                    |                                                                                                    |                                                                                                    |                                                                                                |                                                                    |
| Pi                                                         | eço de Compra: R\$ 0                            | ,00                                                                                                    |                                                                                                    |                                                                                                    |                                                                                                |                                                                    |
| Dados da Cotação de Preços do Material                     |                                                 |                                                                                                    |                                                                                                    |                                                                                                    |                                                                                                |                                                                    |
| Fonte Externa: 🔘 Sim 🖲 Não                                 |                                                 |                                                                                                    |                                                                                                    |                                                                                                    |                                                                                                |                                                                    |
|                                                            |                                                 |                                                                                                    |                                                                                                    |                                                                                                    |                                                                                                |                                                                    |
| Fornecedor: *                                              |                                                 |                                                                                                    |                                                                                                    |                                                                                                    |                                                                                                |                                                                    |
| Marca: 🖈                                                   |                                                 |                                                                                                    |                                                                                                    |                                                                                                    |                                                                                                |                                                                    |
| Valor Cotado: 🖈                                            |                                                 |                                                                                                    |                                                                                                    |                                                                                                    |                                                                                                |                                                                    |
| Data da Cotação: 🖈 📃                                       |                                                 |                                                                                                    |                                                                                                    |                                                                                                    |                                                                                                |                                                                    |
| Arquivo: Escolher arquivo Nenhum a                         | arquivo selecionado                             |                                                                                                    |                                                                                                    |                                                                                                    |                                                                                                |                                                                    |
|                                                            | Treasia                                         | Cataaña                                                                                                    |                                                                                                    |                                                                                                    |                                                                                                |                                                                    |
|                                                            | Insent                                          | COLAÇÃO                                                                                                    |                                                                                                    |                                                                                                    |                                                                                                |                                                                    |
| ៉: Visualizar Arquivo                                      | 😺: Editar Cotação                               | o de Preços 🛛 🐧                                                                                                   | : Remover Cota                                                                                                 | ção de Preços                                                                                                    |                                                                                                |                                                                    |
| Cotações de Preços Associadas (1)                          |                                                 |                                                                                                    |                                                                                                    |                                                                                                    |                                                                                                |                                                                    |
| Fornecedor/Fonte Externa                                   | Marca Valo                                      | or Cotado Data                                                                                                    | da Cotação F                                                                                                   | Proc. de Origem Nome                                                                                                    | e do Arquivo                                                                                   |                                                                    |
| ELETROFRIGOR PECAS LTDA - ME - 07.885.198/0001-87          | PHILIPS                                         | R\$ 170,00 14                                                                                                    | 1/05/2018                                                                                                    | _                                                                                                    |                                                                                                | 🤯 🤕                                                                |
|                                                            |                                                 |                                                                                                    |                                                                                                    |                                                                                                    |                                                                                                |                                                                    |
|                                                            |                                                 |                                                                                                    |                                                                                                    |                                                                                                    |                                                                                                |                                                                    |

Adicionados os itens e as cotações clicar em *Voltar* e o sistema retornará para a tela abaixo.

### SIPAC

| UnB - SIPAC - Sistema Integrad             | o de Patrimônio, Admi   | nistração e Contratos  | Ajud            | a?   Tempo de Sessi | ão: 01:29 MUDA        | R DE SISTEMA 🔻    | SAIR |
|--------------------------------------------|-------------------------|------------------------|-----------------|---------------------|-----------------------|-------------------|------|
| PRISCILLA MADALENA DUARTE DA               |                         | Orçan                  | nento: 2018 📢   | 🗿 Módulos           | 🍗 Abrir Chamado       | 📲 Portal Admin    |      |
| COORDENACAO DE LICITACAO (11.01.10.0       | 05.01)                  |                        | 9               | Alterar senha       |                       |                   |      |
| Portal Administrativo > Cai                | DASTRAR REQUISIÇÃ       | O DE MATERIAL          |                 |                     |                       |                   |      |
|                                            |                         |                        |                 |                     |                       |                   |      |
| Destino: COMPRA                            |                         |                        |                 |                     |                       |                   |      |
|                                            | Busca                   | R MATERIAL PARA        | INSERIR NA      | LISTA               |                       |                   |      |
|                                            | Código                  | 0                      |                 |                     |                       |                   |      |
|                                            | Denominação             |                        |                 |                     |                       |                   |      |
|                                            |                         | Buscar Mat             | erial           |                     |                       |                   |      |
|                                            |                         | L                      |                 |                     |                       |                   |      |
|                                            | 😺: Alterar Dad          | os do Material 🛛 🧕 : F | Remover Mate    | rial 🔍: Cotaçõe     | s                     |                   |      |
| LISTA DE M                                 | ATERIAIS - GRUPO D      | E MATERIAL : 5212      | - APARELHO      | S E UTENSILIO       | S DOMESTICOS          |                   | -    |
| Nº Código Denominação                      |                         |                        | Quan            | tidade N            | Valor Tota            | I*                |      |
| 1 521200000015 LIQUIDIFICADO               | R, COZINHA, 1,5L        |                        | 1               | ADMINISTR           | AÇÃO R\$ 145          | ,93R\$ 145,93 💖 🌔 | 0    |
|                                            |                         |                        |                 |                     | Total da Requisiç     | ão: R\$ 145,93    |      |
| *O valor total do item é obtido com base n | o preço médio e proporç | ão da quantidade escol | hida em relação | ao estoque, poden   | do ser diferente do r | valor estimado.   |      |
|                                            |                         | cic Voltar Cancelar    | Continuar >     | 2                   |                       |                   |      |
|                                            |                         | Cancelar               | conditual >     | -                   |                       |                   |      |
|                                            |                         |                        |                 |                     |                       |                   |      |
|                                            |                         | Portal Admini          | strativo        |                     |                       |                   |      |

Na tela acima após inserir todos os itens e todas as cotações clica em Continuar.

Na tela abaixo aparecerá o resumo da requisição e há dois comandos *Gravar ou Gravar e Enviar*. Clicando em *Gravar* a requisição ficará gravada no sistema e posteriormente poderão ser realizadas alterações.

| UnB - SIPAC    | – Sistema                                            | Integrado de Patrim                                                                            | ônio, Admini                                                | stração e Contrato                                                                  | s Aj                                          | uda?                               | Tempo de Sessã                                  | o: 01:30                     | MUDAR DE                                     | SISTEMA                               | - V SAIR         |
|----------------|------------------------------------------------------|------------------------------------------------------------------------------------------------|-------------------------------------------------------------|-------------------------------------------------------------------------------------|-----------------------------------------------|------------------------------------|-------------------------------------------------|------------------------------|----------------------------------------------|---------------------------------------|------------------|
| PRISCILLA MADA | LENA DUARTE                                          | DA                                                                                             |                                                             | Orça                                                                                | amento: 2018                                  | 🧿 Módu                             | ılos                                            | 🍗 Abr                        | ir Chamado                                   | 📲 Portal /                            | Admin.           |
| COORDENACAO    | DE LICITACAO                                         | (11.01.10.05.01)                                                                               |                                                             |                                                                                     |                                               | 🔗 Alter                            | ar senha                                        |                              |                                              |                                       |                  |
| PORTAL ADM     | IINISTRATI                                           | VO > ENVIAR REQU                                                                               | ISIÇÃO DE                                                   | MATERIAL                                                                            |                                               |                                    |                                                 |                              |                                              |                                       |                  |
| Ŀ              | Atenção! P<br>informaçõe<br>momento e<br>de que o re | 'ara facilitar o proces<br>es de contato como<br>da entrega do materi<br>eferido material está | so de confer<br>ndereço de<br>al, o solicita<br>de acordo c | ência do material<br>e-mail atual e tele<br>nte seja convocad<br>om o especificado. | no momento<br>fone para coi<br>o ao setor re: | da entre<br>itato. Es:<br>sponsáve | ega, insira, n<br>sas informaç<br>el pelo receb | o campo<br>ões são<br>imento | o "Observaçõ<br>fundamentai<br>dos materiais | es", suas<br>s para que<br>para certi | , no<br>ficar-se |
|                |                                                      |                                                                                                |                                                             | DADOS DA RE                                                                         | QUISIÇÃO                                      |                                    |                                                 |                              |                                              |                                       |                  |
| Tip            | o da Requis                                          | ição: REQUISIÇÃO DE                                                                            | MATERIAL                                                    |                                                                                     |                                               |                                    |                                                 |                              |                                              |                                       |                  |
| G              | rupo de Mate                                         | erial: 5212 - APARELHO                                                                         | OS E UTENSIL                                                | IOS DOMESTICOS                                                                      |                                               |                                    |                                                 |                              |                                              |                                       |                  |
| Unida          | ide Requisita                                        | ante: 1101100501 - CC                                                                          | ORDENACAO                                                   | DE LICITACAO / CO                                                                   | L/DCO                                         |                                    |                                                 |                              |                                              |                                       |                  |
|                | Usu                                                  | ário: priscillamata - PR                                                                       | ISCILLA MAD                                                 | ALENA DUARTE DA I                                                                   | MATA (Ramal:                                  | 6685)                              |                                                 |                              |                                              |                                       |                  |
| Destir         | io da Requis                                         | ição: Enviado para Cor                                                                         | npra                                                        |                                                                                     |                                               |                                    |                                                 |                              |                                              |                                       |                  |
| Val            | or da Requis                                         | <b>ição:</b> R\$ 145,93                                                                        |                                                             |                                                                                     |                                               |                                    |                                                 |                              |                                              |                                       |                  |
| Opç            | io Orçament                                          | ária: NENHUMA OPÇÃO                                                                            | FOI SELECI                                                  | ONADA                                                                               |                                               |                                    |                                                 |                              |                                              |                                       |                  |
|                | Observa                                              | ções:                                                                                          |                                                             |                                                                                     |                                               |                                    |                                                 |                              | 1                                            |                                       |                  |
|                |                                                      |                                                                                                |                                                             |                                                                                     |                                               |                                    |                                                 |                              |                                              |                                       |                  |
|                |                                                      |                                                                                                |                                                             | LISTA DE MA                                                                         | ATERIAIS                                      |                                    |                                                 |                              |                                              |                                       | -                |
| Nº Có          | digo Denon                                           | ninação                                                                                        |                                                             |                                                                                     | Un<br>Me                                      | id. de<br>dida                     | Qua                                             | nt.                          | Finalidade                                   |                                       | de Compra        |
| 1 521200000    | 015 LIQUID                                           | IFICADOR, COZINHA, 1                                                                           | 1,5L                                                        |                                                                                     | UN                                            | IDADE                              |                                                 | 1 AD                         | MINISTRAÇÃO                                  |                                       |                  |
|                |                                                      |                                                                                                |                                                             |                                                                                     |                                               |                                    |                                                 |                              |                                              |                                       |                  |
|                |                                                      |                                                                                                | Gravar                                                      | Gravar e Enviar                                                                     | << Voltar                                     | Cancela                            | ır                                              |                              |                                              |                                       |                  |
| SIDA           | C   Centro de I                                      | nformática - CPD - (61) 3                                                                      | 107-0038 / (61                                              | Portal Admin                                                                        | nistrativo                                    | right @ 20                         | 05-2018 - LIFR                                  | N - Aplica                   | cao02 aplicacao                              | )2 - v4.37.0                          |                  |

Clicando em Gravar e Enviar a requisição será gravada e abrirá a seguinte página:

### SIPAC

| VÍNCULO ORÇAMENTÁRIO DE REQUISIÇÕES                          |                                                                                                    |
|--------------------------------------------------------------|----------------------------------------------------------------------------------------------------|
|                                                              |                                                                                                    |
| E INFORMÁTICA (11.35)                                        |                                                                                                    |
|                                                              |                                                                                                    |
|                                                              |                                                                                                    |
| Orçamento para REQUISIÇÃO DE MATERIAL:                       | R\$ 199.054,46                                                                                                    |
|                                                              | Oficial: R\$ 199.054,46<br>Negociado: R\$ 0,00                                                                                                    |
| Orçamento TOTAL para CUSTEIO:                                | R\$ 124.645,18                                                                                                    |
| Valor da Requisição:                                         | R\$ 16,80                                                                                                    |
| Saldo em CUSTEIO Após o Débito:                              | R\$ 124.628,38                                                                                                    |
|                                                              |                                                                                                    |
|                                                              |                                                                                                    |
| os Estimados Solicitar Autorização                           |                                                                                                    |
| amento de algum empenho Solicitar autorização parcial ou que | outra                                                                                                    |
| existente para a unidade. unidade arque com a despesa.       |                                                                                                    |
|                                                              |                                                                                                    |
|                                                              |                                                                                                    |
| Cancelar Cancelar                                            |                                                                                                    |
|                                                              | VÍNCULO ORÇAMENTÁRIO DE REQUISIÇÕES DE INFORMÁTICA (11.35) Orçamento para REQUISIÇÃO DE MATERIAL: Orçamento TOTAL para CUSTEIO: Valor da Requisição: Saldo em CUSTEIO Após o Débito: Dos Estimados pamento de algum empenho existente para a unidade. Solicitar Autorização parcial ou que unidade arque com a despesa. |

Essa página contém o Saldo Total da Unidade, ou seja, é a Dotação Orçamentária que a unidade tem disponível para comprar.

A Unidade possuindo saldo suficiente para a aquisição deverá clicar na opção *ORÇAMENTO DA UNIDADE*.

Clicando em ORÇAMENTO DA UNIDADE o sistema exibirá a seguinte tela:

| (                        | 🕃: Selecionar (Saldo Suficiente) 🛛 🜍: I | ndisponível para Sele    | ção (Saldo Insuficiente)       |                 |
|--------------------------|-----------------------------------------|--------------------------|--------------------------------|-----------------|
| Orçamento Oficial        |                                         |                          |                                |                 |
|                          | ORÇAMENTO O                             | FICIAL DISPONÍVEL        |                                |                 |
| Prog. Trab. Resumido     | Fonte de Recurso                        | Esfera                   | Plano Interno                  | Saldo           |
| MANUTENÇÃO ENSINO (2353) | TESOURO - EDUCA<br>(0112000000)         | ÇÃO FISCAL<br>(1)        | MANUT. DE ENSINO (F20RKG01ASN) | R\$ 99.330,84 🅥 |
|                          |                                         |                          |                                |                 |
|                          | << Opções                               | Orçamentárias            |                                |                 |
|                          | Clique aqui para voltar pa              | ara as opções orçamentái | ias.                           |                 |

Selecionar o orçamento oficial que contenham dotação suficiente para a compra no ícone ③ e aparecerá uma mensagem de sucesso e abrirá a seguinte tela:

#### SIPAC

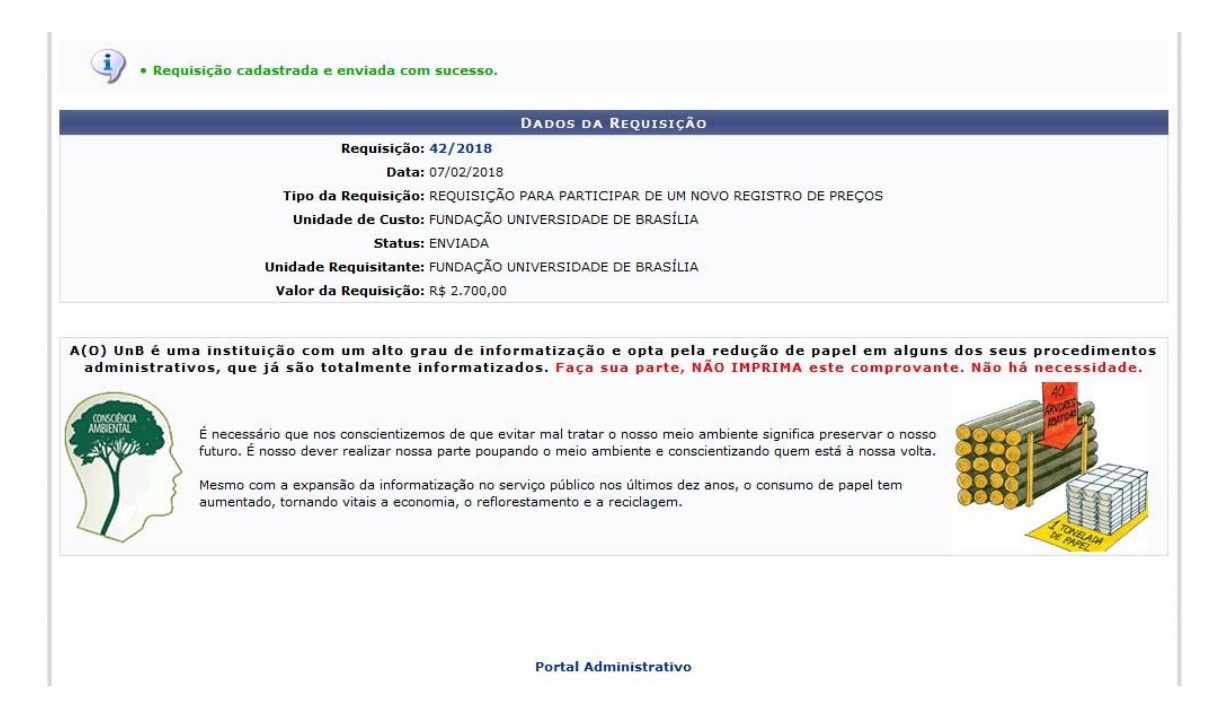

Caso a Unidade não possui dotação orçamentária, a mesma deverá solicitar Autorização Orçamentária para a Unidade Superior, conforme telas abaixo:

| <b>UNB - SIPAC</b> - Sistema Integrado de Patrimônio, Administração e C                             | Contratos A           | uda?   Tempo de Sess   | MUDAR D               | DE SISTEMA V SAIR                        |
|----------------------------------------------------------------------------------------------------|-----------------------|------------------------|-----------------------|------------------------------------------|
| PRISCILLA MADALENA DUARTE DA                                                                        | Orçamento: 2018       | 🎯 Módulos              | 🍏 Caixa Postal        | 🍗 Abrir Chamado                          |
| COORDENACAO DE LICITACAO (11.01.10.05.01)                                                           |                       | 📲 Portal Admin.        | 🔗 Alterar senha       |                                          |
| Portal Administrativo > Vínculo Orçamentário de Requ                                                | ISIÇÕES               |                        |                       |                                          |
|                                                                                                    |                       |                        |                       |                                          |
| Para que esta requisição seja ENVIADA para atendimento, é necessária uma<br>arcar com a despesa.    | vinculação com o orça | mento distribuído para | a sua unidade ou outr | a unidade que deverá                     |
| Tipo da Requisição: REQUISIÇÃO DE MATERIAL                                                          |                       |                        |                       |                                          |
| VÍNCULO ORÇAMI                                                                                      | ENTÁRIO DE REC        | QUISIÇÕES              |                       |                                          |
| Dados da Unidade                                                                                    |                       |                        |                       |                                          |
| Unidade: COORDENACAO DE LICITACAO (11.01                                                            | .10.05.01)            |                        |                       |                                          |
| SALDO TOTAL DA UNIDADE: R\$ 0,00 (SALDO NEGATIVO - REQU<br>AUTORIZAÇÃO)                             | JISIÇÃO DEVE PASS     | SAR POR                |                       |                                          |
| Dados do Orçamento da Unidade (CAPITAL)                                                             |                       |                        |                       |                                          |
| Orçamento para REQUIS                                                                               | SIÇÃO DE MATERIA      | L:                     |                       | R\$ 0,00                                 |
|                                                                                                    |                       |                        |                       | Oficial: R\$ 0,00<br>Negociado: R\$ 0,00 |
|                                                                                                    | Valor da Requisição   | D:                     |                       | R\$ 145,93                               |
| Saldo em CAI                                                                                        | PITAL Após o Débito   | <b>D:</b>              |                       | R\$ -145,93                              |
| Opções Orçamentárias                                                                                |                       |                        |                       |                                          |
|                                                                                                    |                       |                        |                       |                                          |
| Solicitar Autorização<br>Solicitar autorização parcial ou que outra<br>unidade arque cóm a despesa. |                       |                        |                       |                                          |
|                                                                                                    |                       |                        |                       |                                          |
| << V                                                                                                | oltar Cancelar        |                        |                       |                                          |
|                                                                                                    |                       |                        |                       |                                          |
|                                                                                                    |                       |                        |                       |                                          |
| Porta                                                                                               | I Administrativo      |                        |                       |                                          |

SIPAC | Centro de Informática - CPD - (61) 3107-0038 / (61) 3107-0039 / (61) 3107-0040 | Copyright © 2005-2018 - UFRN - Aplicacao02.aplicacao02 - v4.37.0

### SIPAC

| UnB - SIPAC - Sistema Integrado de Patrimô           | nio, Administração e Contratos             | Ajuda?   Tempo de S      | Sessão: 01:27 MUDAR         | DE SISTEMA V SAIR |
|------------------------------------------------------|--------------------------------------------|--------------------------|-----------------------------|-------------------|
| admin (usuario1) Deslogar                            | Orçamento: 1                               | 2018 🎯 Módulos           | 🍗 Abrir Chamado             | 📲 Portal Admin.   |
| 💜 DEPTO MATEMÁTICA (11.01.01.15.03)                  |                                            | 🔗 Alterar senha          |                             |                   |
| Portal Administrativo > Vínculo Orça                 | MENTÁRIO DE REQUISIÇÕES -> S               | OLICITAR AUTORIZA        | ção                         |                   |
|                                                      |                                            |                          |                             |                   |
| Abaixo, selecione a unidade responsável por autoriza | r a despesa. Vale salientar que a unidad   | e para autorização não p | ode ser a própria unidade   | requisitante.     |
|                                                      | SOLICITAR AUTORIZ                          | ACÃO                     |                             |                   |
| Tipo: REQUI                                          | SIÇÃO DE MATERIAL                          |                          |                             |                   |
| Unidade Requisitante: DEPTO                          | MATEMÁTICA (11.01.01.15.03)                |                          |                             |                   |
| Valor da Requisição: R\$ 4.0                         | 27,50                                      |                          |                             |                   |
| Valor Mínimo para Autorização: R\$ 4.0               | )27.50                                     |                          |                             |                   |
| Unidade para Autorização: \star INST C               | CIÊNCIAS EXATAS                            |                          |                             |                   |
|                                                      | Solicitar Autorização << Volta             | r Cancelar               |                             |                   |
|                                                      | 🛊 Campos de preenchimento obrigatório      | J.                       |                             |                   |
|                                                      |                                            |                          |                             |                   |
|                                                      | << Opções Orçamentá                        | rias                     |                             |                   |
|                                                      | Clique aqui para voltar para as opções     | orçamentárias.           |                             |                   |
|                                                      |                                            |                          |                             |                   |
|                                                      |                                            |                          |                             |                   |
|                                                      | Portal Administrativ                       | 70                       |                             |                   |
| SIPAC   Centro de Informática - CPD - (61) 310       | 7-0038 / (61) 3107-0039 / (61) 3107-0040 i | Convright @ 2005-2018 -  | UERN - Anlicacan01 anlicaca | o01 - v4.38.21    |

Na tela acima deverá ser escolhida a Unidade para Autorização, sendo essa o Centro de Custo superior, como no exemplo acima o usuário é do Departamento de Matemática, portanto deverá solicitar autorização orçamentária para o Instituto de Ciências Exatas, e clicar em solicitar autorização. E aparecerá a seguinte tela:

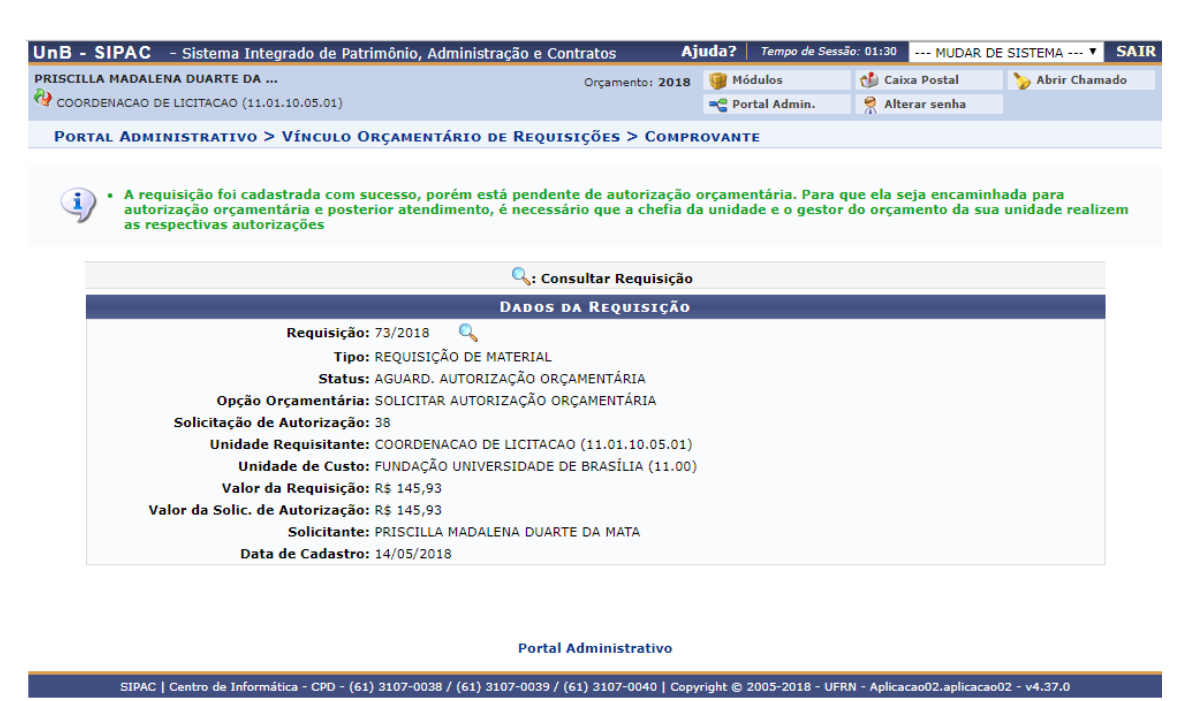

Acima aparecerá a mensagem que a requisição foi cadastrada, mas está pendente de autorização orçamentária, deverá ser autorizada pela autoridade superior do Centro de Custo. Ex: Departamento de Matemática, deverá ser autorizado o orçamento pelo Diretor do Instituto de Ciências Exatas.

### SIPAC

Para autorização orçamentária seguir os passos no Manual de Autorização Orçamentária – <u>www.projetosig.unb.br</u>.

Com isso foi criada uma requisição para compras de bens específicos e foi enviada para compras. Na tela acima aparecerá os dados da requisição e o número gerado para requisição.

OBSERVAÇÃO: SEMPRE CADASTRAR A REQUISIÇÃO DE COMPRAS ANTES DE FAZER O TERMO DE REFERÊNCIA, POIS A ORDEM DOS ITENS DO TR DEVE SER A MESMA DA REQUISIÇÃO PARA NÃO DAR CONFLITO NO SISTEMA. SENDO ASSIM FAZER O TR DE ACORDO COM A ORDEM DOS ITENS NA REQUISIÇÃO.

A REQUISIÇÃO SÓ SEGUIRÁ PARA COMPRAS APÓS O ORÇAMENTO SER AUTORIZADO.

### SIPAC

### 5. REQUISIÇÃO COMPRAS PARA UM NOVO REGISTRO DE PREÇO

Esse procedimento destina-se ao cadastro de requisição de compras para um novo registro de compras que se enquadrem nas hipóteses elencadas no art. 3º do Decreto 7.892/2013:

Art. 3° O Sistema de Registro de Preços poderá ser adotado nas seguintes hipóteses:

*I* - quando, pelas características do bem ou serviço, houver necessidade de contratações frequentes;

II - quando for conveniente a aquisição de bens com previsão de entregas parceladas ou contratação de serviços remunerados por unidade de medida ou em regime de tarefa;

III - quando for conveniente a aquisição de bens ou a contratação de serviços para atendimento a mais de um órgão ou entidade, ou a programas de governo; ou

IV - quando, pela natureza do objeto, não for possível definir previamente o quantitativo a ser demandado pela Administração.

Para realizar esta operação, acesse o: SIPAC  $\rightarrow$  Módulos  $\rightarrow$  Portal Administrativo  $\rightarrow$ Requisições  $\rightarrow$  Material/Serviço  $\rightarrow$  Compra  $\rightarrow$  Cadastrar Requisição.

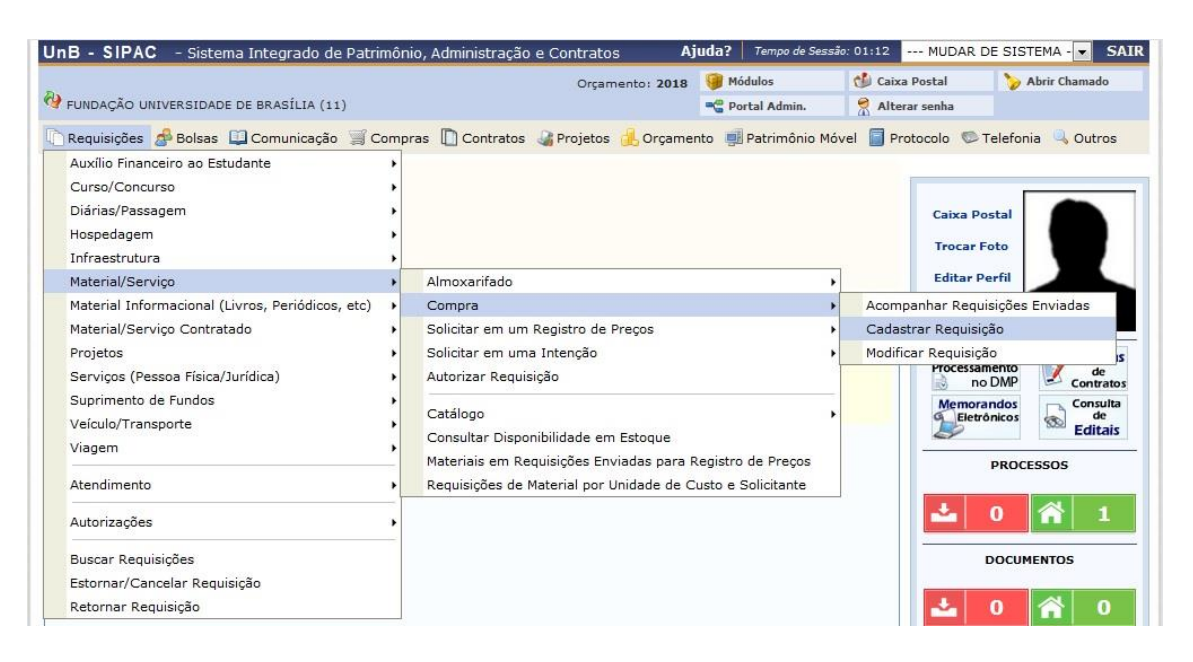

A seguinte página será exibida:

### SIPAC

| Orçamento: 2018       Módulos       Abrir Chamado       Portal Admin.         FUNDAÇÃO UNIVERSIDADE DE BRASÍLIA (11)       Alterar senha       Alterar senha       Portal Admin.         PORTAL ADMINISTRATIVO > CADASTRAR REQUISIÇÃO DE MATERIAL       Alterar senha       Alterar senha       Portal Admin.         Foi selecionado como destino da requisição enviá-la para COMPRA. Para prosseguir, selecione uma das opções de compra abaixo       Nacional - Não Registro de Preços       Solicitação de material para será feita através de luma lotação que seráo feitas através de luma novo registro de preços.       Material para importação         Solicitação de compra de material que será adquirido via liportação de material para setá resta através de liporação que serão feitas através de liportação de material que será adquirido via       Solicitação de material que será adquirido via | B - SIPAC - Sistema Integrado de Patrimôr                                                                                                    | nio, Administração e Contratos Aj                                                                                                    | uda?   Tempo de Sessã                                            | o: 01:30 MUDAR                                                        | DE SISTEMA -      |
|----------------------------------------------------------------------------------------------------|----------------------------------------------------------------------------------------------------|----------------------------------------------------------------------------------------------------|------------------------------------------------------------------|-----------------------------------------------------------------------|-------------------|
| FUNDAÇÃO UNIVERSIDADE DE BRASÍLIA (11) <sup>2</sup> Alterar senha          PORTAL ADMINISTRATIVO > CADASTRAR REQUISIÇÃO DE MATERIAL            Foi selecionado como destino da requisição enviá-la para COMPRA. Para prosseguir, selecione uma das opções de compra abaixo           Nacional - Não Registro de Preços          Solicitação de compra de material que será telta através           Nacional - Para Novo Registro de Preços          Solicitação de material que será telta através           Solicitação de material que será adquirido via         importação          Iterapera ou inscribilização que serão feltas através de           Solicitação de preços.                                                                                                    |                                                                                                    | Orçamento: 2018                                                                                                    | 🤪 Módulos                                                        | 🏷 Abrir Chamado                                                       | 📲 Portal Admin.   |
| PORTAL ADMINISTRATIVO > CADASTRAR REQUISIÇÃO DE MATERIAL         Foi selecionado como destino da requisição enviá-la para COMPRA. Para prosseguir, selecione uma das opções de compra abaixo         Nacional - Não Registro de Preços         Solicitação de compra de material que será feta através de terma licitação que não compras que serão fetas através de terma torna um novo registro de preços.         Berneços ou compras que serão fetas através de terma torna verso se de terma torna será verso de terma torna será será se da quirido via um novo registro de preços.                                                                                                    | FUNDAÇÃO UNIVERSIDADE DE BRASÍLIA (11)                                                                                                    |                                                                                                    | 😤 Alterar senha                                                  |                                                                       |                   |
| Foi selecionado como destino da requisição enviá-la para COMPRA. Para prosseguir, selecione uma das opções de compra abaixo Nacional - Não Registro de Preços Solicitação de compra de material que será feita através le ma licitação de material que será feita através de tionada que não configurará um novo registro de preços. Material para Importação Solicitação de material que será adquirido via importação.                                                                                                    | PORTAL ADMINISTRATIVO > CADASTRAR REQU                                                                                                    | ISIÇÃO DE MATERIAL                                                                                                    |                                                                  |                                                                       |                   |
|                                                                                                    | Foi selecionado como destino da requisição enviá-la p<br>Nacional - Não Registro de Preços<br>Solicitação de compra de material que será feita através<br>de uma licitação que não configurará um novo registro<br>de preços ou compras que serão feitas através de | Nacional - Para prosseguir, selecione um<br>Nacional - Para Novo Registro de l<br>Solicitação de material para estimar uma licitação<br>configurará um novo registro de preços. | na das opções de comp<br>Preços<br>que<br>Solicitaçi<br>importaç | ora abaixo<br>ial para Importaçã<br>ão de material que será ac<br>ão. | O<br>Iquirido via |

Na tela acima, clique no tipo de requisição NACIONAL – PARA UM NOVO REGISTRO DE PREÇO.

A página seguinte será apresentada pelo sistema:

| UnB - SIPAC - Sistema Integrado de Patrimônio, Administração e Contratos 🛛                             | juda?   Tempo de Sess | ão: 01:30 MUDAR       | DE SISTEMA V SAIR      |
|----------------------------------------------------------------------------------------------------|-----------------------|-----------------------|------------------------|
| PRISCILLA MADALENA DUARTE DA Orçamento: 2018                                                           | 🥡 Módulos             | 🍏 Caixa Postal        | 🍗 Abrir Chamado        |
| COORDENACAO DE LICITACAO (11.01.10.05.01)                                                              | 📲 Portal Admin.       | 🔗 Alterar senha       |                        |
| Portal Administrativo > Cadastrar Requisição de Material                                               |                       |                       |                        |
|                                                                                                    |                       |                       |                        |
| Este tipo de compra é realizada para aqueles materiais requisitados com frequência, sendo<br>de preço. | comprados em grande:  | s quantidades através | do sistema de registro |
| Referência legal:<br>• Lei nº 8.666, de 21 de junho de 1993.                                           |                       |                       |                        |
|                                                                                                    |                       |                       |                        |
| Informações Gerais                                                                                     |                       |                       |                        |
| Grupo de Material: * 3029 3029 - MATERIAL PARA AUDIO, VIDEO E FOTO                                     | ▼ ? Busca             | ar Grupo de Material  |                        |
| << Voltar Cancelar Continua                                                                            | ar >>                 |                       |                        |
| * Campos de preenchimento obrigatório.                                                                 |                       |                       |                        |
| Portal Administrativo                                                                                  |                       |                       |                        |
|                                                                                                    |                       |                       | -02 - 114 27 0         |

No campo Grupo de Material, deverá ser informado o código do grupo do material desejado, ou caso não saiba o código do grupo, pesquisar o nome do grupo clicando na ? – Buscar Grupo de Material.

 Em caso de dúvidas quanto ao enquadramento do material à um grupo segue no link

 abaixo:
 <a href="https://dmp.ufg.br/up/355/o/ENQUADRAMENTO\_DESPESAS\_-">https://dmp.ufg.br/up/355/o/ENQUADRAMENTO\_DESPESAS\_-</a>

 MATERIAIS\_CONSUMO - PERMANENTE\_E\_SERVI%C3%87OS.pdf
 .

Insira o nome do material solicitador e clica em buscar. Em seguida abrirá uma tela com os materiais encontrados e sendo no lado esquerdo o grupo do material e a esquerda a descrição do material. No fim verifique o código do grupo e insira na primeira página para selecionar o grupo de material desejado.

| 🗋 Sistema Integrado                | o de Patrimôni         | o, Administração e Contratos - Google Chrome                                          | _           |         | ×      |
|------------------------------------|------------------------|---------------------------------------------------------------------------------------|-------------|---------|--------|
| <ol> <li>Não seguro   s</li> </ol> | ighomologa             | .unb.br/sipac/listaMaterialPopup.do?mostraGrupo                                       | =true       |         |        |
| PORTAL ADMIN                       | NISTRATIVO             | > LISTA DE MATERIAIS                                                                  |             |         |        |
|                                    |                        | RUSCA DE MATERIAIS                                                                    |             |         |        |
| •                                  | Código: 0<br>Nome: car | tão<br>Buscar                                                                         |             |         |        |
|                                    |                        | MATERIAIS ENCONTRADOS                                                                 |             |         |        |
| Grupo de Ma                        | terial                 | Denominação                                                                           |             |         |        |
| 3029                               |                        | CARTÃO, MEMÓRIA, 128GB                                                                |             |         |        |
| 3029                               |                        | CARTÃO, MEMÓRIA, 256GB                                                                |             |         |        |
| 3029                               |                        | CARTÃO, MEMÓRIA, 32GB                                                                 |             |         |        |
| 3029                               |                        | CARTÃO, MEMÓRIA, 512GB                                                                |             |         |        |
| 3029                               |                        | CARTÃO, MEMÓRIA, 64GB                                                                 |             |         |        |
|                                    |                        | Fechar X                                                                              |             |         |        |
| SIPAC   Centro de Info             | rmática - CPD          | - (61) 3107-0038 / (61) 3107-0039 / (61) 3107-0040   Cop<br>- Aplicacao02.aplicacao02 | yright © 20 | 05-2018 | - UFRN |
|                                    |                        |                                                                                       |             |         |        |

### SIPAC

Na tela abaixo foi selecionado do Grupo 3029 (CÓDIGO)- Material para Áudio e Vídeo (DENOMINAÇÃO).

| UnB - SIPAC - Sistema Inte                                                            | egrado de Patrimônio, Administração e Contratos                              | , Aj          | juda?   Tempo de Sess   | são: 01:25 MUDAR /       | DE SISTEMA V SAIR      |
|---------------------------------------------------------------------------------------|------------------------------------------------------------------------------|---------------|-------------------------|--------------------------|------------------------|
| PRISCILLA MADALENA DUARTE DA                                                          | Orçar                                                                        | mento: 2018   | 🥥 Módulos               | 🚯 Caixa Postal           | 🍗 Abrir Chamado        |
| COORDENACAO DE LICITACAO (11./                                                        | 01.10.05.01)                                                                 |               | 😋 Portal Admin.         | 🔗 Alterar senha          |                        |
| Portal Administrativo 3                                                               | > CADASTRAR REQUISIÇÃO DE MATERIAL                                           |               |                         |                          |                        |
| Este tipo de compra é real<br>de preço.<br>Referência legal:<br>• Lei nº 8.666, de 2: | lizada para aqueles materiais requisitados com frequê<br>1 de junho de 1993. | ncia, sendo c | comprados em grande:    | s quantidades através i  | do sistema de registro |
|                                                                                       | INFORMAÇÕES                                                                  | GERAIS        |                         |                          |                        |
| Grupo de Material: * 3029                                                             | 3029 - MATERIAL PARA AUDIO, VIDEO E FOTO                                     |               | • ? Busci               | ar Grupo de Material     | I                      |
|                                                                                       | << Voltar Cancelar                                                           | Continuar     | r >>                    |                          |                        |
|                                                                                       | * Campos de preenchimento ob                                                 | rigatório.    |                         |                          |                        |
|                                                                                       | Portal Admini                                                                | strativo      |                         |                          |                        |
| SIPAC I Centro de Inform                                                              | nática - CPD - (61) 3107-0038 / (61) 3107-0039 / (61) 310                    | 7-0040   Copy | vright © 2005-2018 - UF | RN - Aplicacao02.aplicac | ao02 - v4.37.0         |

Selecionado o grupo do material clicar em *Continuar* e será aberta a tela abaixo:

### SIPAC

| UnB - SIPAC - Sistema Integrado            | o de Patrimônio, Admi     | nistração e Contratos                                | Aju               | ıda?     | Tempo de Sessã  | o: 01:30   | MUDAR D         | E SISTEMA V SAIR |
|--------------------------------------------|---------------------------|------------------------------------------------------|-------------------|----------|-----------------|------------|-----------------|------------------|
| PRISCILLA MADALENA DUARTE DA               |                           | Orçamento                                            | 2018              | 🎯 Mód    | lulos           | 🍗 Abr      | ir Chamado      | 😋 Portal Admin.  |
| COORDENACAO DE LICITACAO (11.01.10.0       | 05.01)                    |                                                      |                   | 🕺 Alte   | rar senha       |            |                 |                  |
| Portal Administrativo > Cai                | DASTRAR REQUISIÇÃ         | O DE MATERIAL                                        |                   |          |                 |            |                 |                  |
|                                            |                           |                                                      |                   |          |                 |            |                 |                  |
| Destino: COMPRA                            |                           |                                                      |                   |          |                 |            |                 |                  |
|                                            | Busca                     | AR MATERIAL PARA INS                                 | ERIR N            | A LIS    | ТА              |            |                 |                  |
|                                            | Código                    | 0                                                    | ]                 |          |                 |            |                 |                  |
|                                            | Denominação               | cartão                                               |                   |          |                 |            |                 |                  |
|                                            |                           | Buscar Material                                      |                   |          |                 |            |                 |                  |
|                                            |                           | ~                                                    |                   |          | *               |            |                 |                  |
|                                            | 💞: Alterar Dado           | os do Material 🦉 : Remo                              | ver Mat           | terial   | 🔍: Cotações     |            |                 |                  |
| LISTA DE N                                 | ATERIAIS - GRUPO E        | DE MATERIAL : 3029 - M                               | ATERI             | AL PAR   | RA AUDIO, V     | IDEO       | E FOTO          |                  |
| *O valor total do item é obtido com base n | o preco médio e proporo   | Nenhum material inse<br>ão da quantidade escolhida e | rido<br>em relaci | ão ao es | toque nodend    | o ser dif  | erente do valo  | vr estimado      |
|                                            | o preço medio e proporç   | ao ao quantidade escollida (                         | .m reidge         | 10 00 00 | noque, pouenu   | o ser un   |                 | a comado.        |
|                                            | -                         | << Voltar Cancelar Co                                | ontinuar          | >>       |                 |            |                 |                  |
|                                            |                           |                                                      |                   |          |                 |            |                 |                  |
|                                            |                           | Portal Administrat                                   | ivo               |          |                 |            |                 |                  |
| SIPAC   Centro de Informática -            | CPD - (61) 3107-0038 / (6 | 51) 3107-0039 / (61) 3107-004                        | 0   Copyri        | iaht @ 2 | 005-2018 - UFRI | I - Aplica | cao02.aplicacao | 02 - v4.37.0     |

Informe o nome ou código do material desejado dentro do grupo de material selecionado, no exemplo acima o item desejado foi o *Cartão de Memória*.

Para efetuar a busca, clique em *Buscar Material*. A lista dos materiais será exibida da seguinte forma:

| UnB - SIPA    | C – Sistema Integrado de Patrimônio, Admini:                                                                                                    | stração e Contratos                                                         | Ajuda?                                            | Tempo de Sessã                            | io: 01:30 MUDA       | R DE SISTEMA 🔻  | SAIR    |
|---------------|----------------------------------------------------------------------------------------------------|-----------------------------------------------------------------------------|---------------------------------------------------|-------------------------------------------|----------------------|-----------------|---------|
| PRISCILLA MAD | ALENA DUARTE DA                                                                                                    | Orçamento                                                                   | : 2018 🥥 Má                                       | ódulos                                    | 🍗 Abrir Chamado      | 嘴 Portal Admin. |         |
| COORDENACA    | D DE LICITACAO (11.01.10.05.01)                                                                                                    |                                                                             | 🔗 Ali                                             | terar senha                               |                      |                 |         |
| PORTAL AD     | MINISTRATIVO > INCLUSÃO DE MATERIAIS                                                                                                    | NA REQUISIÇÃO                                                               |                                                   |                                           |                      |                 |         |
|               |                                                                                                    |                                                                             |                                                   |                                           |                      |                 |         |
|               |                                                                                                    | ial 🛛 👍 : Ocultar Detalh                                                    | es do Materia                                     | Selecio                                   | nar Material         |                 |         |
|               | List                                                                                                    | a de Materiais Enco                                                         | NTRADOS (5)                                       |                                           |                      |                 |         |
| Código        | Denominação                                                                                                    |                                                                             |                                                   |                                           | Unidade de<br>Medida | Valor           |         |
| 302900000006  | CARTÃO, MEMÓRIA, 128GB                                                                                                    |                                                                             |                                                   |                                           | UNIDADE              | R\$ 697,00 🖑    | $\odot$ |
|               | CARTÃO, MEMÓRIA, 256GB                                                                                                    |                                                                             |                                                   |                                           |                      |                 |         |
| 3029000000007 | Cartão de memória com capacidade de 256 GB de<br>mínima de até 95 Mbs; Velocidade de gravação mí<br>UHS Speed Class3; Fator de forma SDXC MARCAS | armazenamento; Opções<br>nima de até 80 Mbs; Class<br>DE REFERÊNCIA: SANDIS | SDHC, Velocida<br>se 10; Atende à<br>K, TRANSCEND | de de leitura<br>especificação<br>, LEXAR | UNIDADE              | R\$ 719,00 👍    | ٨       |
| 3029000000009 | CARTÃO, MEMÓRIA, 32GB                                                                                                    |                                                                             |                                                   |                                           | UNIDADE              | R\$ 218,25 😽    | 6       |
| 302900000008  | CARTÃO, MEMÓRIA, 512GB                                                                                                    |                                                                             |                                                   |                                           | UNIDADE              | R\$ 3.245,00 👎  | ٩       |
| 302900000005  | CARTÃO, MEMÓRIA, 64GB                                                                                                    |                                                                             |                                                   |                                           | UNIDADE              | R\$ 265,75 🔸    | 0       |
|               |                                                                                                    | - EM ESTOQUE - EM F                                                         | ALTA                                              |                                           |                      |                 |         |
|               |                                                                                                    | << Voltar Cance                                                             | lar                                               |                                           |                      |                 |         |
|               |                                                                                                    | Portal Administra                                                           | tivo                                              |                                           |                      |                 |         |

Caso desejar ver a especificação completa do material, clicar na 🐥 do material desejado.

Para adicionar o material a requisição, clique no ícone ② ao lado do material desejado, automaticamente o sistema abrirá a seguinte página:

### SIPAC

| UnB - SIPAC - Sistema Integrado de Patrimônio, Administração e Contr                                                                              | ratos Aj                                                                                                    | uda?   Tempo de Sessa                         | ão: 01:30 MUDAR                             | DE SISTEMA V SAIR                               |  |  |  |  |
|----------------------------------------------------------------------------------------------------|----------------------------------------------------------------------------------------------------|-----------------------------------------------|---------------------------------------------|-------------------------------------------------|--|--|--|--|
| PRISCILLA MADALENA DUARTE DA                                                                                                    | Orçamento: 2018                                                                                                    | 🎯 Módulos                                     | 🍗 Abrir Chamado                             | 📲 Portal Admin.                                 |  |  |  |  |
| COORDENACAO DE LICITACAO (11.01.10.05.01)                                                                                                    |                                                                                                    | 👷 Alterar senha                               |                                             |                                                 |  |  |  |  |
| Portal Administrativo > Inclusão de Materiais na Requisição                                                                                       |                                                                                                    |                                               |                                             |                                                 |  |  |  |  |
| SITUAÇÃO DO MATERIAL                                                                                                    |                                                                                                    |                                               |                                             |                                                 |  |  |  |  |
| Em estoque? Não                                                                                                    |                                                                                                    |                                               |                                             |                                                 |  |  |  |  |
| REGISTROS DE PREÇO VIGENTES PARA O MATERIAL                                                                                                    | LICITAÇÕ                                                                                                    | ES EM ANDAMENTO                               | D PARA O MATER                              | IAL                                             |  |  |  |  |
| Não existe um processo de SRP não finalizada para este material.                                                                                  | Não existe um processo de SRP não finalizada para este material. Não existe licitações em andamento para este material. |                                               |                                             |                                                 |  |  |  |  |
| Informações do Material para Inserção                                                                                                    |                                                                                                    |                                               |                                             |                                                 |  |  |  |  |
| Código: 302900000009                                                                                                    |                                                                                                    |                                               |                                             |                                                 |  |  |  |  |
| Grupo de Material: MATERIAL PARA AUDIO, VIDEO E FOTO                                                                                              |                                                                                                    |                                               |                                             |                                                 |  |  |  |  |
| Denominação: CARTÃO, MEMÓRIA, 32GB                                                                                                    |                                                                                                    |                                               |                                             |                                                 |  |  |  |  |
| Cartão de memória com capacidade de 32 GB de arm<br>Especificação: gravação mínima de até 40Mbs; Classe 10; Atende à<br>SANDISK, TRANSCEND, LEXAR | azenamento; Opç<br>especificação UHS                                                                                    | ões SDHC, Velocidade<br>Speed Class3; Fator d | de leitura mínima de<br>le forma SDHC. MARI | até 90 Mbs; Velocidade de<br>CAS DE REFERÊNCIA: |  |  |  |  |
| Valor Estimado (R\$): 218,25                                                                                                    |                                                                                                    |                                               |                                             |                                                 |  |  |  |  |
| Unidade Medida: UNIDADE                                                                                                    |                                                                                                    |                                               |                                             |                                                 |  |  |  |  |
| Quantidade: 🖈 50                                                                                                    |                                                                                                    |                                               |                                             |                                                 |  |  |  |  |
| Observação:                                                                                                    |                                                                                                    |                                               |                                             |                                                 |  |  |  |  |
| Incluir                                                                                                    | Voltar Cancela                                                                                                    | r                                             |                                             |                                                 |  |  |  |  |
| * Campos de preenchimer                                                                                                    | nto obrigatório.                                                                                                    |                                               |                                             |                                                 |  |  |  |  |
| Portal Ad                                                                                                    | Portal Administrativo                                                                                                   |                                               |                                             |                                                 |  |  |  |  |

Essa tela traz informações do material, na parte superior informa se existe material no Estoque, informa se há ata de registro de preço vigente para esse material e se há alguma licitação em andamento com esse material. Não ocorrendo nenhuma das opções acima o requisitante deverá prosseguir da seguinte maneira.

Inserir a quantidade desejada do material selecionado e caso haja alguma observação inserir no campo observação e clicar em *Incluir*.

| UNB - SIPAC - Sistema Integrado                          | o de Patrimônio, Admi   | nistração e Contratos                                               | Ajuda                                 | ? Tempo de Sess        | ão: 01:30                 | MUDAR DE                                   | SISTEMA V SAIR                      |
|----------------------------------------------------------|-------------------------|---------------------------------------------------------------------|---------------------------------------|------------------------|---------------------------|--------------------------------------------|-------------------------------------|
| PRISCILLA MADALENA DUARTE DA                             |                         | Orçamen                                                             | to: 2018 🧃                            | Módulos                | 🍗 АЬ                      | rir Chamado                                | 📲 Portal Admin.                     |
| COORDENACAO DE LICITACAO (11.01.10.0                     | 5.01)                   |                                                                     | 8                                     | Alterar senha          |                           |                                            |                                     |
| Portal Administrativo > Cadastrar Requisição de Material |                         |                                                                     |                                       |                        |                           |                                            |                                     |
| Destino: COMPRA                                          |                         |                                                                     |                                       |                        |                           |                                            |                                     |
|                                                          |                         |                                                                     |                                       |                        |                           |                                            |                                     |
|                                                          | Busc                    | AR MATERIAL PARA IN                                                 | ISERIR NA                             | LISTA                  |                           |                                            |                                     |
|                                                          | Código                  | 0                                                                   |                                       |                        |                           |                                            |                                     |
|                                                          | Denominação             |                                                                     |                                       |                        |                           |                                            |                                     |
|                                                          |                         | Buscar Materia                                                      | al                                    |                        |                           |                                            |                                     |
|                                                          | <b>—</b>                |                                                                     |                                       |                        |                           |                                            |                                     |
|                                                          | w: Alterar Dad          | os do Material 🥥: Ker                                               | nover Mater                           |                        | S                         | F F0T0                                     |                                     |
| LISTA DE M                                               | TATERIAIS - GRUPO       | DE MATERIAL : 3029 -                                                |                                       | paka AUDIO,<br>ntidade | Valor                     | Total*                                     |                                     |
| 1 302900000009 CARTÃO, MEMÓR                             | RIA, 32GB               |                                                                     | 5                                     | ) R\$                  | 218,25                    | R\$ 10.912.50                              | 👦 🙆 词                               |
|                                                          |                         |                                                                     |                                       |                        |                           |                                            |                                     |
|                                                          |                         |                                                                     |                                       |                        |                           |                                            |                                     |
|                                                          |                         |                                                                     |                                       |                        | Total                     | da Requisição:                             | : R\$ 10.912,50                     |
| *O valor total do item é obtido com base no              | o preço médio e proporo | ão da quantidade escolhid                                           | a em relação                          | ao estoque, poden      | <b>Total</b><br>do ser di | da Requisição:<br>ferente do valor         | : <b>R\$ 10.912,50</b><br>estimado. |
| *O valor total do item é obtido com base no              | o preço médio e proporç | ;ão da quantidade escolhid<br><< Voltar   Cancelar                  | a em relação<br>Continuar >>          | ao estoque, poden      | Total<br>do ser di        | <b>da Requisição</b> :<br>ferente do valor | : <b>R\$ 10.912,50</b><br>estimado. |
| *O valor total do item é obtido com base no              | o preço médio e proporç | ;ão da quantidade escolhid<br><< Voltar   Cancelar                  | a em relação<br>Continuar >>          | ao estoque, poden      | Total<br>do ser di        | <b>da Requisição</b> :<br>ferente do valor | : <b>R\$ 10.912,50</b><br>estimado. |
| *O valor total do item é obtido com base no              | o preço médio e proporç | ão da quantidade escolhid<br><< Voltar Cancelar<br>Portal Administr | a em relação<br>Continuar >><br>ativo | ao estoque, poden      | Total<br>do ser di        | da Requisição:<br>ferente do valor         | : <b>R\$ 10.912,50</b><br>estimado. |

O sistema retornará para essa página:

### SIPAC

Caso deseje adicionar outros materiais do mesmo grupo de material, realizar o mesmo procedimento. SOMENTE PODERÁ FAZER UMA REQUISIÇÃO POR GRUPO DE MATERIAL!!

Na tela acima ao lado do valor total do material tem ícone , esse ícone é para inserir as cotações da pesquisa de preço, **DEVERÁ OBRIGATORIAMENTE SER ADICIONADA A COTAÇÃO DE ACORDO COM A PESQUISA DE PREÇO CONSTANTE NO PROCESSO SEI!!** 

As pesquisas de preços deverão ser realizadas de acordo com a Instrução Normativa n° 3 de 2017: https://www.comprasgovernamentais.gov.br/index.php/legislacao/instrucoesnormativas/713-instrucao-normativa-n-3-de-20-de-abril-de-2017 Preferencialmente deverá ser realizada uma cesta de preços com as opções elencadas

no art. 2º da IN.

Segue sites gratuitos para auxiliar na pesquisa de preço:

http://paineldecompras.planejamento.gov.br

http://paineldeprecos.planejamento.gov.br/

https://www.cotacaozenite.com.br

https://www.comprasgovernamentais.gov.br/

Clicando no ícone 🔍 aparecerá essa tela:

### SIPAC

| ISCILLA MADALENA DUARTE DA                                      | Orçam                 | ento: 2018                         | 🍘 Módulos                                | 🍏 Caixa Pos                            | tal 🏾 🍗 Abrii                           | Chamado         |
|-----------------------------------------------------------------|-----------------------|------------------------------------|------------------------------------------|----------------------------------------|-----------------------------------------|-----------------|
| COORDENACAO DE LICITACAO (11.01.10.05.01)                       |                       |                                    | Portal Admin.                            | 🔗 Alterar se                           | nha                                     |                 |
| Portal Administrativo > Cadastro de Cotações                    |                       |                                    |                                          |                                        |                                         |                 |
|                                                                 |                       |                                    |                                          |                                        |                                         |                 |
| Está operação permite o cadastro de cotações de preços para o m | aterial.              |                                    |                                          |                                        |                                         |                 |
|                                                                 | MATERIAL/SI           | ERVIÇO                             |                                          |                                        |                                         |                 |
| Código do Materia                                               | al/Serviço: 302900    | 0000009                            |                                          |                                        |                                         |                 |
| Códig                                                           | o CATMAT: 11312       |                                    | CR                                       |                                        |                                         |                 |
| Grupo d                                                         | e Material: MATERIA   | I PARA AUDIC                       |                                          |                                        |                                         |                 |
| Unidade                                                         | de Medida: UNIDADE    |                                    | ,                                        |                                        |                                         |                 |
| Esp                                                             | ecificação: Cartão de | e memória cor                      | n capacidade de 3                        | 2 GB de armazen                        | amento; Opções SI                       | онс,            |
|                                                                 | Velocidad<br>40Mbs; C | le de leitura m<br>Classe 10; Ater | iínima de até 90 M<br>nde à especificaçã | lbs; Velocidade de<br>o UHS Speed Clas | e gravação mínima<br>s3; Fator de forma | de até<br>SDHC. |
|                                                                 | MARCAS                | DE REFERÊNC                        | IA: SANDISK, TRA                         | ANSCEND, LEXAR                         |                                         |                 |
| Valor                                                           | Estimado: R\$ 218,2   | 5                                  |                                          |                                        |                                         |                 |
| Preço d                                                         | le Compra: R\$ 0,00   |                                    |                                          |                                        |                                         |                 |
| DADOS DA COTAÇÃO DE PREÇOS DO MATERIAL                          |                       |                                    |                                          |                                        |                                         |                 |
| Fonte Externa: 🔘 Sim 🖲 Não                                      |                       |                                    |                                          |                                        |                                         |                 |
| Fornecedor: 🖈 HOLIDAY COMÉRCIO DE AUDIO E                       | VIDEO EIRELLI - ME    |                                    |                                          |                                        |                                         |                 |
| Marca: 🖈 SANDISK                                                |                       |                                    |                                          |                                        |                                         |                 |
| Valor Cotado: * 215,00                                          |                       |                                    |                                          |                                        |                                         |                 |
| Data da Cotação: \star 14/05/2018                               |                       |                                    |                                          |                                        |                                         |                 |
| Arquivo: Escolher arquivo Nenhum arquivo                        | o selecionado         |                                    |                                          |                                        |                                         |                 |
|                                                                 | Inserir Cota          | rão                                |                                          |                                        |                                         |                 |
|                                                                 |                       |                                    |                                          |                                        |                                         |                 |
| 📥: Visualizar Arquivo 🛛 🦻                                       | : Editar Cotação de   | Preços 🧕 🧕                         | : Remover Cotaç                          | ão de Preços                           |                                         |                 |
| Cotações de Preços Associadas (4)                               |                       |                                    |                                          |                                        |                                         |                 |
| necedor/Fonte Externa                                           | Marca                 | Valor Cotado                       | Data da Cotação                          | Proc. de Origem                        | Nome do Arquivo                         |                 |
| LLESVISION EQUIPAMENTOS ELETRÔNICOS EIRELI ME - 16.823.921/00   | 001-94 SANDISK        | R\$ 218,00                         | 29/01/2018                               |                                        |                                         | 1               |
| RATO AUDIO E VIDEO LTDA EPP - 25.070.535/0001-60                | SANDISK               | R\$ 210,00                         | 29/01/2018                               |                                        |                                         | l.              |
| EDIO DISTRIUIÇÃO DE AUDIO E VIDEO PROFISSIONAL - 15.614.039/00  | 01-76 SANDISK         | R\$ 230,00                         | 29/01/2018                               |                                        |                                         |                 |
|                                                                 |                       |                                    |                                          |                                        |                                         |                 |

Nessa tela deverá ser preenchido os dados do Fornecedor, a marca, o valor cotado e a data da cotação. Os campos Fornecedor e Marca são de preenchimento automático, se Fornecedor e Marca já cadastrados no sistema. Se o Fornecedor ou a Marca não tiver no sistema deverá informar no Campo **Fonte Externa** a Opção **SIM**.

Se desejar anexar o arquivo da cotação pode anexar, para finalizar a cotação clicar em *Adicionar Cotação*. Adicionada a cotação ela ficará disponível na parte inferior da tela.

Adicionar todas as cotações da pesquisa de preço para o preço máximo aceitável ficar igual a planilha de preço do processo SEI.

Após adicionar todas as cotações clicar em Voltar, e o sistema abrirá a tela abaixo:

### SIPAC

| UnB - SIPAC - Sistema Integrado de Patri             | mônio, Administração e Contratos              | Ajuda? Tempo        | de Sessão: 01:30 | MUDAR DE         | SISTEMA V SAIR  |
|------------------------------------------------------|-----------------------------------------------|---------------------|------------------|------------------|-----------------|
| PRISCILLA MADALENA DUARTE DA                         | Orçamento: 20                                 | 18 🎯 Módulos        | 🍗 Ab             | rir Chamado      | 📲 Portal Admin. |
| V COORDENACAO DE LICITACAO (11.01.10.05.01)          |                                               | 🔗 Alterar sen       | ha               |                  |                 |
| Portal Administrativo > Cadastrar                    | Requisição de Material                        |                     |                  |                  |                 |
|                                                      |                                               |                     |                  |                  |                 |
| Destino: COMPRA                                      |                                               |                     |                  |                  |                 |
|                                                      | BUSCAR MATERIAL PARA INSER                    | IR NA LISTA         |                  |                  |                 |
| O Cód                                                | ligo 0                                        |                     |                  |                  |                 |
| Oen                                                  | iominação                                     |                     |                  |                  |                 |
|                                                      | Buscar Material                               |                     |                  |                  |                 |
|                                                      |                                               |                     |                  |                  |                 |
|                                                      | Alterar Dados do Material 🕘 : Remover         | r Material 🛛 🔍: Co  | otações          |                  |                 |
| LISTA DE MATERIAI                                    | S - GRUPO DE MATERIAL : 3029 - MAT            | ERIAL PARA AU       | DIO, VIDEO       | E FOTO           |                 |
| Nº Código Denominação                                |                                               | Quantidade          | Valor            | Total*           |                 |
| 1 302900000009 CARTAO, MEMORIA, 32GB                 |                                               | 50                  | R\$ 218,25       | R\$ 10.912,50    | 🦻 🞑 🧐           |
|                                                      |                                               |                     | Total            | da Requisição    | :R\$ 10.912,50  |
| *O valor total do item é obtido com base no preço mé | édio e proporção da quantidade escolhida em 1 | relação ao estoque, | podendo ser di   | ferente do valor | estimado.       |
|                                                      | << Voltar Cancelar Conti                      | nuar >>             |                  |                  |                 |
|                                                      |                                               |                     |                  |                  |                 |
|                                                      | Portal Administrativo                         |                     |                  |                  |                 |
|                                                      |                                               |                     |                  |                  |                 |

Adicionados todos os itens e todas as cotações clicar em Continuar.

| UnB - SIPAC    | - Sistema Int                                                                                                    | egrado de Patrimôni      | io, Administração e Co     | ntratos Aj          | juda? 📄     | Tempo de Sessã     | o: 01:30 [      | MUDAR DE S  | ISTEMA V SAIR         |
|----------------|----------------------------------------------------------------------------------------------------|--------------------------|----------------------------|---------------------|-------------|--------------------|-----------------|-------------|-----------------------|
| PRISCILLA MADA | ENA DUARTE DA                                                                                                    |                          |                            | Orçamento: 2018     | 🎯 Módu      | ilos               | 🍗 Abrir Cha     | amado       | 😋 Portal Admin.       |
| COORDENACAO    | DE LICITACAO (11                                                                                                    | 01.10.05.01)             |                            |                     | 👷 Alter     | ar senha           |                 |             |                       |
| PORTAL ADM     | Portal Administrativo > Enviar Requisição de Material                                                                                                    |                          |                            |                     |             |                    |                 |             |                       |
| Â              | Atenção! Para facilitar o processo de conferência do material no momento da entrega, insira, no campo "Observações", suas<br>informações de contato como endereço de e-mail atual e telefone para contato. Essas informações são fundamentais para que, no<br>momento da entrega do material, o solicitante seja convocado ao setor responsável pelo recebimento dos materiais para certificar-se<br>de que o referido material está de acordo com o especificado. |                          |                            |                     |             |                    |                 |             |                       |
|                |                                                                                                    |                          | DADOS I                    | A REQUISIÇÃO        |             |                    |                 |             |                       |
| Tip            | o da Requisição                                                                                                    | REQUISIÇÃO PARA P        | PARTICIPAR DE UM NOV       | REGISTRO DE PRE     | ços         |                    |                 |             |                       |
| G              | upo de Materia                                                                                                    | : 3029 - MATERIAL PA     | RA AUDIO, VIDEO E FOT      | 0                   |             |                    |                 |             |                       |
| Unida          | de Requisitante                                                                                                    | : 1101100501 - COOF      | RDENACAO DE LICITACA       | D / COL/DCO         |             |                    |                 |             |                       |
|                | Usuário                                                                                                    | e priscillamata - PRISC  | CILLA MADALENA DUART       | E DA MATA (Ramal:   | 6685)       |                    |                 |             |                       |
| Destin         | o da Requisição                                                                                                    | : Enviado para Compr     | а                          |                     |             |                    |                 |             |                       |
| Val            | r da Requisição                                                                                                    | R\$ 10.912,50            |                            |                     |             |                    |                 |             |                       |
| Opçá           | o Orçamentária                                                                                                    | NENHUMA OPÇÃO F          | OI SELECIONADA             |                     |             |                    |                 |             |                       |
|                | Observações                                                                                                    |                          |                            |                     |             |                    |                 | //          |                       |
|                |                                                                                                    | 0/300                    |                            |                     |             |                    |                 |             |                       |
|                |                                                                                                    |                          | LISTA                      | DE MATERIAIS        |             |                    |                 |             |                       |
| Nº C           | ódigo Denomir                                                                                                    | iação                    |                            |                     |             | Unid. de<br>Medida | Q               | uant.       | Processo<br>de Compra |
| 1 30290000     | 00009 CARTÃO,                                                                                                    | MEMÓRIA, 32GB            |                            |                     |             | UNIDADE            |                 | 50          |                       |
|                |                                                                                                    |                          |                            |                     |             |                    |                 |             |                       |
|                |                                                                                                    |                          | Gravar Gravar e En         | viar << Voltar      | Cancela     | r                  |                 |             |                       |
|                | Portal Administrativo                                                                                                    |                          |                            |                     |             |                    |                 |             |                       |
| SIPA           | Centro de Inform                                                                                                    | nática - CPD - (61) 3107 | -0038 / (61) 3107-0039 / ( | 61) 3107-0040   Cop | yright © 20 | 05-2018 - UFRI     | N - Aplicacao02 | aplicacao02 | - v4.37.0             |

Na tela acima aparecerá o resumo da requisição e há dois comandos *Gravar ou Gravar e Enviar*. Clicando em *Gravar* a requisição ficará gravada no sistema e posteriormente poderão ser realizadas alterações e abrirá a seguinte página:

SIPAC

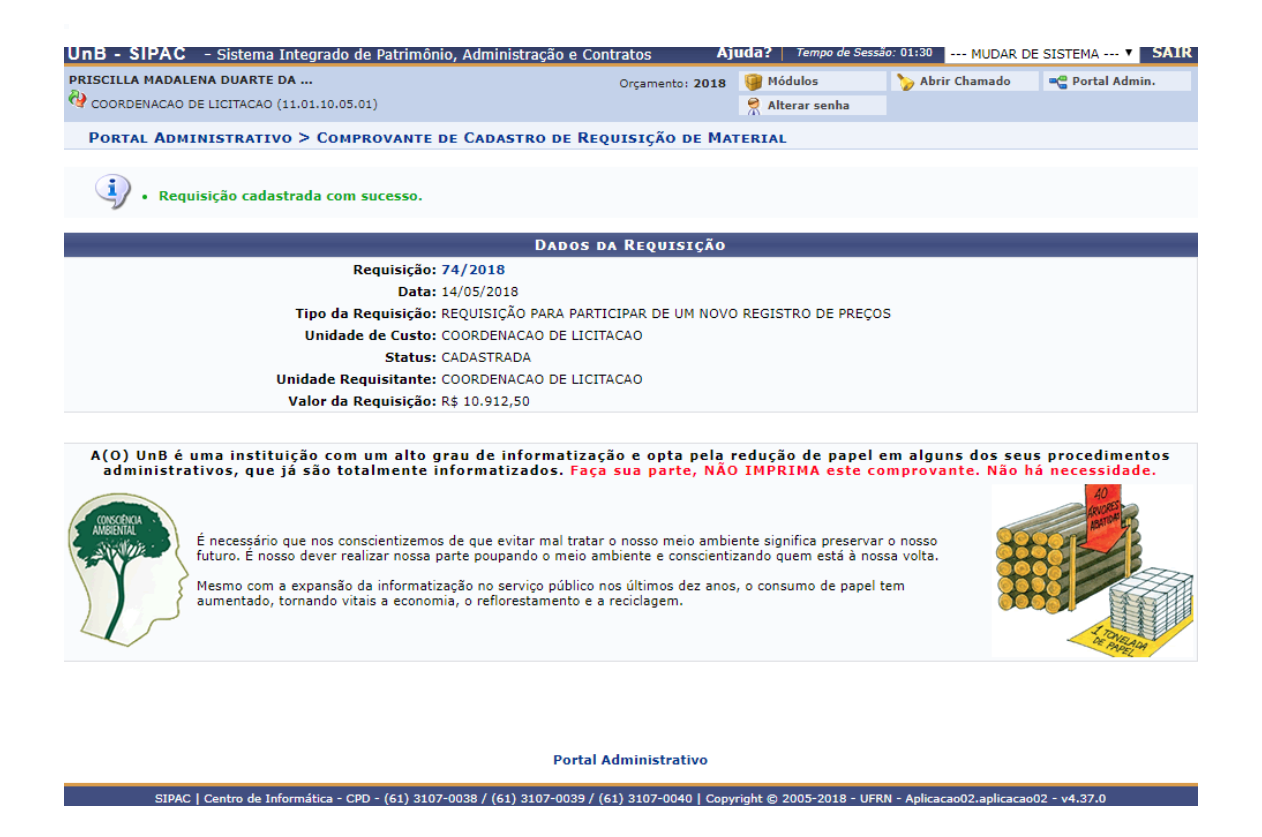

Ao clicar *Gravar e Enviar* aparecerá a seguinte tela e a requisição foi gravada e enviada para a compras.

| Requisição: 42/2018         Data: 07/02/2018         Tipo da Requisição: REQUISIÇÃO PARA PARTICIPAR DE UM NOVO REGISTRO DE PREÇOS         Unidade de Custo: FUNDAÇÃO UNIVERSIDADE DE BRASÍLIA         Status: ENVIADA         Unidade Requisição: R\$ 2.700,00                                                                                                    |                    | Dados da Requisição                                                                                                    |
|----------------------------------------------------------------------------------------------------|--------------------|----------------------------------------------------------------------------------------------------|
| Data: 07/02/2018<br>Tipo da Requisição: REQUISIÇÃO PARA PARTICIPAR DE UM NOVO REGISTRO DE PREÇOS<br>Unidade de Custo: FUNDAÇÃO UNIVERSIDADE DE BRASÍLIA<br>Status: ENVIADA<br>Unidade Requisitante: FUNDAÇÃO UNIVERSIDADE DE BRASÍLIA<br>Valor da Requisição: R\$ 2.700,00<br>UNB é uma instituição com um alto grau de informatização e opta pela redução de papel em alguns dos seus procedin<br>ministrativos, que já são totalmente informatização e opta pela redução de papel em alguns dos seus procedin<br>fé necessário que nos conscientizemos de que evitar mal tratar o nosso meio ambiente significa preservar o nosso<br>futuro. É nosso dever realizar nossa parte poupando o meio ambiente e conscientizando quem está à nossa volta.<br>Mesmo com a expansão da informatização no serviço público nos últimos dez anos, o consumo de papel tem<br>aumentado, tornando vitais a economia, o reflorestamento e a reciclagem. |                    | Requisição: 42/2018                                                                                                    |
| Tipo da Requisição: REQUISIÇÃO PARA PARTICIPAR DE UM NOVO REGISTRO DE PREÇOS         Unidade de Custo: FUNDAÇÃO UNIVERSIDADE DE BRASÍLIA         Status: ENVIADA         Unidade Requisitante: FUNDAÇÃO UNIVERSIDADE DE BRASÍLIA         Valor da Requisição: R\$ 2.700,00    UNB é uma instituição com um alto grau de informatização e opta pela redução de papel em alguns dos seus procedim ministrativos, que já são totalmente informatização. Faça sua parte, NÃO IMPRIMA este comprovante. Não há necessió futuro. É nosso dever realizar nossa parte poupando o meio ambiente e conscientizando quem está à nossa volta. Mesmo com a expansão da informatização no serviço público nos últimos dez anos, o consumo de papel tem aumentado, tornando vitais a economia, o reflorestamento e a reciclagem.                                                                                                    |                    | Data: 07/02/2018                                                                                                    |
| Unidade de Custo: FUNDAÇÃO UNIVERSIDADE DE BRASÍLIA<br>Status: ENVIADA<br>Unidade Requisitante: FUNDAÇÃO UNIVERSIDADE DE BRASÍLIA<br>Valor da Requisição: R\$ 2.700,00<br>UNB é uma instituição com um alto grau de informatização e opta pela redução de papel em alguns dos seus procedin<br>ministrativos, que já são totalmente informatizados. Faça sua parte, NÃO IMPRIMA este comprovante. Não há necessid<br>É necessário que nos conscientizemos de que evitar mal tratar o nosso meio ambiente significa preservar o nosso<br>futuro. É nosso dever realizar nossa parte poupando o meio ambiente e conscientizando quem está à nossa volta.<br>Mesmo com a expansão da informatização no serviço público nos últimos dez anos, o consumo de papel tem<br>aumentado, tornando vitais a economia, o reflorestamento e a reciclagem.                                                                                                |                    | Tipo da Requisição: REQUISIÇÃO PARA PARTICIPAR DE UM NOVO REGISTRO DE PREÇOS                                                                                                    |
| Status: ENVIADA         Unidade Requisitante: FUNDAÇÃO UNIVERSIDADE DE BRASÍLIA         Valor da Requisição: R\$ 2.700,00         Unb é uma instituição com um alto grau de informatização e opta pela redução de papel em alguns dos seus procedim<br>ministrativos, que já são totalmente informatizados. Faça sua parte, NÃO IMPRIMA este comprovante. Não há necessid         Image: Stratus de la conscientização e que evitar mal tratar o nosso meio ambiente significa preservar o nosso<br>futuro. É nosso dever realizar nossa parte poupando o meio ambiente e conscientizando quem está à nossa volta.         Mesmo com a expansão da informatização no serviço público nos últimos dez anos, o consumo de papel tem<br>aumentado, tornando vitais a economia, o reflorestamento e a reciclagem.                                                                                                    |                    | Unidade de Custo: FUNDAÇÃO UNIVERSIDADE DE BRASÍLIA                                                                                                    |
| Unidade Requisitante: FUNDAÇÃO UNIVERSIDADE DE BRASÍLIA<br>Valor da Requisição: R\$ 2.700,00<br>UNB é uma instituição com um alto grau de informatização e opta pela redução de papel em alguns dos seus procedin<br>ninistrativos, que já são totalmente informatizados. Faça sua parte, NÃO IMPRIMA este comprovante. Não há necessid<br>É necessário que nos conscientizemos de que evitar mal tratar o nosso meio ambiente significa preservar o nosso<br>futuro. É nosso dever realizar nossa parte poupando o meio ambiente e conscientizando quem está à nossa volta.<br>Mesmo com a expansão da informatização no serviço público nos últimos dez anos, o consumo de papel tem<br>aumentado, tornando vitais a economia, o reflorestamento e a reciclagem.                                                                                                    |                    | Status: ENVIADA                                                                                                    |
| Valor da Requisição: R\$ 2.700,00<br>UNB é uma instituição com um alto grau de informatização e opta pela redução de papel em alguns dos seus procedin<br>ministrativos, que já são totalmente informatizados. Faça sua parte, NÃO IMPRIMA este comprovante. Não há necessid<br>É necessário que nos conscientizemos de que evitar mal tratar o nosso meio ambiente significa preservar o nosso<br>futuro. É nosso dever realizar nossa parte poupando o meio ambiente e conscientizando quem está à nossa volta.<br>Mesmo com a expansão da informatização no serviço público nos últimos dez anos, o consumo de papel tem<br>aumentado, tornando vitais a economia, o reflorestamento e a reciclagem.                                                                                                    |                    | Unidade Requisitante: FUNDAÇÃO UNIVERSIDADE DE BRASÍLIA                                                                                                    |
| UNB é uma instituição com um alto grau de informatização e opta pela redução de papel em alguns dos seus procedim<br>ministrativos, que já são totalmente informatizados. Faça sua parte, NÃO IMPRIMA este comprovante. Não há necessid<br>function de la compresentativa de que evitar mal tratar o nosso meio ambiente significa preservar o nosso<br>futuro. É nosso dever realizar nossa parte poupando o meio ambiente e conscientizando quem está à nossa volta.<br>Mesmo com a expansão da informatização no serviço público nos últimos dez anos, o consumo de papel tem<br>aumentado, tornando vitais a economia, o reflorestamento e a reciclagem.                                                                                                    |                    |                                                                                                    |
| aumentado, tornando vitais a economia, o refiorestamento e a reciclagem.                                                                                                    | UnBéu<br>ministrat | Valor da Requisição: R\$ 2.700,00<br>na instituição com um alto grau de informatização e opta pela redução de papel em alguns dos seus procedime<br>vos, que já são totalmente informatizados. Faça sua parte, NÃO IMPRIMA este comprovante. Não há necessida                                                                                                    |
|                                                                                                    | UnBéu<br>ministrat | Valor da Requisição: R\$ 2.700,00<br>la instituição com um alto grau de informatização e opta pela redução de papel em alguns dos seus procedime<br>vos, que já são totalmente informatizados. Faça sua parte, NÃO IMPRIMA este comprovante. Não há necessida<br>É necessário que nos conscientizemos de que evitar mal tratar o nosso meio ambiente significa preservar o nosso<br>futuro. É nosso dever realizar nossa parte poupando o meio ambiente e conscientizando quem está à nossa volta.<br>Mesmo com a expansão da informatização no serviço público nos últimos dez anos, o consumo de papel tem |

### SIPAC

Diferente da compra de bem especifico o Registro de Preço não necessita de dotação orçamentária no momento da requisição, uma vez que o SRP não gera obrigação de compra por parte da Administração Pública.

Com isso foi criada uma requisição para compras em um novo registro de preço e foi enviada para compras. Na tela acima aparecerá os dados da requisição e o número gerado para requisição.

OBSERVAÇÃO: SEMPRE CADASTRAR A REQUISIÇÃO DE COMPRAS ANTES DE FAZER O TERMO DE REFERÊNCIA, POIS A ORDEM DOS ITENS DO TR DEVE SER A MESMA DA REQUISIÇÃO PARA NÃO DAR CONFLITO NO SISTEMA. SENDO ASSIM FAZER O TR DE ACORDO COM A ORDEM DOS ITENS NA REQUISIÇÃO.

### SIPAC

# 6. SOLICITAR MATERIAL EM UM REGISTRO DE PREÇO VIGENTE (ARP)

Esse procedimento destina-se ao cadastro de uma requisição para materiais disponíveis em Atas de Registro de Preço vigentes da Fundação Universidade de Brasília, ou seja, já ocorreu o certame licitatório e já tem disponível a Ata de Registro de Preço com os valores e os fornecedores vencedores da licitação.

Para realizar esta operação, acesse o: SIPAC  $\rightarrow$  Módulos  $\rightarrow$  Portal Administrativo  $\rightarrow$ Requisições  $\rightarrow$  Material/Serviço  $\rightarrow$  Solicitar em um Registro de Preço  $\rightarrow$  Solicitar Material em um Registro de Preço.

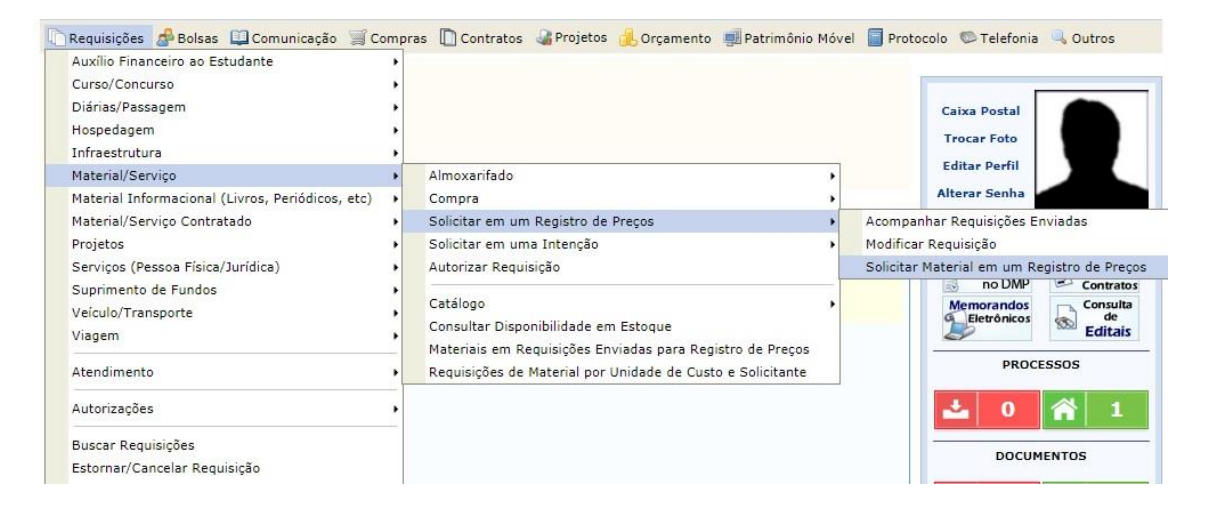

O sistema abrirá a seguinte página:

### SIPAC

| RISCILLA MADALENA DU                 | ARTE DA                                                | Orcomostor 2018                                                       | Módulos                | 📬 Caixa Postal          | Abrir Chamado      |
|--------------------------------------|--------------------------------------------------------|-----------------------------------------------------------------------|------------------------|-------------------------|--------------------|
| COORDENACAO DE LICIT                 | ACAO (11.01.10.05.01)                                  | Orçamento: 2018                                                       | Portal Admin.          | Alterar senha           |                    |
| PORTAL ADMINIST                      | RATIVO > REGISTRO                                      | DE PRECO VIGENTE                                                      |                        |                         |                    |
|                                      |                                                        |                                                                       |                        |                         |                    |
| O registro de pre<br>única compra.   | aço é destinado para aqui:                             | sições de produtos que apresentam um consumo                          | frequente, assim a ins | tituição atende a todas | as demandas em uma |
| Nesta tela são li                    | stados todos os registros                              | de preços vigentes. Para refinar a busca utilize o f                  | formulário abaixo.     |                         |                    |
| A partir do regis<br>materiais que m | tro de preço será possível<br>elhor atendem as necessi | consultar a ata com os itens que existem no prod<br>dades da unidade. | cesso e os seus saldos | . Desta forma será poss | sível solicitar os |
|                                      |                                                        |                                                                       |                        |                         |                    |
|                                      |                                                        | Buscar                                                                |                        |                         |                    |
|                                      | Material                                               |                                                                       |                        |                         |                    |
|                                      | Grupo de Material                                      | TODOS                                                                 | ¥                      |                         |                    |
|                                      | Fornecedor                                             |                                                                       |                        |                         |                    |
|                                      | 🔍 Título do Reg. Preç                                  | 0                                                                     |                        |                         |                    |
|                                      | Todos os Reg. Preç                                     | os                                                                    |                        |                         |                    |
|                                      |                                                        | Buscar Cancelar                                                       |                        |                         |                    |
|                                      |                                                        |                                                                       |                        |                         |                    |
|                                      |                                                        | 🌍: Solicitar 🔍: Visualizar<br>e: Processo Interno 🛛 e: Processo       | Ata<br>Externo         |                         |                    |
|                                      | c                                                      | lique nos títulos das colunas para definir a o                        | rdenação desejada.     |                         |                    |
|                                      |                                                        | LISTA DE REGISTROS DE PRE                                             | ços                    |                         |                    |
| 🧶 Licitação 🛛 🤞                      | 🕨 Validade da Ata                                      | Material Licitado                                                     |                        |                         |                    |
| PR 25/2017 - FUB                     | 21/03/2019                                             | AQUISIÇÃO MATERIAL ESPORTIVO FEF                                      |                        |                         | ٢                  |
| PR 35/2017 - FUB                     | 12/03/2019                                             | AQUISIÇÃO DE AR CONDICIONADO - DIMEQ                                  |                        |                         | ٩                  |
|                                      | 06/02/2010                                             | AQUISIÇÃO DE ELETRODOMÉSTICOS                                         |                        |                         | 2                  |

Na página acima estão listadas todas as Atas de Registro de Preço disponíveis, com as informações dos pregões que a originaram, a validade e o material licitado.

SIPAC | Centro de Informática - CPD - (61) 3107-0038 / (61) 3107-0039 / (61) 3107-0040 | Copyright © 2005-2018 - UFRN

Para visualizar a ata, clicar na  $\bigcirc$  e para selecionar a ata desejada deverá clicar no ícone  $\bigcirc$  e o sistema passará para a seguinte página:

### SIPAC

| UnB - SIP                    | AC - Sistema Integrado de Patrimônio, Administração e C                                                           | ontratos Aj          | uda?   Tempo de Sessa  | io: 01:30 MUDAR         | DE SISTEMA V SAIR            |
|------------------------------|----------------------------------------------------------------------------------------------------|----------------------|------------------------|-------------------------|------------------------------|
| PRISCILLA MA                 | DALENA DUARTE DA                                                                                                  | Orcamento: 2018      | 🗑 Módulos              | >> Abrir Chamado        | 📲 Portal Admin.              |
| <b>W</b> COORDENAG           | CAO DE LICITACAO (11.01.10.05.01)                                                                                 |                      | Alterar senha          |                         |                              |
| PORTAL A                     | DMINISTRATIVO > SOLICITAÇÃO DE MATERIAL PARA R                                                                    | EGISTRO DE PREÇ      | 0                      |                         |                              |
|                              |                                                                                                    |                      |                        |                         |                              |
|                              |                                                                                                    |                      |                        |                         |                              |
| Atenção usu<br>ao DCF o er   | uários! O prazo de entrega do material/serviço é contado a partir c<br>nvio da nota.                              | lo recebimento da No | ta de Empenho pelo for | rnecedor, por isso soli | citem o quanto antes         |
| A solicitação<br>o fornecedo | o de Material de Registro de Preço é feita por Fornecedor. Apenas f<br>r escolhido de acordo com os itens da ata. | ornecedores que poss | suem itens ganhos serã | io listados. Clique na  | opção <b>Selecionar</b> para |
|                              | Processo de Compra: 23106.097268/2017-20 Licitaç                                                                  | ăo: PR 43/2017 - FUB | Validade da Ata: 06    | /03/2018 a 06/03/20     | 19                           |
|                              | (                                                                                                    | : Selecionar         |                        |                         |                              |
|                              | Fornecedo                                                                                                    | RES PARTICIPANT      | ES                     |                         |                              |
| Razão Social                 |                                                                                                    |                      |                        |                         |                              |
| <b>3C EMPREEN</b>            | DIMENTOS LTDA-ME                                                                                                  |                      |                        |                         | 9                            |
| AUGUSTO CE                   | SAR MAKOUL GASPERIN - ME                                                                                          |                      |                        |                         | ٢                            |
| COMERCIAL A                  | ARAUJO DISTRIBUIÇÃO DE PRODUTOS E EQUIPAMENTO                                                                     |                      |                        |                         | 9                            |
| COMERCIAL N                  | INAS BRASILIA EIRELLI - EPP                                                                                       |                      |                        |                         | 9                            |
| LICITARMOB                   | COMERCIO E SERVIÇOS DE INFORMÁTICA EIRELI                                                                         |                      |                        |                         | 0                            |
| SICOLI INDU                  | STRIA E COMERCIO DE MAQUINAS LTDA EPP                                                                             |                      |                        |                         | ٢                            |
| SINTEK COM                   | ERCIO DE ELETRO ELETRÔNICOS PRESTAÇÃO DE SER                                                                      |                      |                        |                         | ٢                            |
| VVR DO BRAS                  | SIL INSDUSTRIA E COMÉRCIO LTDA - EPP                                                                              |                      |                        |                         | 0                            |
|                              |                                                                                                    |                      |                        |                         |                              |
| A anatia dag                 |                                                                                                    | daraha Aha           |                        |                         |                              |
| A partir des                 | ta opção sera permitida a busca de todos ou entre todos os itens o                                                | Jesta Ata.           |                        |                         |                              |
|                              | Busca                                                                                                    | R ITEM DA ATA        |                        |                         |                              |
|                              | Consultar por: Todas Nama                                                                                         |                      |                        |                         |                              |
|                              | Nome:                                                                                                    |                      |                        |                         |                              |
|                              |                                                                                                    |                      |                        |                         |                              |
|                              | Ordenar por:                                                                                                    |                      |                        |                         |                              |
|                              | Material V Fornecedor                                                                                             |                      |                        |                         |                              |
|                              | Busc                                                                                                    | ar << Voltar         |                        |                         |                              |

Nessa tela teremos a informações de todos os Fornecedores que tenham ata referente ao registro de preço.

Na parte inferior da página há um campo de busca que permite buscar pelo item caso não saiba quem é o fornecedor do item desejado.

Para continuar deverá clicar no ícone ③ e aparecerá as informações dos itens pertencentes ao fornecedor selecionado.

### SIPAC

|     |                                     |                                                                                                    | INFORMAÇÕ                                                                                                    | ES SOBRE A SOLICITA                                                                                                    | CÃO DE REGISTRO DE                                                                                                    | PRECO                                                                                                    |                                                                                                    |                                 |
|-----|-------------------------------------|----------------------------------------------------------------------------------------------------|----------------------------------------------------------------------------------------------------|----------------------------------------------------------------------------------------------------|----------------------------------------------------------------------------------------------------|----------------------------------------------------------------------------------------------------|----------------------------------------------------------------------------------------------------|---------------------------------|
|     | 1                                   | Processo de Compra:                                                                                                    | 23106.097268/2017-                                                                                                    | 20                                                                                                    |                                                                                                    | -                                                                                                    |                                                                                                    |                                 |
|     |                                     | Licitação:                                                                                                    | PR 43/2017 - FUB                                                                                                    |                                                                                                    |                                                                                                    |                                                                                                    |                                                                                                    |                                 |
|     |                                     | Validade da Ata:                                                                                                    | 06/03/2018 a 06/03/203                                                                                                    | 19                                                                                                    |                                                                                                    |                                                                                                    |                                                                                                    |                                 |
|     |                                     | Fornecedor:                                                                                                    | COMERCIAL MINAS BRA                                                                                                    | SILIA EIRELLI - EPP - 18                                                                                                    | .768.894/0001-20                                                                                                    |                                                                                                    |                                                                                                    |                                 |
|     |                                     |                                                                                                    |                                                                                                    |                                                                                                    |                                                                                                    |                                                                                                    |                                                                                                    |                                 |
|     |                                     |                                                                                                    | B                                                                                                    | uscar Item da Ata                                                                                                    | DO FORNECEDOR                                                                                                    |                                                                                                    |                                                                                                    |                                 |
|     |                                     |                                                                                                    | Consultar por: 💿 Todo                                                                                                    | os 🔍 Código 🔍 Nome                                                                                                    |                                                                                                    |                                                                                                    |                                                                                                    |                                 |
|     |                                     |                                                                                                    | Código: 0                                                                                                    |                                                                                                    |                                                                                                    |                                                                                                    |                                                                                                    |                                 |
|     |                                     |                                                                                                    | Nome:                                                                                                    |                                                                                                    |                                                                                                    |                                                                                                    |                                                                                                    |                                 |
|     |                                     |                                                                                                    |                                                                                                    | Buscar << Volt                                                                                                    | ar Cancelar                                                                                                    |                                                                                                    |                                                                                                    |                                 |
|     |                                     |                                                                                                    | O. Tusluis Material                                                                                                    | Them Concelledo                                                                                                    | a Them Blagwards                                                                                                    | - Thom Doctaite                                                                                                   |                                                                                                    |                                 |
|     |                                     |                                                                                                    | . Incluir Material                                                                                                    | ITENS DA                                                                                                    | ATA                                                                                                    | . Item Kestrito                                                                                                   |                                                                                                    |                                 |
| Ite | m                                   | Material                                                                                                    | Unidade                                                                                                    | Valor Marca                                                                                                    | Saldo                                                                                                    | o Saldo Un                                                                                                    | d. Prazo de Ent                                                                                                    | rega                            |
|     | 4                                   | 521200000005                                                                                                    | UNIDADE                                                                                                    | R\$ 719,29 MARCHE                                                                                                    | SONI 25                                                                                                    | 5                                                                                                    | 0                                                                                                    | 30 🕥                            |
|     | CAFETEIRA, ELÉTRICA, INDUSTRIAL, 6L |                                                                                                    |                                                                                                    |                                                                                                    |                                                                                                    |                                                                                                    |                                                                                                    |                                 |
|     |                                     | CAFETEIRA ELÉTRICA INDUST<br>pingadeira de poliestireno; Pir<br>removível; Indicador do nível<br>regulável; Com tampa, Interru<br>12 meses. Modelo de referênc | RIAL 6 LITROS Capacida:<br>Igadeira removível para fi<br>de água no reservatório;<br>Iptor liga/desliga, e LED i<br>ia Marchesoni, sendo adr | de 6 litros; Corpo em aç<br>ácil limpeza; Sistema co<br>Reservatório de água re<br>indicador de funcioname<br>nissível equipamento sin | o inoxidável 430 e Depósi<br>ta pingos; Protetor térmi<br>movível; Acabamentos er<br>nto 2 Torneiras; Saco e a<br>ilar, equivalente ou de qu | to em aço inoxidáve<br>co contra superaque<br>n aço polido; Resistê<br>ro coador; Vareta pa<br>Jalidade superior. | l 304; 220V Com esterilizador<br>cimento; Porta filtro giratório<br>ència tubular Termostato de bu<br>ra limpeza das torneiras. Gara | Base e<br>Ibo<br>ntia de        |
|     | 9                                   | 521200000009                                                                                                    | UNIDADE                                                                                                    | R\$ 524,71 ELECTRO                                                                                                    | LUX 104                                                                                                    | 1                                                                                                    | 0                                                                                                    | 30 🕥                            |
|     |                                     | FORNO, MICROONDAS, 30L                                                                                                    |                                                                                                    |                                                                                                    |                                                                                                    |                                                                                                    |                                                                                                    |                                 |
|     |                                     | ORNO MICRO-ONDAS Microon<br>Bivolt; Trava de segurança; Lu<br>igual ou superior a 900 watts;<br>Modelo de referênciaPanasoni                                   | das com capacidade de 3<br>uz interna; funções mínim<br>Display LCD digital; Fun<br>c Style Grill NNGT684S Ir                                | 0 litros ou superior; Cav<br>1as: cozinhar, aquecer, g<br>ção ; Garantia mínima d<br>10x - 30L, sendo admissí                          | idade interna em aço ino:<br>ratinar, dourar, descongel<br>e 12 meses; Certificação<br>vel equipamento similar, o                            | «; Cor cinza, branca<br>ar, temporizador Pra<br>do INMETRO; Eficiên<br>equivalente ou de qu                       | ou inox; Alimentação 220 volt<br>to giratório; Timer digital; Poti<br>icia energética; Garantia 12 m<br>ialidade superior.           | s ou<br>ência<br>eses.          |
| 1   | 12                                  | 521200000011                                                                                                    | UNIDADE                                                                                                    | R\$ 2.005,94 CONSUL                                                                                                    | 10                                                                                                    | )                                                                                                    | 0                                                                                                    | 30 📀                            |
|     |                                     | FREEZER, HORIZONTAL, 50                                                                                                    | OL                                                                                                    |                                                                                                    |                                                                                                    |                                                                                                    |                                                                                                    |                                 |
|     |                                     | FREEZER HORIZONTAL Capaci<br>com rodízios; Dreno de gelo fr<br>Bi-volt com plugue de aliment<br>Garantia mínima de 12 meses<br>equivalente ou de qualidade s   | idade mínima de 500 litro<br>rontal; Termostato de pre<br>ação em conformidade co<br>. Modelo de referência Fr<br>uperior.                   | os, Sistema degelo; 02 ta<br>ferencialmente frontal, (<br>om a NBR 14136 do Inm<br>eezer Horizontal 519L 2                             | ampas; Gabinete interno (<br>Cor branca; Temperatura (<br>etro; Classificação "A" no<br>Portas Dupla função CHB!                             | e externo revestido o<br>de operação de -20 a<br>Programa Nacional<br>53C - Consul sendo a                        | de chapa de aço pintado Quatr<br>a 5 °C; Alimentação de 220 vo<br>de Conservação de Energia Elé<br>admissível equipamento simila     | o pés<br>Its ou<br>trica;<br>r, |
| 1   | 18                                  | 521200000017                                                                                                    | UNIDADE                                                                                                    | R\$ 1.616,81 ELECTRO                                                                                                    | LUX 27                                                                                                    | 7                                                                                                    | 0                                                                                                    | 30 🕥                            |
|     |                                     | REFRIGERADOR, DUPLEX, 2                                                                                                    | 270L                                                                                                    |                                                                                                    |                                                                                                    |                                                                                                    |                                                                                                    |                                 |
|     |                                     | REFRIGERADOR DUPLEX Capa<br>com porta transparente; Com<br>removíveis: Isento de CEC: Po                                                                       | icidade mínima de 270 lit<br>partimento extra frio; Cor                                                                                      | ros ou superior; Congela<br>ntrole de temperatura; P                                                                                   | dor com capacidade míni<br>és niveladores; Porta em                                                                                          | ma de 60 litros; 02 j<br>aço inox ou aço esc                                                                      | portas e Frost Free ;1 (uma) g<br>ovado; Com prateleiras interna                                                                     | aveta<br>as                     |

No exemplo acima escolhemos o fornecedor COMERCIAL MINAS BRASÍLIA EIRELI que ganhou os quatro itens listados com os valores e o saldo atual da ata para solicitar. Para adicionar o material na requisição deverá clicar no ícone <sup>(2)</sup>. E abrirá a seguinte tela:

### SIPAC

| UnB - SIPAC - Sistema Integrado de Patrimônio, Administração                                                                                 | e Contratos Aj             | uda?   Tempo de Sess   | são: 01:30 MUDAR I        | DE SISTEMA V SAIR         |
|----------------------------------------------------------------------------------------------------|----------------------------|------------------------|---------------------------|---------------------------|
| PRISCILLA MADALENA DUARTE DA                                                                                                    | Orçamento: 2018            | 🎯 Módulos              | 🎲 Caixa Postal            | 🍗 Abrir Chamado           |
| COORDENACAO DE LICITACAO (11.01.10.05.01)                                                                                                    |                            | 📲 Portal Admin.        | 🔗 Alterar senha           |                           |
| Portal Administrativo > Inclusão do Item na Solicita                                                                                         | cão                        |                        |                           |                           |
|                                                                                                    |                            |                        |                           |                           |
|                                                                                                    |                            |                        |                           |                           |
| Sua unidade não possui saldo para solicitar diretamente                                                                                      | a requisição, é necess     | ário escolher uma u    | nidade para autoriza      | ção de uso de             |
| saldo disponível.                                                                                                    |                            |                        |                           |                           |
| Informações sobre a                                                                                                    | SOLICITAÇÃO DE REG         | ISTRO DE PREÇO         |                           |                           |
| Processo de Compra: 23106.097268/2017-20                                                                                                    |                            |                        |                           |                           |
| Licitação: PR 43/2017 - FUB                                                                                                    |                            |                        |                           |                           |
| Validade da Ata: 06/03/2018 a 06/03/2019                                                                                                    |                            | 1.00                   |                           |                           |
| Fornecedor: COMERCIAL MINAS BRASILIA EIRELL                                                                                                  | I - EPP - 18.768.894/000   | 1-20                   |                           |                           |
| Material: FORNO, MICROONDAS, 30L (5212000000009)                                                                                             |                            |                        |                           |                           |
| Unidade: UNIDADE                                                                                                    |                            |                        |                           |                           |
| ORNO MICRO-ONDAS Microondas com capacidade de 30 litro                                                                                       | os ou superior; Cavidade   | interna em aço inox; ( | Cor cinza, branca ou in   | ox; Alimentação 220 volts |
| ou Bivolt; Trava de segurança; Luz interna; funções mínimas<br>Especificação: Patância joual ou superior a 800 watte: Display LCD divital: A | : cozinhar, aquecer, grati | nar, dourar, descongel | ar, temporizador Prato    | giratório; Timer digital; |
| Garantia 12 meses. Modelo de referênciaPanasonic Style Gri                                                                                   | NNGT684S Inox - 30L,       | sendo admissível equi  | pamento similar, equiv    | alente ou de qualidade    |
| superior.                                                                                                    |                            |                        |                           |                           |
| Valor: R\$ 524,71                                                                                                    |                            |                        |                           |                           |
| Saldo: 104                                                                                                    |                            |                        |                           |                           |
| Saido Und.: 0                                                                                                    |                            |                        |                           |                           |
| Tombamento: * 1101100501 COORDENACAO DE LICITACAO (11.01.10.05                                                                               | .01)                       | •                      |                           |                           |
| Unidade COORD. DE ANALISE E INSTRUCAO PROCESSUAL (Saldo: 1                                                                                   | 04,00) 🔻                   |                        |                           |                           |
| Quantidade: * 01                                                                                                    |                            |                        |                           |                           |
|                                                                                                    |                            |                        |                           |                           |
| Observe Prove                                                                                                    |                            |                        |                           |                           |
| Observações:                                                                                                    |                            |                        |                           |                           |
|                                                                                                    |                            |                        | 1                         |                           |
| Finalidade: ADMINISTRAÇÃO 🔻                                                                                                    |                            |                        |                           |                           |
| Incluir                                                                                                    | < Voltar Cancelar          | r                      |                           |                           |
| * Campos de pree                                                                                                    | nchimento obrigatório.     |                        |                           |                           |
|                                                                                                    |                            |                        |                           |                           |
| Po                                                                                                    | rtal Administrativo        |                        |                           |                           |
| · ·                                                                                                    |                            |                        |                           |                           |
| SIPAC   Centro de Informática - CPD - (61) 3107-0038 / (61) 3107-00                                                                          | 39 / (61) 3107-0040   Conv | right @ 2005-2018 - UE | RN - Anlicacao02.anlicaca | 1002 - y4.37.0            |

Deverá ser preenchido o campo Unidade de Tombamento, sendo a unidade onde vai ficar o equipamento, a Unidade Autorizadora é a unidade responsável por gerir a Ata, a quantidade desejada e por último a finalidade do bem. Finalizado clicar em *Incluir*.

A Unidade Autorizadora é aquela que criou e vai gerir a ata, por exemplo a DIMEQ fez o levantamento dos eletrodomésticos para toda Universidade, neste caso a DIMEQ será a Unidade Autorizadora, que controlará o saldo da Ata.

O sistema abrirá a seguinte tela:

### SIPAC

| UnB -                      | SIPAC - Sistema Inte                                                                             | grado de Patrimônio, Administração                                                                                          | o e Contratos Aj                                                     | uda?   Tempo de Sessã    | o: 01:30 MUDAR            | DE SISTEMA 🔻   | SAIR |  |  |
|----------------------------|--------------------------------------------------------------------------------------------------|----------------------------------------------------------------------------------------------------|----------------------------------------------------------------------|--------------------------|---------------------------|----------------|------|--|--|
| PRISCIL                    | LA MADALENA DUARTE DA                                                                            |                                                                                                    | Orcamento: 2018                                                      | 🗑 Módulos                | 🍗 Abrir Chamado           | 📲 Portal Admi  | in.  |  |  |
| 🖓 coor                     | DENACAO DE LICITACAO (11.0                                                                       | 1.10.05.01)                                                                                                    |                                                                      | Alterar senha            |                           |                |      |  |  |
| Port                       | TAL ADMINISTRATIVO >                                                                             | Solicitação de Material pa                                                                                                  | RA REGISTRO DE PREÇ                                                  | 0                        |                           |                |      |  |  |
|                            |                                                                                                  |                                                                                                    |                                                                      |                          |                           |                |      |  |  |
| Neste                      | passo, o usuário deve inseri                                                                     | r os materiais que deseja solicitar. Par                                                                                    | a isso basta selecionar a op                                         | ção Inserir Material     |                           |                |      |  |  |
| Caso o<br>Caso o<br>Caso o | deseje fazer a solicitação util<br>deseje apenas gravar sua sol<br>deseja gravar e enviar ao ate | izando um outro fornecedor, selecione<br>licitação para possíveis alterações post<br>endimento sua solicitação, selecione a | a opção Mudar Forneced<br>eriores, selecione a opção<br>opção Enviar | or<br>Gravar             |                           |                |      |  |  |
| EMPE<br>EMPE               | NHO ORDINÁRIO: Pagame<br>NHO GLOBAL: Pagamento p                                                 | nto deve ocorrer de uma só vez.<br>poderá ser parcelado.                                                                    |                                                                      |                          |                           |                |      |  |  |
|                            |                                                                                                  | INFORMAÇÕES SOBRE                                                                                                    | A SOLICITAÇÃO DE REG                                                 | ISTRO DE PRECO           |                           |                |      |  |  |
|                            | Processo de Compra:                                                                              | 23106.097268/2017-20                                                                                                    |                                                                      |                          |                           |                |      |  |  |
|                            | Licitação: PR 43/2017 - FUB                                                                      |                                                                                                    |                                                                      |                          |                           |                |      |  |  |
|                            | Validade da Ata: 06/03/2018 a 06/03/2019                                                         |                                                                                                    |                                                                      |                          |                           |                |      |  |  |
|                            | Fornecedor: COMERCIAL MINAS BRASILIA EIRELLI - EPP - 18.768.894/0001-20                          |                                                                                                    |                                                                      |                          |                           |                |      |  |  |
|                            | Requisição custeada com orcamento de um CONVÊNIO? 🔍 Sim 💿 Não                                    |                                                                                                    |                                                                      |                          |                           |                |      |  |  |
|                            | Modalidade de Empenho: * Global Y                                                                |                                                                                                    |                                                                      |                          |                           |                |      |  |  |
|                            | Observações:                                                                                     |                                                                                                    |                                                                      |                          |                           |                |      |  |  |
|                            |                                                                                                  |                                                                                                    |                                                                      |                          |                           |                |      |  |  |
|                            |                                                                                                  |                                                                                                    |                                                                      |                          |                           |                |      |  |  |
|                            |                                                                                                  | * Campos de pre                                                                                                    | eenchimento obrigatório.                                             |                          |                           |                |      |  |  |
|                            |                                                                                                  |                                                                                                    |                                                                      |                          |                           |                |      |  |  |
|                            |                                                                                                  | 🔯: Alterar dado                                                                                                    | os do Material 🛛 🞯 : Rem                                             | over Material            |                           |                |      |  |  |
|                            |                                                                                                  | Dados                                                                                                    | do Pedido de Materia                                                 | AIS                      |                           |                |      |  |  |
| Item da<br>Ata             | Descrição do Material                                                                            | Unid.                                                                                                    | Q                                                                    | uant.                    | Valor                     | Total          |      |  |  |
| 9                          | FORNO, MICROONDAS, 30L                                                                           |                                                                                                    | UNIDADE                                                              | 1 R\$                    | 524,71                    | R\$ 524,71 🛛 🤯 | 0    |  |  |
|                            |                                                                                                  |                                                                                                    |                                                                      | Valor total da requ      | uisição: I                | R\$ 524,71     |      |  |  |
|                            |                                                                                                  |                                                                                                    |                                                                      |                          |                           |                |      |  |  |
|                            |                                                                                                  | Inserir Nov                                                                                                    | o Material Mudar Forne                                               | cedor                    |                           |                |      |  |  |
|                            |                                                                                                  | Grav                                                                                                    | var Enviar Cancelar                                                  |                          |                           |                |      |  |  |
|                            |                                                                                                  |                                                                                                    |                                                                      |                          |                           |                |      |  |  |
|                            |                                                                                                  | F                                                                                                    | ortal Administrativo                                                 |                          |                           |                |      |  |  |
|                            | SIRAC   Centro de Informá                                                                        | tica - CPD - (61) 3107-0038 / (61) 3107-0                                                                                   | 0039 / (61) 3107-0040 L Copy                                         | right @ 2005-2018 - LIER | N - AplicaçãoO2 aplicação | 2002 - x4 37 0 |      |  |  |

# DEVERÁ SER PREENCHIDA A MODALIDADE DE EMPENHO, SEMPRE *GLOBAL!!*

Abaixo tem as opções de inserir novo material do mesmo fornecedor ou alterar o fornecedor e inserir outros materiais fazendo o mesmo procedimento. A opção *Gravar* apenas cadastra a requisição no sistema que poderá ser modificada posteriormente e a opção *Enviar* levará a tela de orçamento, caso a Unidade detenha orçamento deverá escolher a opção orçamento da Unidade, caso não possua orçamento deverá solicitar autorização orçamentária, os passo a passo encontra-se nas páginas 23 à 25.

No exemplo abaixo não há orçamento:

# SIPAC

| IInB - SIDAC - Sistema Integrado de Petrim                                                          | aônio Administração e Cer                           | atratos                     | uda? Tempo        | de Sessão: 01:28    | MUDAR P        |                                          |
|----------------------------------------------------------------------------------------------------|-----------------------------------------------------|-----------------------------|-------------------|---------------------|----------------|------------------------------------------|
| PRISCILLA MADALENA DUARTE DA                                                                        | ionio, Administração e Col                          |                             | Módulos           | AL Caiv             | a Postal       | Ahrir Chamade                            |
| COORDENACAO DE LICITACAO (11.01.10.05.01)                                                           |                                                     | Orçamento: 2018             | Portal Adm        | in. S Alte          | rar senha      |                                          |
| Portal Administrativo > Vínculo Or                                                                  | ÇAMENTÁRIO DE REQUIS                                | IÇÕES                       |                   |                     |                |                                          |
| Para que esta requisição seja ENVIADA para atendi                                                   | imento, é necessária uma vir                        | culação com o orca          | mento distribuío  | lo para a sua uni   | dade ou outr   | a unidade que deverá                     |
| arcar com a despesa.                                                                                | ,                                                   |                             |                   |                     |                |                                          |
| Tipo da Requisição: SOLICITAÇÃO DE MATERIAL                                                         | DE UM REGISTRO DE PREÇ                              | os                          |                   |                     |                |                                          |
| ados da Unidade                                                                                     | VÍNCULO ORÇAMEN                                     | ITÁRIO DE REC               | UISIÇÕES          |                     |                |                                          |
| Unidade: COORDENA<br>SALDO TOTAL DA UNIDADE: R\$ 0,00 (S<br>AUTORIZA                                | CAO DE LICITACAO (11.01.1<br>SALDO NEGATIVO - REQUI | 0.05.01)<br>SIÇÃO DEVE PASS | AR POR            |                     |                |                                          |
| Dados do Orçamento da Unidade (CAPITA                                                               | L)                                                  |                             |                   |                     |                |                                          |
| Orçamento para SOLICITAÇÃO                                                                          | DE MATERIAL DE UM REG                               | ISTRO DE PREÇOS             | i:                |                     |                | R\$ 0,00                                 |
|                                                                                                    |                                                     |                             |                   |                     |                | Oficial: R\$ 0,00<br>Negociado: R\$ 0,00 |
|                                                                                                    |                                                     | Valor da Requisição         | e:                |                     |                | R\$ 524,7:                               |
|                                                                                                    | Saldo em CAPI                                       | TAL Após o Débito           |                   |                     |                | R\$ -524,7                               |
| pções Orçamentárias                                                                                 |                                                     |                             |                   |                     |                |                                          |
| Solicitar Autorização<br>Solicitar autorização parcial ou que outra<br>unidade arque com a despesa. |                                                     |                             |                   |                     |                |                                          |
|                                                                                                    |                                                     |                             |                   |                     |                |                                          |
|                                                                                                    | << Volt                                             | ar Cancelar                 |                   |                     |                |                                          |
|                                                                                                    |                                                     |                             |                   |                     |                |                                          |
|                                                                                                    | Portal                                              | Administrativo              |                   |                     |                |                                          |
| SIPAC   Centro de Informática - CPD - (61) 3                                                        | 3107-0038 / (61) 3107-0039 / (                      | 61) 3107-0040   Copy        | rright © 2005-20: | 18 - UFRN - Aplicac | ao02.aplicaca  | 002 - v4.37.0                            |
|                                                                                                    |                                                     |                             |                   |                     |                |                                          |
| JnB - SIPAC - Sistema Integrado de Patrim                                                           | nônio, Administração e Cor                          | ntratos Aj                  | uda?   Tempo      | de Sessão: 01:27    | MUDAR D        | E SISTEMA V SAIR                         |
| dmin (usuario1) Deslogar                                                                            |                                                     | Orçamento: 2018             | Módulos           | 🏷 Abri              | r Chamado      | 📲 Portal Admin.                          |
| * DEPTO MATEMATICA (11.01.01.15.03)                                                                 |                                                     |                             | Alterar sen       | ha                  |                |                                          |
| Portal Administrativo > Vínculo Or                                                                  | ÇAMENTÁRIO DE REQUIS                                | ições -> Solic              | ITAR AUTORI       | ZAÇÃO               |                |                                          |
| Abaixo, selecione a unidade responsável por autori                                                  | zar a despesa. Vale salientar                       | que a unidade para          | autorização nã    | o pode ser a próp   | oria unidade r | equisitante.                             |
|                                                                                                    |                                                     |                             | -                 |                     |                |                                          |
|                                                                                                    | SOLICITA                                            | r Autorização               |                   |                     |                |                                          |
| Tipo: REQU                                                                                          | UISIÇAO DE MATERIAL                                 | E 0.2)                      |                   |                     |                |                                          |
| Valor da Reguisição: R\$ 4                                                                          | .027.50                                             | 5.03)                       |                   |                     |                |                                          |
| Valor Mínimo para Autorização: R\$ 4                                                                | .027,50                                             |                             |                   |                     |                |                                          |
| Unidade para Autorização: 🖈 INST                                                                    | CIÊNCIAS EXATAS                                     |                             |                   |                     |                |                                          |
|                                                                                                    | Solicitar Autorizaçã                                | io << Voltar Ca             | incelar           |                     |                |                                          |
|                                                                                                    | * Campos de preenchim                               | ento obrigatório.           |                   |                     |                |                                          |
|                                                                                                    | << 000000                                           | Orcamentárias               |                   |                     |                |                                          |
|                                                                                                    | Clique aqui para voltar                             | para as opcões orcer        | nentárias         |                     |                |                                          |
|                                                                                                    | Sirdeo adar para voltar                             | and the oblighter of ite    |                   |                     |                |                                          |
|                                                                                                    |                                                     |                             |                   |                     |                |                                          |
|                                                                                                    |                                                     |                             |                   |                     |                |                                          |

SIPAC | Centro de Informática - CPD - (61) 3107-0038 / (61) 3107-0039 / (61) 3107-0040 | Copyright © 2005-2018 - UFRN - Aplicacae01.aplicacae01 - v4.38.21

### SIPAC

| UnB - SIPAC - Sistema Integrado de Patrimônio, Administração e Contratos A                                                                                                    | juda?   Tempo d                      | e Sessão: 01:30 MU          | JDAR DE SISTEMA V SAI |
|----------------------------------------------------------------------------------------------------|--------------------------------------|-----------------------------|-----------------------|
| PRISCILLA MADALENA DUARTE DA Orçamento: 2018                                                                                                    | 🥥 Módulos                            | 🍏 Caixa Posta               | al 🏾 🍗 Abrir Chamado  |
| COORDENACAO DE LICITACAO (11.01.10.05.01)                                                                                                    | - Portal Admin                       | . 🄗 Alterar sen             | ha                    |
| Portal Administrativo > Vínculo Orçamentário de Requisições > Compe                                                                                                    | ROVANTE                              |                             |                       |
| <ul> <li>A requisição foi cadastrada com sucesso, porém está pendente de autorização<br/>atendimento, é necessário que o gestor do orçamento da sua unidade realize a</li> </ul>                                                                                                    | orçamentária. P<br>I sua autorização | 'ara que ela seja enc<br>o. | caminhada para        |
| 🔍: Consultar Requisição                                                                                                    |                                      |                             |                       |
| Dados da Requisição                                                                                                    |                                      |                             |                       |
| Requisição: 75/2018<br>Tipo: SOLICITAÇÃO DE MATERIAL DE UM REGISTRO DI<br>Status: AGUARD. AUTORIZAÇÃO ORÇAMENTÁRIA<br>Opção Orçamentária: SOLICITAR AUTORIZAÇÃO ORÇAMENTÁRIA<br>Solicitação de Autorização: 39<br>Unidade Requisitante: COORDENACAO DE LICITACAO (11.01.10.05.01)<br>Unidade de Custo: FUNDAÇÃO UNIVERSIDADE DE BRASÍLIA (11.00)<br>Valor da Requisição: R\$ 524,71<br>Valor da Solic. de Autorização: R\$ 524,71<br>Solicitante: PRISCILLA MADALENA DUARTE DA MATA<br>Data de Cadastro: 14/05/2018 | E PREÇOS<br>)                        |                             |                       |
| Cadastrar Nova Solicitação no Mesmo Reg                                                                                                    | jistro de Preço                      |                             |                       |
| Cadastrar Nova Requisição<br>Clique aqui para cadastrar uma nova re                                                                                                    | equisição.                           |                             |                       |
| Portal Administrativo                                                                                                    |                                      |                             |                       |
| SIPAC   Centro de Informática - CPD - (61) 3107-0038 / (61) 3107-0039 / (61) 3107-0040   Cop                                                                                                    | yright © 2005-2018                   | - UFRN - Aplicacao02.aj     | plicacao02 - v4.37.0  |

Finalizando a requisição ficará pendente de autorização orçamentária e autorização de saldo!!

Para verificar o status da requisição o interlocutor poderá fazer o seguinte caminho:  $SIPAC \rightarrow Módulos \rightarrow Portal Administrativo \rightarrow Aba Requisições.$ 

| UnB - SI           | PAC - Sistema Integrad                                      | o de Patrimônio, Administração e Contratos                   | Aj                | uda? 📑       | Tempo de Sessão | : 01:30 | MUDAR DE                               | E SISTEM                               | A V SAIR                                                |
|--------------------|-------------------------------------------------------------|--------------------------------------------------------------|-------------------|--------------|-----------------|---------|----------------------------------------|----------------------------------------|---------------------------------------------------------|
| admin (usua        | rio1) Deslogar                                              | Orçamen                                                      | to: 2018          | 🎯 Módu       | los             | 🍗 Abri  | r Chamado                              | Por                                    | rtal Admin.                                             |
| 🧐 DEPTO MA         | ATEMÁTICA (11.01.01.15.03)                                  |                                                              |                   | 😤 Alter      | ar senha        |         |                                        |                                        |                                                         |
| nequisiçã          | ões 🛄 Comunicação 🛒 Cor                                     | npras 📗 Contratos 🍶 Projetos 냺 Orçamento 🍹                   | 🖟 Patrimô         | nio Móvel    | Protocolo       | 🧐 Tele  | fonia 🔍 Outi                           | ros                                    |                                                         |
| Não há n           | iotícias cadastradas.                                       |                                                              |                   |              |                 |         | Caixa Pos<br>Trocar Fo<br>Editar Pe    | stal<br>oto<br>rfil                    |                                                         |
| Avis               | Bens (0) Extrato Mate                                       | rial Processos Requisições Transport                         | Gast              | 1            |                 |         | Alterar Se                             | nha                                    |                                                         |
| As lista<br>REQUIS | gens abaixo mostram as últin<br>SIÇÕES DE MATERIAIS<br>Tipo | nas requisições efetuadas pela sua unidade (MAT (1<br>Status | 1.01.01.1<br>Data | 5.03)).<br>a | Valor           | •       | Licitaçõe<br>Processam<br>no<br>Memora | es em<br>iento<br>DMP<br>ndos<br>nicos | Minutas<br>de<br>Contratos<br>Consulta<br>de<br>Editais |
| 905/2018           | REQUISIÇÃO DE MATERIAL                                      | AGUARD. AUTORIZAÇÃO ORÇAMENTÁRIA                             | 28/0              | 6/2018       | 2.182,50        |         | Gard                                   | tos no E                               | varcício                                                |
| 904/2018           | REQUISIÇÃO DE MATERIAL                                      | CADASTRADA                                                   | 28/0              | 6/2018       | 4.027,50        |         | Gas                                    |                                        | xercicio                                                |
| 866/2018           | REQUISIÇÃO DE MATERIAL                                      | CADASTRADA                                                   | 21/0              | 6/2018       | 22,62           |         | 1,00                                   |                                        |                                                         |
| 865/2018           | REQUISIÇÃO DE MATERIAL                                      | ENVIADA                                                      | 21/0              | 6/2018       | 13,34           |         | 0,75                                   |                                        |                                                         |
| 862/2018           | REQUISIÇÃO DE MATERIAL                                      | ENVIADA                                                      | 21/0              | 6/2018       | 15,08           |         | 0.50                                   |                                        |                                                         |
| 855/2018           | REQUISIÇÃO DE MATERIAL                                      | PENDENTE AUTORIZAÇÃO CHEFIA                                  | 21/0              | 6/2018       | 6,75            |         | 0,50                                   |                                        |                                                         |
| 854/2018           | REQUISIÇÃO DE MATERIAL                                      | PENDENTE AUTORIZAÇÃO CHEFIA                                  | 21/0              | 6/2018       | 15,08           |         | 0,25                                   |                                        |                                                         |
| 853/2018           | REQUISIÇÃO DE MATERIAL                                      | PENDENTE AUTORIZAÇÃO CHEFIA                                  | 21/0              | 6/2018       | 21,79           |         | 0,00                                   |                                        |                                                         |
| 851/2018           | REQUISIÇÃO DE MATERIAL                                      | CADASTRADA                                                   | 20/0              | 6/2018       | 1,69            |         |                                        |                                        |                                                         |
| 842/2018           | REQUISIÇÃO DE MATERIAL                                      | ENVIADA                                                      | 14/0              | 6/2018       | 2.558,00        |         |                                        |                                        |                                                         |

### SIPAC

Ou poderá fazer o seguinte caminho:  $SIPAC \rightarrow Módulos \rightarrow Portal Administrativo \rightarrow Requisições \rightarrow Buscar Requisições.$ 

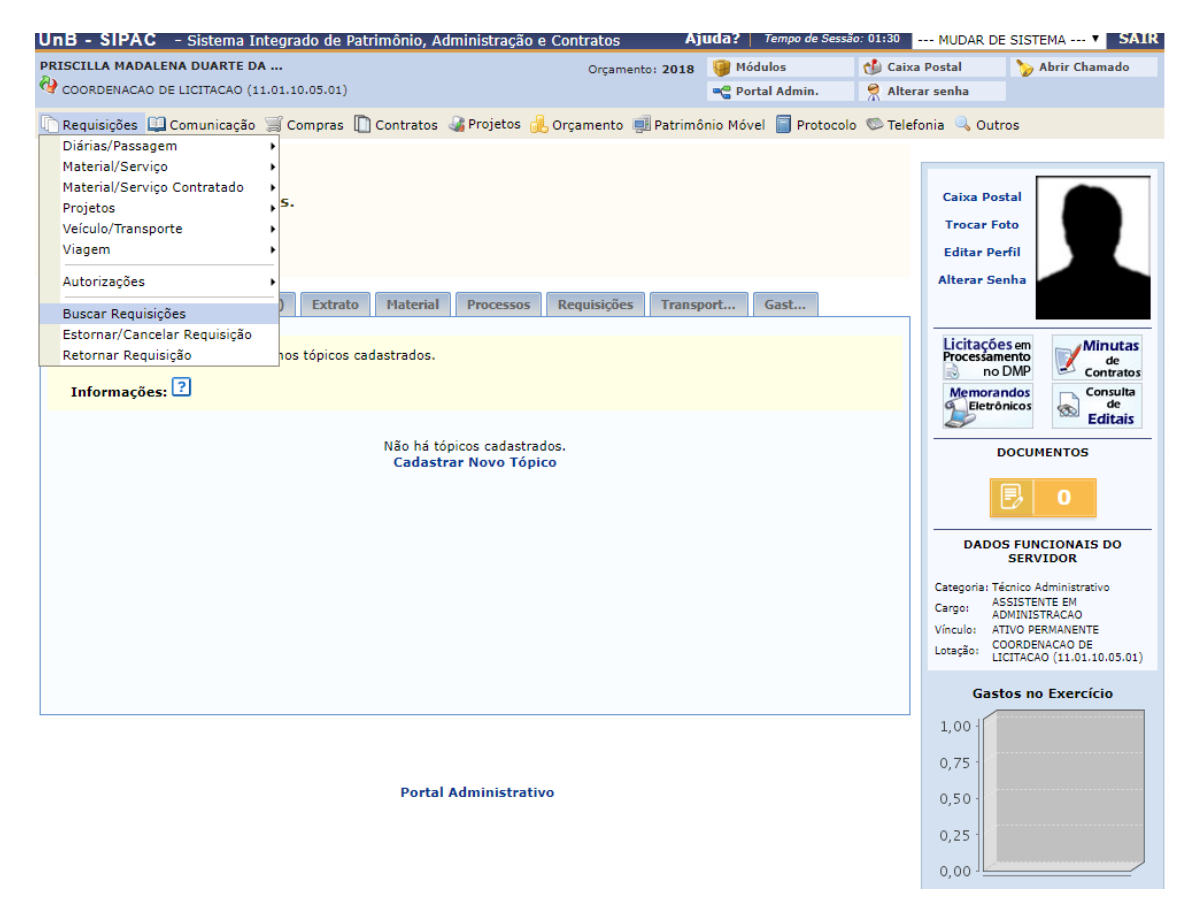

#### Abrirá a seguinte tela:

| UnB - SIPAC - Sistema Integr      | ado de Patrimônio, Administração e Contratos           | Ajuda? Tempo d               | le Sessão: 01:30 MUDAR D         | E SISTEMA V SAIR |
|-----------------------------------|--------------------------------------------------------|------------------------------|----------------------------------|------------------|
| PRISCILLA MADALENA DUARTE DA      | Orçame                                                 | nto: 2018 🧐 Módulos          | 🔮 Caixa Postal                   | 🍗 Abrir Chamado  |
| COORDENACAO DE LICITACAO (11.01.) | 0.05.01)                                               | 📲 Portal Admir               | n. 🎽 Alterar senha               |                  |
| Portal Administrativo > 0         | CONSULTA DE REQUISIÇÕES                                |                              |                                  |                  |
|                                   | 🧠: Busc                                                | ar                           |                                  |                  |
|                                   | Opções de B                                            | USCA                         |                                  |                  |
| Tipo da Requisição:               | ★ SOLICITAÇÃO DE MATERIAL DE UM REGISTRO I             | DE PREÇOS 🔻                  |                                  |                  |
| Grupo de Material:                | 5202 - AERONAVES                                       |                              | T                                |                  |
| Número/Ano:                       | 75 / 2018                                              |                              |                                  |                  |
| Material                          |                                                        |                              |                                  |                  |
| Fornecedor:                       |                                                        |                              |                                  |                  |
| Unidade de Custo:                 | Selecione uma unidade ou digite                        | seu código ao lado.          | ▼ 🔍                              |                  |
| Unidade Requisitante              | 11.01.10.05.0 COORDENACAO DE LICITACAO (               | 11.01.10.05.01)              | ▼ 🔍                              |                  |
| Período:                          | 01/01/2018 🙀 a 31/12/2018 📆                            |                              |                                  |                  |
|                                   | Buscar Can                                             | celar                        |                                  |                  |
|                                   | 🖈 Campos de preenchimento obrig                        | jatório.                     |                                  |                  |
|                                   | Portal Administ                                        | trativo                      |                                  |                  |
| SIPAC   Centro de Informátic      | a - CPD - (61) 3107-0038 / (61) 3107-0039 / (61) 3107- | 0040   Copyright © 2005-2018 | B - UFRN - Aplicacao02.aplicacao | 002 - v4.37.0    |

Deverá ser preenchido o Tipo de Requisição e o Número/Ano e clicar em buscar.

### SIPAC

| UnB - SI                      | PAC - Sist                                                                                                    | ema Integrad            | do de Patri         | mônio, Adn           | ninistração e Contrato                                 | s Aj                 | uda?   Tempo de Sessã                  | o: 01:29 MUDAR          | DE SISTEMA V SAIR   |  |  |  |  |
|-------------------------------|----------------------------------------------------------------------------------------------------|-------------------------|---------------------|----------------------|--------------------------------------------------------|----------------------|----------------------------------------|-------------------------|---------------------|--|--|--|--|
| PRISCILLA M                   | ADALENA DUA                                                                                                    | ARTE DA                 |                     |                      | Orça                                                   | mento: 2018          | 🎯 Módulos                              | 🍏 Caixa Postal          | 🍗 Abrir Chamado     |  |  |  |  |
| COORDEN                       | ACAO DE LICITA                                                                                                    | ACAO (11.01.10          | .05.01)             |                      |                                                        |                      | 😋 Portal Admin.                        | 🔗 Alterar senha         |                     |  |  |  |  |
| PORTAL                        | Administr                                                                                                    | ATIVO > AC              | ОМРАННА             | MENTO DE             | E REQUISIÇÃO DE MA                                     | ATERIAL              |                                        |                         |                     |  |  |  |  |
| 🐻: Sem                        | 📓: Visualizar Requisição 🐻: Comprovante da Requisição 🐻: Comprovante Não Disponível 🚳: Sem necessidade de impressão do comprovante 🗳: Visualizar Compras Requisição 🎼: Criar nova requisição utilizando esta como modelo 🎯: Analisar Requisição |                         |                     |                      |                                                        |                      |                                        |                         |                     |  |  |  |  |
| Acompanhamento de Requisições |                                                                                                    |                         |                     |                      |                                                        |                      |                                        |                         |                     |  |  |  |  |
| Data                          | Requisição <mark>L</mark>                                                                                                    | Jnidade<br>Requisitante | Unidade<br>de Custo | Grupo de<br>Material | Tipo da Requisição                                     | Almoxarif            | ado Status                             | Usuário                 | Valor               |  |  |  |  |
| 14/05/2018                    | 75/2018 0                                                                                                    | COL/DCO                 | FUB                 | 5212                 | SOLICITAÇÃO DE<br>MATERIAL DE UM<br>REGISTRO DE PREÇOS |                      | AGUARD.<br>AUTORIZAÇÃO<br>ORÇAMENTÁRIA | priscillamata           | R\$ 524,71 🔣 🔣 -    |  |  |  |  |
| Requisições                   | :1                                                                                                    |                         |                     |                      |                                                        |                      |                                        | Valor Tota              | <b>:</b> R\$ 524,71 |  |  |  |  |
|                               |                                                                                                    |                         |                     |                      | Página 1<br>Total de itens enc                         | de 1<br>contrados: 1 |                                        |                         |                     |  |  |  |  |
|                               |                                                                                                    |                         |                     |                      | << Vol                                                 | tar                  |                                        |                         |                     |  |  |  |  |
|                               |                                                                                                    |                         |                     |                      | Portal Admin                                           | istrativo            |                                        |                         |                     |  |  |  |  |
|                               | SIPAC   Centro                                                                                                    | de Informática          | - CPD - (61)        | 3107-0038 /          | (61) 3107-0039 / (61) 310                              | 07-0040   Copy       | right © 2005-2018 - UFRI               | N - Aplicacao02.aplicac | ao02 - v4.37.0      |  |  |  |  |

Para finalizar a requisição é necessário que o campo sesteja ticado de verde seteja ticado de verde verde ve

Caso a unidade solicitante não seja a Gestora da Ata de Registro de Preço a requisição também ficará pendente de autorização de saldo, devendo a Unidade enviar processo SEI solicitando a Liberação do Saldo da Ata, com a requisição anexa.

| UnB - SI    | PAC - Sis                                                                                                    | stema Integra           | do de Patri         | mônio, Adr           | ninistração e Contratos                                | Aj                        | uda? Tempo de Sessã                    | o: 01:30 MUDA          | R DE SISTEMA V SAIR   |  |  |  |  |
|-------------|----------------------------------------------------------------------------------------------------|-------------------------|---------------------|----------------------|--------------------------------------------------------|---------------------------|----------------------------------------|------------------------|-----------------------|--|--|--|--|
|             | IADALENA DI                                                                                                    | JARTE DA                |                     |                      | Orçan                                                  | nento: 2018               | 🎯 Módulos                              | 🍏 Caixa Postal         | 🍗 Abrir Chamado       |  |  |  |  |
| COORDEN     | ACAO DE LICI                                                                                                    | TACAO (11.01.10         | 0.05.01)            |                      |                                                        |                           | 📲 Portal Admin.                        | Alterar senha          |                       |  |  |  |  |
| PORTAL      | ADMINIST                                                                                                    | RATIVO > A              | СОМРАННА            | MENTO DI             | e Requisição de Ma                                     | TERIAL                    |                                        |                        |                       |  |  |  |  |
| 脳: Sen      | <ul> <li>Sem necessidade de impressão do comprovante</li> <li>Comprovante da Requisição</li> <li>Comprovante Não Disponível</li> <li>Sem necessidade de impressão do comprovante</li> <li>Visualizar Compras<br/>Requisição</li> <li>Criar nova requisição utilizando esta como modelo</li> <li>Analisar<br/>Requisição</li> </ul> |                         |                     |                      |                                                        |                           |                                        |                        |                       |  |  |  |  |
|             |                                                                                                    |                         |                     |                      | ACOMPANHAMENTO D                                       | e Requisiç                | ŐES                                    |                        |                       |  |  |  |  |
| Data        | Requisição                                                                                                    | Unidade<br>Requisitante | Unidade<br>de Custo | Grupo de<br>Material | Tipo da Requisição                                     | Almoxarii                 | fado Status                            | Usuário                | Valor                 |  |  |  |  |
| 14/05/2018  | 75/2018                                                                                                    | COL/DCO                 | FUB                 | 5212                 | SOLICITAÇÃO DE<br>MATERIAL DE UM<br>REGISTRO DE PREÇOS |                           | PENDENTE DE<br>AUTORIZAÇÃO<br>DE SALDO | priscillamata          | R\$ 524,71 🔣 🔣 -      |  |  |  |  |
| Requisições | :1                                                                                                    |                         |                     |                      |                                                        |                           |                                        | Valor Tot              | <b>al:</b> R\$ 524,71 |  |  |  |  |
|             |                                                                                                    |                         |                     |                      | Página 1 d<br>Total de itens enco<br><< Volt           | le 1<br>ontrados: 1<br>ar |                                        |                        |                       |  |  |  |  |
|             |                                                                                                    |                         |                     |                      | Fortal Admini                                          | SUGUVO                    |                                        |                        |                       |  |  |  |  |
|             | SIPAC   Cent                                                                                                    | ro de Informática       | - CPD - (61)        | 3107-0038 /          | (61) 3107-0039 / (61) 310                              | 7-0040   Copy             | right © 2005-2018 - UFR                | N - Aplicacao02.aplica | acao02 - v4.37.0      |  |  |  |  |

Autorizado o Orçamento e autorizado o saldo a caixinha para ficará verde se clicando nela aparecerá documento para Solicitação de Empenho referente a requisição que deverá ser anexado no processo SEI que deverá ser enviado ao DAF

### SIPAC

para homologar a despesa e posteriormente para DPO detalhar a despesa e por fim a DCF para emitir o empenho.

UnB - SIPAC - Sistema Integrado de Patrimônio, Administração e Contratos Ajuda? | Tempo de Sessão: 01:30 --- MUDAR DE SISTEMA --- V SAIR 🍗 Abrir Chamado PRISCILLA MADALENA DUARTE DA .. 🍏 Caixa Postal Orçamento: 2018 🏼 🧐 Módulos COORDENACAO DE LICITACAO (11.01.10.05.01) 📲 Portal Admin. 😤 Alterar senha Portal Administrativo > Acompanhamento de Requisição de Material 🖳: Visualizar Requisição 🛛 😼: Comprovante da Requisição 🛛 🐻: Comprovante Não Disponível 📓: Sem necessidade de impressão do comprovante 🧳 : Visualizar Compras Requisição 🖷 : Criar nova requisição utilizando esta como modelo 💿: Analisar Acompanhamento de Requisições Data Requisição Unidade Unidade Requisitante de Custo Grupo de Tipo da Requisição Almoxarifado Status Usuário Valor 5212 SOLICITAÇÃO DE MATERIAL DE ENVIADA priscillamata UM REGISTRO DE PREÇOS 14/05/2018 75/2018 COL/DCO FUB R\$ 524,71 🔣 🐻 -Requisições: 1 Valor Total: R\$ 524,71 Página 1 de 1 Total de itens encontrados: 1 << Voltar Portal Administrativo SIPAC | Centro de Informática - CPD - (61) 3107-0038 / (61) 3107-0039 / (61) 3107-0040 | Copyright © 2005-2018 - UFRN - Aplicacao02.aplicacao02 - v4.370 UNIVERSIDADE DE BRASÍLIA SISTEMA INTEGRADO DE PATRIMÔNIO, ADMINISTRAÇÃO E UnB UnB Centro de Informática CONTRATOS Емітіро ем 14/05/2018 17:56 Portal Administrativo SOLICITAÇÃO DE EMPENHO DE MATERIAIS Nº.: 75/2018 SISTEMA DE REGISTRO DE PREÇOS - SRP Disponível para receb. com cód. de barras Modalidade de Licitação: PR 43/2017 - FUB Processo: 23106.097268/2017-20 Validade da Ata: 06/03/2018 à 06/03/2019 Unidade Requisitante: COORDENACAO DE LICITACAO (11.01.10.05.01) Código da UG Requisitante:

|            | DADOS DO FORNECEDOR                    |     |           |          |             |  |  |  |  |  |  |
|------------|----------------------------------------|-----|-----------|----------|-------------|--|--|--|--|--|--|
| FORNECEDOR | COMERCIAL MINAS BRASILIA EIRELLI - EPP |     |           |          |             |  |  |  |  |  |  |
| E-MAIL     | comercialminas01@gmail.com             |     |           |          |             |  |  |  |  |  |  |
| CNPJ       | 18.768.894/0001-20                     |     |           |          |             |  |  |  |  |  |  |
| ENDEREÇO   | Q 10 LOTE 06 LOJA 03 - SETOR LESTE     |     |           |          |             |  |  |  |  |  |  |
| MUNICÍPIO  | GAMA/DF                                | CEP | 72450-100 | Telefone | 61 33470305 |  |  |  |  |  |  |

Unidade Gerenciadora: FUNDACAO UNIVERSIDADE DE BRASILIA - FUB (154040)

Unidade de custo: FUNDAÇÃO UNIVERSIDADE DE BRASÍLIA (11.00)

Modalidade de Empenho: Global

|             | DADOS DO PEDIDO DE MATERIAIS            |                        |         |        |              |              |  |  |  |  |  |
|-------------|-----------------------------------------|------------------------|---------|--------|--------------|--------------|--|--|--|--|--|
| ITEM<br>ATA | DESCRIÇÃO DO MATERIAL                   | MARCA                  | UNID.   | QUANT. | UNIT.        | TOTAL        |  |  |  |  |  |
| 9           | 5212000000009-FORNO, MICROONDAS,<br>30L | ELECTROLUX             | UNIDADE | 1      | R\$ 524,7100 | R\$ 524,7100 |  |  |  |  |  |
|             |                                         | VALOR TOTAL DO PEDIDO: |         |        |              |              |  |  |  |  |  |

#### Observações:

Finalizando assim a solicitação de material em uma ata de registro de preço.

### SIPAC

### 7. REQUISIÇÃO INTENÇÃO DE REGISTRO DE PREÇO

Esse procedimento destina-se ao cadastramento de uma requisição em uma Intenção de Registro de Preço - IRP. A IRP do SIPAC é interna, essa funcionalidade vem para substituir as Circulares do SEI, onde as áreas se manifestam quanto ao interesse na aquisição de determinado material na planilha no Drive.

No SIPAC a IRP fará esse papel, onde será aberta uma IRP e as unidades poderão cadastrar sua requisição para os materiais disponíveis.

Para realizar esta operação, acesse o: SIPAC  $\rightarrow$  Módulos  $\rightarrow$  Portal Administrativo  $\rightarrow$ Requisições  $\rightarrow$  Material/Serviço  $\rightarrow$  Solicitar em uma Intenção $\rightarrow$  Cadastrar Requisição.

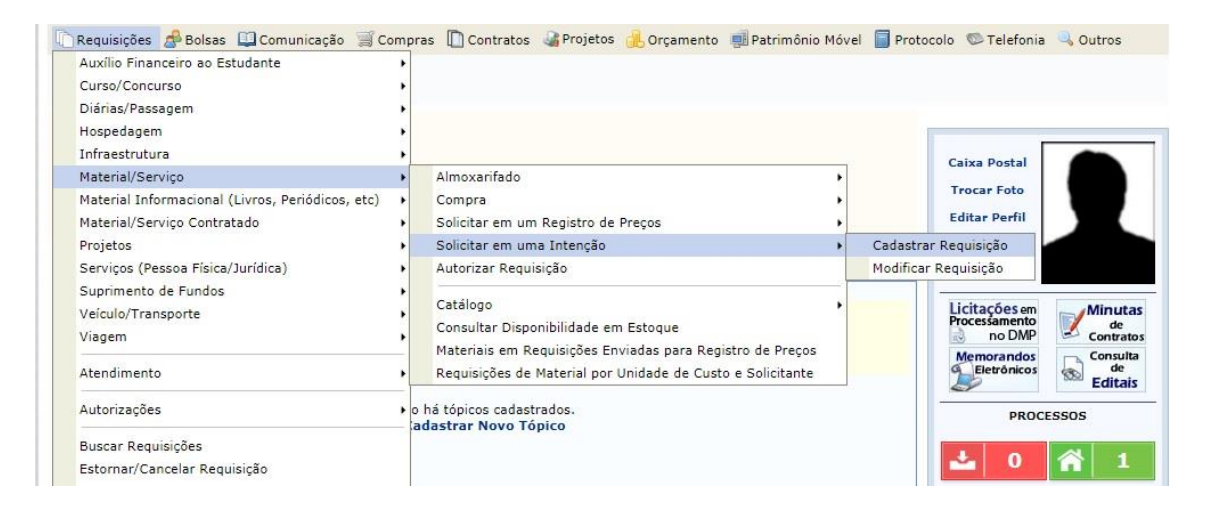

O sistema abrirá a seguinte página:

| Esta funcionalidade permite que sejam solicitadas requisições de materias contendo itens de uma intenção de registro de preços. |  |
|----------------------------------------------------------------------------------------------------|--|
| OPÇÕES DE BUSCA                                                                                                    |  |
| Intenção: * 1 / 2018 ?                                                                                                    |  |
| Buscar Cancelar                                                                                                    |  |
| * Campos de preenchimento obrigatório.                                                                                          |  |
| Portal Administrativo                                                                                                    |  |

Nessa tela deverá ser preenchida o número da IRP desejada e clicar em Buscar.

### SIPAC

| P    | ORTAL ADM                        | IINISTRATIVO>                           | SOLICITAR                           | EM UMA INTER             | IÇÃO                                       |                                            |                                                    |             |      |
|------|----------------------------------|-----------------------------------------|-------------------------------------|--------------------------|--------------------------------------------|--------------------------------------------|----------------------------------------------------|-------------|------|
|      |                                  |                                         |                                     |                          |                                            |                                            |                                                    |             |      |
| S    | elecione os ite<br>nova requisiç | ens que irão comp<br>ão será adicionada | or a nova requi:<br>a à intenção au | sição.<br>comaticamente. |                                            |                                            |                                                    |             |      |
|      |                                  |                                         |                                     |                          | OPCÕES DE BUS                              | ica.                                       |                                                    |             |      |
|      |                                  | REQUI                                   | SIÇÃO                               |                          |                                            |                                            |                                                    |             |      |
|      |                                  | Período d                               | la Solicitação:                     |                          | a                                          |                                            |                                                    |             |      |
|      |                                  | 🗹 Requisiçâ                             | io:                                 | 14                       | / 2018 ?                                   |                                            |                                                    |             |      |
|      |                                  | 🗌 Unidade                               | Requisitante:                       |                          |                                            |                                            |                                                    |             |      |
|      |                                  | 🔲 Unidade                               | de Custo:                           |                          |                                            |                                            |                                                    |             |      |
|      |                                  | Grupo de                                | Material:                           |                          |                                            |                                            |                                                    |             |      |
|      |                                  | Material:                               |                                     |                          |                                            |                                            |                                                    |             |      |
|      |                                  | PROCES                                  | SSO DE COM                          | PRA/LICITAÇI             |                                            | 1                                          |                                                    |             |      |
|      |                                  | Processo                                | de Compra/Lic                       | tação: PR ▼              | - 0 / 2019                                 | 1                                          |                                                    |             |      |
|      |                                  |                                         |                                     |                          | Buscar Cancela                             | 1                                          |                                                    |             |      |
|      |                                  | 🖳: Vi                                   | isualizar Requ                      | isição 🛛 🍵 : Iter        | n já inserido 🛛 🔃 Suge                     | estão 🛛 👎: Expandir Itens                  | <table-cell-rows>: Ocultar Itens</table-cell-rows> |             |      |
|      |                                  |                                         |                                     | P                        | NOVA REQUISIÇÃO DE                         | MATERIAL                                   |                                                    |             |      |
| Nún  | ero/Ano                          | aticamente                              | Itens In                            | seridos Grupo            | de Material<br>finido anós insersão dos il | tens                                       |                                                    |             |      |
| Jera | gerado autor                     | naticamente.                            |                                     | U Sela de                | minuo apos mserçao dos n                   | tens.                                      |                                                    |             |      |
|      |                                  |                                         |                                     | R                        | EQUISIÇÕES ENCONTR                         | adas (64)                                  |                                                    |             |      |
|      | Requisição                       | Grupo de Mat.                           | Status                              | Data                     | Usuário<br>RAFAEL RODRIGUES DE             | Unidade Req.                               |                                                    | Valor (R\$) |      |
|      | 487/2018                         | 3022                                    | ENVIADA                             | 23/02/2018               | MELO                                       | (11.01.09.02)                              | OLI OIGH                                           | 18.467,39   | 4    |
|      | 486/2018                         | 3022                                    | ENVIADA                             | 23/02/2018               | VINICIUS RAIMUNDO<br>GONCALVES             | FAC MEDICINA (11.01.01.09)                 | )                                                  | 657,70 [    | ♣    |
|      | 485/2018                         | 3022                                    | ENVIADA                             | 23/02/2018               | ANA PAULA BERNARDI<br>DA SILVA VENTURA     | DIRET ESPORTES, ARTES E C<br>(11.01.09.02) | ULTURA                                             | 6,80 🛽      | ♣    |
|      | 484/2018                         | 3022                                    | ENVIADA                             | 23/02/2018               | RENAN APUK DA SILVA<br>COSTA               | SECRETARIA DE COMUNICAC<br>(11.01.11)      | AO                                                 | 13,39 [     | ♣    |
| -    |                                  |                                         |                                     |                          | MIRIAM APARECIDA                           | FAC ECO ADMIN CONTAB CIE                   | NC INF F                                           |             | <br> |

Na tela acima pareceu todas as Requisições cadastradas para a IRP 1. O interlocutor deverá ir na busca e digitar o número da requisição que deu origem à IRP no caso é a requisição 14/2018.

|      |                   |                                              |                                                                                                    | _                                            | OPÇÕES I                                                                                                    | DE BUSCA       |                           |                           |                           |               |             |
|------|-------------------|----------------------------------------------|----------------------------------------------------------------------------------------------------|----------------------------------------------|----------------------------------------------------------------------------------------------------|----------------|---------------------------|---------------------------|---------------------------|---------------|-------------|
|      |                   | REQUIS                                       | IÇÃO                                                                                                  |                                              |                                                                                                    |                |                           |                           |                           |               |             |
|      |                   | Período da                                   | a Solicitação:                                                                                        |                                              | a                                                                                                    |                |                           |                           |                           |               |             |
|      |                   | 🗹 Requisiçã                                  | 0:                                                                                                    | 14                                           | / 2018                                                                                                    |                |                           |                           |                           |               |             |
|      |                   | 🔲 Unidade F                                  | Requisitante:                                                                                         |                                              |                                                                                                    |                |                           |                           |                           |               |             |
|      |                   | 🗆 Unidade d                                  | le Custo:                                                                                             |                                              |                                                                                                    |                |                           |                           |                           |               |             |
|      |                   | 🔲 Grupo de                                   | Material:                                                                                             |                                              |                                                                                                    |                |                           |                           |                           |               |             |
|      |                   | Material:                                    |                                                                                                    |                                              |                                                                                                    |                |                           |                           |                           |               |             |
|      |                   | PROCES                                       | SO DE COMPR                                                                                           | A/LICITAÇÃ                                   | 0                                                                                                    |                |                           |                           |                           |               |             |
|      |                   | Processo                                     | de Compra/Licita                                                                                      | ção: PR 🔻 -                                  | 0 / 201                                                                                                    | 9 ?            |                           |                           |                           |               |             |
|      |                   |                                              |                                                                                                    |                                              | Buscar                                                                                                    | Cancelar       |                           |                           |                           |               |             |
|      |                   | <b>10</b>                                    |                                                                                                    |                                              | of the second second second second second second second second second second second second second second second | 2              | de com                    | 1. There 4                | Contraction of the second |               |             |
|      |                   | . vi:                                        | sualizar Requisi                                                                                      | çao 💽 Item                                   | ja inserido                                                                                                    | . Sugestao     | V: Expan                  | dir Itens –               | r: Ocultar Itens          |               |             |
| Nú   | mero/Ano          |                                              | Itens Inse                                                                                            | ridos Grupo d                                | ova Reguisiç.<br>le Material                                                                                    | AO DE MATERI   | TAL                       |                           |                           |               |             |
| Sera | á gerado automati | amente.                                      |                                                                                                    | 0 Será def                                   | inido após inserç                                                                                               | ão dos itens.  |                           |                           |                           |               |             |
|      |                   |                                              |                                                                                                    |                                              | ~ _                                                                                                    |                |                           |                           |                           |               |             |
|      | Requisição Cru    | uno de Mat                                   | Statuc                                                                                                | Data                                         | EQUISIÇÕES EN                                                                                                   | NCONTRADAS (   | (1)<br>de Reg             |                           |                           | Valor (R¢)    |             |
|      | 14/2018 302       | 2 E                                          | M AQUISIÇÃO                                                                                           | 20/02/2018                                   | ADMIN                                                                                                    | FUND/<br>BRASÍ | AÇÃO UNIVE<br>LIA (11.00) | RSIDADE DE                |                           | 1.252,00      | 1 🛧         |
|      | Item              | Código                                       | Denominação                                                                                           |                                              | Proc. Compra                                                                                                    | (              | Qtd. Sol.                 | Qtd. Req.                 | Valor (R\$)               | Total (R\$)   |             |
|      |                   |                                              |                                                                                                    |                                              |                                                                                                    |                |                           |                           |                           |               |             |
|      | 1                 | 302200031140                                 | ÁLCOOL GEL AS<br>MÃOS EM REFIL<br>800 ML                                                              | SÉPTICO P/AS<br>BAG-IN-BOX                   | PR 2/2018                                                                                                    |                | 50,00                     | 50,00                     | 9,90                      | 495,00        | 2           |
|      |                   | 302200031140<br>302200031189                 | ÁLCOOL GEL AS<br>MÃOS EM REFIL<br>800 ML<br>DETERGENTE US<br>DOMÉSTICO, EM<br>C/500 ML                | SÉPTICO P/AS<br>BAG-IN-BOX<br>SO<br>IBALAGEM | PR 2/2018<br>PR 2/2018                                                                                          |                | 50,00<br>300,00           | 50,00                     | 9,90                      | 495,00        | 9<br>9      |
|      |                   | 302200031140<br>302200031189<br>302200031207 | ÁLCOOL GEL AS<br>MÃOS EM REFIL<br>800 ML<br>DETERGENTE US<br>DOMÉSTICO, EN<br>C/500 ML<br>SABÃO EM PÓ | SÉPTICO P/AS<br>BAG-IN-BOX<br>SO<br>IBALAGEM | PR 2/2018<br>PR 2/2018<br>PR 2/2018                                                                             |                | 50,00<br>300,00<br>100,00 | 50,00<br>300,00<br>100,00 | 9,90<br>1,36<br>3,49      | 495,00 349,00 | 2<br>2<br>2 |

### SIPAC

Com todos os itens visíveis a unidade deverá selecionar os itens que gostaria de adquirir e clicar em *Adicionar Itens Selecionados na Requisição* e abrirá a seguinte tela:

| UnB - SI   | PAC - Sister     | ma Integrado de Pati               | imônio, Administra    | ção e Contratos Aj            | uda?   Tempo de    | Sessão: 01:30 MUD | AR DE SI | STEMA V SAIR    |
|------------|------------------|------------------------------------|-----------------------|-------------------------------|--------------------|-------------------|----------|-----------------|
| ADMIN      |                  |                                    |                       | Orçamento: 2019               | 🎯 Módulos          | 🍗 Abrir Chamae    | do 🗖     | 🖀 Portal Admin. |
| 🔮 fundaçã  | O UNIVERSIDADE   | DE BRASÍLIA (11)                   |                       |                               | 🤶 Alterar senha    | 📕 Mesa Virtual    |          |                 |
| Portal     | ADMINISTRA       | TIVO> SOLICITAR                    | em uma Intençã        | o > Visualização              |                    |                   |          |                 |
| Esta func  | ionalidade permi | te visualizar os itens ir          | seridos na requisição | o e ajustar suas quantidades. |                    |                   |          |                 |
|            |                  |                                    |                       | Dados da Requisição           |                    |                   |          |                 |
|            | Nún              | nero/Ano: Será gerad               | o automaticamente     |                               |                    |                   |          |                 |
|            | Intenção A       | ssociada: 2/2018                   |                       |                               |                    |                   |          |                 |
|            |                  | Tipo: REQUISIÇ                     | Ó DE MATERIAL PAR     | A PARTICIPAR DE UM REGIST     | RO DE PREÇOS       |                   |          |                 |
|            | Data de          | Cadastro: 09/01/201                | 9                     |                               |                    |                   |          |                 |
|            | Grupo d          | e Material MATERIAL                | DE LIMPEZA E PROD     | UTOS DE HIGIENIZACAO          |                    |                   |          |                 |
|            |                  |                                    | ••                    |                               | (4)                |                   |          |                 |
| There      | C ( dias         | D                                  | ITENS INSERI          | DOS NA REQUISIÇÃO DE M        | IATERIAL (1)       |                   | (0+)     | T-1-1 (D+)      |
| Item       | Codigo           | Denominação                        | Proc. Compra          | Qtd. Sol.                     | Qtd. Orig. 🤇       | td. Req. Valo     | or (RŞ)  | Total (R\$)     |
| <b>a</b> 1 | 302200031140     | ASSÉPTICO P/AS                     |                       |                               | 50.00              | 0.00              | 9 90     | 495.00          |
| <u>د</u>   | 502200051140     | MÃOS EM REFIL<br>BAG-IN-BOX 800 ML |                       |                               | 50,00              | 0,00              | 5,50     | 455,00          |
|            |                  | Pernove                            | r Itens Selecionados  | da Requisição Desmarcar T     | odos os Itens Sele | cionados          |          |                 |
|            |                  | Kentove                            | r rens Selecionados   | da kequisição                 | ouos os riens bere | cionados          |          |                 |
|            |                  |                                    | Gravar                | Gravar e Enviar 🛛 << Voltar   | Cancelar           |                   |          |                 |
|            |                  |                                    | - Statur              |                               |                    |                   |          |                 |

Deverá ser preenchido a quantidade desejada pela unidade e a requisição poderá ser *Gravada*, vai ser apenas cadastrada no sistema e poderá ser modificada depois, ou *Gravar e Enviar*, requisição será cadastrada e enviada para a Intenção de Registro de Preço que será licitada.

|            |                                                                                                    | DADOS                                                                                    | DA REQUISIÇÃO                                                                 |                                            |                                        |                       |
|------------|----------------------------------------------------------------------------------------------------|------------------------------------------------------------------------------------------|-------------------------------------------------------------------------------|--------------------------------------------|----------------------------------------|-----------------------|
|            | Número/Ano: 49/20                                                                                       | 18                                                                                       |                                                                               |                                            |                                        |                       |
|            | Intenção Associada: 1/201                                                                               | 8                                                                                        |                                                                               |                                            |                                        |                       |
|            | Tipo: REQU                                                                                              | ISIÇÃO DE MATERIAL PARA PAR                                                              | TICIPAR DE UM REGISTRO E                                                      | DE PREÇOS                                  |                                        |                       |
|            | Data de Cadastro: 09/02                                                                                 | /2018                                                                                    |                                                                               |                                            |                                        |                       |
|            | Grupo de Material MATE                                                                                  | RIAL DE EXPEDIENTE                                                                       |                                                                               |                                            |                                        |                       |
|            | Unidade Req.: FUND                                                                                      | AÇÃO UNIVERSIDADE DE BRAS                                                                | ÍLIA                                                                          |                                            |                                        |                       |
|            | Valor da Reg.: 3,20                                                                                     |                                                                                          |                                                                               |                                            |                                        |                       |
|            | Status: ENVIA                                                                                           | ADA                                                                                      |                                                                               |                                            |                                        |                       |
|            |                                                                                                    | ITENS INSERIDOS NA F                                                                     | REQUISIÇÃO DE MATERIAL (1                                                     | ι)                                         |                                        |                       |
| Item       | Código Denominação                                                                                      | Proc. Compra                                                                             | Qtd. Sol.                                                                     | Qtd. Req.                                  | Valor (R\$)                            | Total (R\$            |
| 1          | 301600000611 COLA BRANCA 90G                                                                            | -                                                                                        | -                                                                             | 10,00                                      | 0,32                                   | 3,2                   |
|            | s                                                                                                    | olicitar outra Requisição a parti                                                        | de uma Intenção de Registr                                                    | o de Preços                                |                                        |                       |
|            |                                                                                                    |                                                                                          |                                                                               |                                            |                                        |                       |
| A(O)<br>ad | ) UnB é uma instituição com um a<br>ministrativos, que já são totalme<br>É necessário que nos conscient | ilto grau de informatizaç<br>nte informatizados. Faça<br>izemos de que evitar mal tratar | ão e opta pela redução<br>sua parte, NÃO IMPRI<br>o nosso meio ambiente signi | de papel em algo<br>MA este comprov        | uns dos seus proc<br>ante. Não há nece | edimentos<br>ssidade. |
| FV         | futuro. É nosso dever realizar r<br>Mesmo com a expansão da info                                        | iossa parte poupando o meio an<br>ormatização no serviço público n                       | nbiente e conscientizando qu<br>os últimos dez anos, o consu                  | em está à nossa volta.<br>Imo de papel tem |                                        |                       |

Cadastrada e Enviada aparecerá a tela acima com o número da requisição e todos os dados, finalizando assim esse procedimento.

### SIPAC

## 8. REQUISIÇÃO CONTRATAÇÃOSERVIÇOS PESSOA FÍSICA/JURÍDICA

Para cadastrar uma requisição o servidor deverá ser Interlocutor de Compras e ter a permissão de Requisitor de Serviços no SIPAC, caso não tenha a permissão, solicitar enviando e-mail para <u>compras.sipac@unb.br</u>.

Esse procedimento destina-se ao cadastro de requisição para contratação de serviços de pessoas físicas e/ou jurídicas, ou seja, uma contratação de um novo serviço. Ex: contratação de mão de obra, serviços de reparo em algo específico e etc.

Para realizar esta operação, acesse o:  $SIPAC \rightarrow Módulos \rightarrow Portal Administrativo \rightarrow Requisições \rightarrow Serviços (Pessoa Física/Jurídica) \rightarrow Cadastrar Requisição.$ 

| nônio, Administração e Contra | atos Aj                                                                                                    | uda?   Tempo de Sess                                                                                                    | ao: 01:30 MUDAR DI                                                                                                    | SISTEMA V SAIR                                                                                                    |
|-------------------------------|----------------------------------------------------------------------------------------------------|----------------------------------------------------------------------------------------------------|----------------------------------------------------------------------------------------------------|----------------------------------------------------------------------------------------------------|
| (                             | Orçamento: 2019                                                                                                    | 🥥 Módulos                                                                                                    | 🍗 Abrir Chamado                                                                                                    | 📲 Portal Admin.                                                                                                    |
|                               |                                                                                                    | 🔗 Alterar senha                                                                                                    | 📕 Mesa Virtual                                                                                                    |                                                                                                    |
| Compras Contratos             | Projetos 🔒 Orçi<br>isições Transp<br>nviadas                                                                                                    | ort Gast                                                                                                    | o Móvel Protocolo Caixa Por<br>Trocar Fr<br>Editar Pe<br>Alterar Se<br>Dictação<br>Memora<br>Electo                                                                                                    | Telefonia       Outros         stal       Image: Contracts de Contracts de Contracts nicos       Image: Contracts de Contracts de Editais         PROCESSOS       Image: Contracts de Contracts de Contracts de Contracts de Editais         PROCESSOS       Image: Contracts de Contracts de Contrac |
|                               | nónio, Administração e Contra<br>Compras Contratos<br>iaterial Processos Requisição<br>Acompanhar Requisição<br>Cadastrar Requisição<br>Modificar Requisição<br>Taxa de Inscrição em Event<br>Gerar Planilha de Prestador<br>Cadastrar Novo Tópico | nónio, Administração e Contratos AJ<br>Orçamento: 2019<br>Compras Contratos Projetos Corça<br>Interial Processos Requisições Transp<br>Acompanhar Requisições Enviadas<br>Cadastrar Requisições Enviadas<br>Cadastrar Requisiçõe<br>Taxa de Inscrição em Evento<br>Gerar Planilha de Prestadores<br>Cadastrar Novo Tópico | nônio, Administração e Contratos Ajuda? Tempo de Sess<br>Orçamento: 2019 Módulos<br>Requisição Enviadas<br>Compras Contratos Projetos Corçamento Patrimônio<br>Aterial Processos Requisições Transport Gast<br>Acompanhar Requisições Enviadas<br>Cadastrar Requisição<br>Modificar Requisição<br>Modificar Requisição<br>Cadastrar Novo Tópico | nònio, Administração e Contratos Ajuda? <i>Tempo de Sessão</i> : 01530 MUDAR De<br>Orçamento: 2019 Módulos Abrir Chamado<br>Alterar senha Mesa Virtual<br>Compras Contratos Projetos Orçamento Patrimônio Móvel Protocolo C<br>Internal Processos Requisições Transport Gast<br>Acompanhar Requisições Enviadas<br>Cadastrar Requisições Enviadas<br>Cadastrar Requisiçõe Enviadas<br>Cadastrar Requisiçõe Enviadas<br>Cadastrar Novo Tópico                                                                                                    |

A seguinte página será exibida:

### SIPAC

| UnB - SIPAC - Sistema Inte                                                                                                   | grado de Patrimônio, Administração e C                                                                               | Contratos Aj          | uda? Tempo de Sessão   | o: 01:30 MUDAR E | E SISTEMA V SAIR |
|----------------------------------------------------------------------------------------------------|----------------------------------------------------------------------------------------------------|-----------------------|------------------------|------------------|------------------|
| ADMIN                                                                                                    |                                                                                                    | Orçamento: 2019       | 🭘 Módulos              | 🍗 Abrir Chamado  | 📲 Portal Admin.  |
| 🚱 FUNDAÇÃO UNIVERSIDADE DE BRAS                                                                                              | ÍLIA (11)                                                                                                    |                       | Alterar senha          | 🌉 Mesa Virtual   |                  |
| Portal Administrativo >                                                                                                    | CADASTRAR REQUISIÇÃO DE SERVI                                                                                        | iço                   |                        |                  |                  |
|                                                                                                    |                                                                                                    |                       |                        |                  |                  |
| Usuário, por meio desta opção vo                                                                                             | cê poderá cadastrar os serviços para serem                                                                           | analisados e aprovado | os junto à requisição. |                  |                  |
| <ul> <li>Para inserir novos serviços,</li> <li>Para cancelar esta requisiçi</li> <li>Para continuar e enviar a re</li> </ul> | , pressione <b>Inserir Item Serviço</b><br>ăo, pressione <b>Cancelar</b><br>equisição, pressione em <b>Continuar</b> |                       |                        |                  |                  |
|                                                                                                    | DADO                                                                                                    | OS DO SERVIÇO         |                        |                  |                  |
| Descrição: \star                                                                                                    | Contratação de Serviço de Seguro de Tran                                                                             | sporte de Cargas.     |                        |                  |                  |
|                                                                                                    | (4000 caracteres/57 digitados)                                                                                       |                       |                        | //               |                  |
|                                                                                                    | Inse                                                                                                    | erir Item Serviço     |                        |                  |                  |
|                                                                                                    | * Campos de preench                                                                                                  | imento obrigatório.   |                        |                  |                  |
|                                                                                                    | ان                                                                                                    | Remover Serviço       |                        |                  |                  |
|                                                                                                    | LISTA DE S                                                                                                    | Serviços Inserido     | DS                     |                  |                  |
|                                                                                                    | Não Fora                                                                                                    | im Inseridos Serviços |                        |                  |                  |
|                                                                                                    |                                                                                                    | Cancelar              |                        |                  |                  |

O interlocutor deverá preencher na descrição o tipo de serviço requerido e clica em INSERIR ITEM SERVIÇOS. Aparecerá a mensagem de sucesso e o item irá aparecer na lista de serviços inseridos e deverá clicar em CONTINUAR.

| UnB - SIPAC                                                       | - Sistema Inte                                                                   | grado de Patrimônio, Administra                                                                                                    | ição e Contratos Aj          | uda?   Tempo de Sess   | ão: 01:29 MUDAR | DE SISTEMA V SAIR |
|-------------------------------------------------------------------|----------------------------------------------------------------------------------|----------------------------------------------------------------------------------------------------|------------------------------|------------------------|-----------------|-------------------|
| ADMIN                                                             |                                                                                  |                                                                                                    | Orçamento: 2019              | 🎯 Módulos              | 🍗 Abrir Chamado | 📲 Portal Admin.   |
| 🔮 FUNDAÇÃO UNIVE                                                  | RSIDADE DE BRAS                                                                  | ÍLIA (11)                                                                                                    |                              | 🔗 Alterar senha        | 📕 Mesa Virtual  |                   |
| PORTAL ADMI                                                       | NISTRATIVO >                                                                     | CADASTRAR REQUISIÇÃO DE                                                                                                    | Serviço                      |                        |                 |                   |
| j. Item                                                           | inserido com su                                                                  | icesso!                                                                                                    |                              |                        |                 |                   |
| Usuário, por meio<br>• Para inser<br>• Para cance<br>• Para conti | o desta opção vo<br>ir novos serviços<br>elar esta requisiç<br>nuar e enviar a r | tê poderá cadastrar os serviços para<br>pressione <b>Inserir Item Serviço</b><br>30, pressione <b>Cancelar</b><br>equisição, pressione em <b>Continuar</b> | a serem analisados e aprovad | os junto à requisição. |                 |                   |
|                                                                   |                                                                                  |                                                                                                    | DADOS DO SERVIÇO             |                        |                 |                   |
|                                                                   | Descrição: 🖈                                                                     |                                                                                                    |                              |                        | 1               |                   |
|                                                                   |                                                                                  | (4000 caracteres/0 digitados)                                                                                                    |                              |                        |                 |                   |
|                                                                   |                                                                                  |                                                                                                    | Inserir Item Serviço         |                        |                 |                   |
|                                                                   |                                                                                  | 🖈 Campos de                                                                                                    | e preenchimento obrigatório. |                        |                 |                   |
|                                                                   |                                                                                  |                                                                                                    | 🥑 : Remover Serviço          |                        |                 |                   |
|                                                                   |                                                                                  | Lis                                                                                                    | ta de Serviços Inserid       | os                     |                 |                   |
| Descrição do Servi                                                | iço                                                                              |                                                                                                    |                              |                        |                 |                   |
| Contratação de Serv                                               | iço de Seguro de                                                                 | Transporte de Cargas.                                                                                                    |                              |                        |                 | 9                 |
|                                                                   |                                                                                  |                                                                                                    | Cancelar Continuar>>         |                        |                 |                   |

### SIPAC

A próxima página destina-se a incluir o bem para o qual o serviço é pleiteado, contudo não é de preenchimento obrigatório quando não se tratar de serviços para manutenção de bem.

No exemplo acima por se tratar de contratação de seguro para o transporte de cargas, clicar em CONTINUAR.

| UnB - SIPAC - Sistema                                              | a Integrado de Patrimônio, Administração e C                                                         | contratos Aji                                  | uda? Tempo de Sessã                              | o: 01:29 MUDAR D                | E SISTEMA V SAIR |
|--------------------------------------------------------------------|----------------------------------------------------------------------------------------------------|------------------------------------------------|--------------------------------------------------|---------------------------------|------------------|
| ADMIN                                                              |                                                                                                    | Orçamento: 2019                                | 🎯 Módulos                                        | 🍗 Abrir Chamado                 | 📲 Portal Admin.  |
| 💜 FUNDAÇÃO UNIVERSIDADE DE                                         | E BRASÍLIA (11)                                                                                      |                                                | 🔗 Alterar senha                                  | 🚆 Mesa Virtual                  |                  |
| PORTAL ADMINISTRATI                                                | IVO > Associar os Bens aos Serviços                                                                  | da Requisição                                  |                                                  |                                 |                  |
| Usuário por meio desta opçã<br>• Se a requisição estive<br>ACEITA. | ão você poderá adicionar à requisição de serviços<br>er relacionada com conserto de Bens, é OBRIGAT( | os bens relacionados a<br>ÓRIO informar os núm | os serviços requisitado<br>eros de tombamento. C | is.<br>Caso contrário, a requis | sição NÃO SERÁ   |
|                                                                    |                                                                                                    | Вем                                            |                                                  |                                 |                  |
| Be                                                                 | em:                                                                                                  |                                                |                                                  |                                 |                  |
|                                                                    |                                                                                                    | Incluir                                        |                                                  |                                 |                  |
|                                                                    | << Voltar                                                                                            | Cancelar Continuar                             | >>                                               |                                 |                  |
|                                                                    | Porta                                                                                                | l Administrativo                               |                                                  |                                 |                  |
|                                                                    |                                                                                                    |                                                |                                                  |                                 |                  |

Na próxima página deverá ser preenchido o Grupo do Serviço no exemplo é o grupo 3969 – SEGUROS EM GERAL.

Preencher se for convênio. Colocar a unidade responsável para custear a contratação, no exemplo trata-se de um serviço da Diretoria de Importação e Exportação e o interessado é a pessoa física responsável pela Unidade de Custo, no exemplo colocamos o Diretor da DIMEX.

Se for quiser modificar a requisição posteriormente clicar e gravar e enviar, caso queira modificar a requisição posterirormente, clicar somente em gravar.

# SIPAC

| Res                                                                                                    | umo da Requisição  |
|----------------------------------------------------------------------------------------------------|--------------------|
| INFORMAÇÕES GERAIS DA REQUISIÇÃO                                                                                                    |                    |
| Tipo da Requisição: SERVIÇO - OUTROS<br>Unidade Requisitante: UNIVERSIDADE DE BRASÍLIA (11.00)<br>Unidade de Custo: UNIVERSIDADE DE BRASÍLIA (11.00)<br>Usuário: admin - ADMIN (Ramal: 0) |                    |
| LISTA DE SERVIÇOS CADASTRADOS                                                                                                    |                    |
| Descrição do Serviço                                                                                                    |                    |
| Contratação de Serviço de Seguro de Transporte de Cargas.                                                                                                    |                    |
|                                                                                                    | 🔍 : Buscar Unidade |

| COMPLEMENTO                                                                                                    |      |
|----------------------------------------------------------------------------------------------------|------|
| Grupo de Serviço: 3969 - SEGUROS EM GERAL                                                                                                    | ¥    |
| Observação:                                                                                                    | //   |
| (600 caracteres/0 digitados)                                                                                                    |      |
| Convênio: 🔘 Sim 💿 Não                                                                                                    |      |
| Unidade de Custo: * 11011002 DIRETORIA DE IMPORTACAO E EXPORTACAO (11.01.10.02)                                                                                                    | ▼ 🔍  |
| Interessado: \star JOSE GERALDO RIBEIRO DA SILVA - 115.228.951-91                                                                                                    |      |
| Unidade de Destino do<br>Processo Gerado: Selecione uma unidade ou digite seu código ao lado.                                                                                                    | ▼    |
| ANEXAR DOCUMENTOS                                                                                                    |      |
| Arquivo: Escolher arquivo Nenhum arquivo selecionado                                                                                                    |      |
| Anexar                                                                                                    |      |
| Gravar Gravar e Enviar << Voltar Canc                                                                                                    | elar |
| A contraction of the second second se |      |

## SIPAC

# 9. MODIFICAR UMA REQUISIÇÃO

Ao final da inserção dos itens na requisição o sistema dá 2 opções sendo a primeira *Gravar* e a segunda *Gravar e Enviar*. Quando clicamos apenas em gravar a requisição poderá ser modificada posteriormente e esse passo que será demonstrado nesse momento.

| UnB - SIP    | AC - Si                       | stema Integr                                                     | ado de Patrimônio                                                                   | o, Administra                                              | ação e Contrato                                                         | os Aj                                        | uda?   Tempo de Sess                                                  | ão: 01:30 MUDA                                           | R DE SISTEMA V SAIR                                            |
|--------------|-------------------------------|------------------------------------------------------------------|-------------------------------------------------------------------------------------|------------------------------------------------------------|-------------------------------------------------------------------------|----------------------------------------------|-----------------------------------------------------------------------|----------------------------------------------------------|----------------------------------------------------------------|
| PRISCILLA MA | DALENA D                      | UARTE DA                                                         |                                                                                     |                                                            | Orça                                                                    | amento: 2018                                 | 🎯 Módulos                                                             | 🍗 Abrir Chamado                                          | 📲 Portal Admin.                                                |
| COORDENA     | CAO DE LICI                   | TACAO (11.01.1                                                   | .0.05.01)                                                                           |                                                            |                                                                         |                                              | 🔗 Alterar senha                                                       |                                                          |                                                                |
| PORTAL A     | DMINIST                       | RATIVO > E                                                       | NVIAR REQUISI                                                                       | ção de Ma                                                  | TERIAL                                                                  |                                              |                                                                       |                                                          |                                                                |
| <u>.</u>     | Aten<br>infor<br>mom<br>de qu | ção! Para fac<br>mações de co<br>iento da entro<br>ue o referido | ilitar o processo o<br>ontato como ende<br>ega do material, o<br>material está de s | de conferênc<br>reço de e-m<br>o solicitante<br>acordo com | cia do material<br>ail atual e tele<br>seja convocad<br>o especificado. | no momento<br>fone para con<br>o ao setor re | da entrega, insira, ı<br>ntato. Essas informa<br>sponsável pelo recel | no campo "Observ<br>ções são fundame<br>pimento dos mate | ações", suas<br>ntais para que, no<br>riais para certificar-se |
|              |                               |                                                                  |                                                                                     |                                                            | DADOS DA RE                                                             | QUISIÇÃO                                     |                                                                       |                                                          |                                                                |
|              | Tipo da R                     | equisição: RE                                                    | EQUISIÇÃO PARA P                                                                    | ARTICIPAR DE                                               | E UM NOVO REG                                                           | ISTRO DE PRE                                 | ços                                                                   |                                                          |                                                                |
|              | Grupo d                       | e Material: 30                                                   | 29 - MATERIAL PAR                                                                   | RA AUDIO, VI                                               | DEO E FOTO                                                              |                                              |                                                                       |                                                          |                                                                |
| Ur           | nidade Re                     | quisitante: 11                                                   | 01100501 - COOR                                                                     | DENACAO DE                                                 | LICITACAO / CO                                                          | L/DCO                                        |                                                                       |                                                          |                                                                |
|              |                               | Usuário: pr                                                      | iscillamata - PRISC                                                                 | ILLA MADALE                                                | NA DUARTE DA I                                                          | MATA (Ramal:                                 | 6685)                                                                 |                                                          |                                                                |
| De           | stino da R                    | tequisição: Er                                                   | iviado para Compra                                                                  |                                                            |                                                                         |                                              |                                                                       |                                                          |                                                                |
|              | Valor da R                    | equisição: R                                                     | 10.912,50                                                                           |                                                            |                                                                         |                                              |                                                                       |                                                          |                                                                |
| c            | pção Orça                     | amentária: Ni                                                    | ENHUMA OPÇÃO FO                                                                     | I SELECIONA                                                | DA                                                                      |                                              |                                                                       |                                                          |                                                                |
|              | 0                             | bservações:                                                      |                                                                                     |                                                            |                                                                         |                                              |                                                                       | 1                                                        |                                                                |
|              |                               | 0/.                                                              | 500                                                                                 |                                                            |                                                                         |                                              |                                                                       |                                                          |                                                                |
|              |                               |                                                                  |                                                                                     |                                                            | LISTA DE MA                                                             | ATERIAIS                                     |                                                                       |                                                          |                                                                |
| Nº           | Código                        | Denominaçã                                                       | io                                                                                  |                                                            |                                                                         |                                              | Unid. de<br>Medida                                                    | Quant                                                    | Processo<br>de Compra                                          |
| 1 30290      | 00000009                      | CARTÃO, MEN                                                      | IÓRIA, 32GB                                                                         |                                                            |                                                                         |                                              | UNIDADE                                                               | 50                                                       |                                                                |
|              |                               |                                                                  |                                                                                     |                                                            |                                                                         |                                              |                                                                       |                                                          |                                                                |
|              |                               |                                                                  | [                                                                                   | Gravar G                                                   | iravar e Enviar                                                         | << Voltar                                    | Cancelar                                                              |                                                          |                                                                |
|              |                               |                                                                  |                                                                                     |                                                            | Portal Admii                                                            | nistrativo                                   |                                                                       |                                                          |                                                                |
| S            | IPAC   Cent                   | ro de Informátic                                                 | a - CPD - (61) 3107-                                                                | 0038 / (61) 31                                             | 07-0039 / (61) 31                                                       | 07-0040   Copy                               | right © 2005-2018 - UFF                                               | RN - Aplicacao02.aplica                                  | acao02 - v4.37.0                                               |

Clicando em Gravar e requisição será somente cadastrada!!

### SIPAC

| JnB - SIPAC - Sistema Integrado de Patrimônio, Administração e Contratos                                                                                                    | juda?   Tempo de Sess                                                                                                   | ão: 01:30 MUDAR [                                                      | E SISTEMA T SAIR |
|----------------------------------------------------------------------------------------------------|----------------------------------------------------------------------------------------------------|------------------------------------------------------------------------|------------------|
| RISCILLA MADALENA DUARTE DA Orçamento: 2018                                                                                                    | Módulos                                                                                                    | 🍗 Abrir Chamado                                                        | 📲 Portal Admin.  |
| COORDENACAO DE LICITACAO (11.01.10.05.01)                                                                                                    | 🔗 Alterar senha                                                                                                    |                                                                        |                  |
| Portal Administrativo > Comprovante de Cadastro de Requisição de M                                                                                                    | ATERIAL                                                                                                    |                                                                        |                  |
| i) • Requisição cadastrada com sucesso.                                                                                                    |                                                                                                    |                                                                        |                  |
| Dados da Requisição                                                                                                    |                                                                                                    |                                                                        |                  |
| Requisição: 74/2018                                                                                                    |                                                                                                    |                                                                        |                  |
| Data: 14/05/2018                                                                                                    |                                                                                                    |                                                                        |                  |
| Tipo da Requisição: REQUISIÇÃO PARA PARTICIPAR DE UM NOV                                                                                                    | O REGISTRO DE PREÇO                                                                                                    | S                                                                      |                  |
| Unidade de Custo: COORDENACAO DE LICITACAO                                                                                                    |                                                                                                    |                                                                        |                  |
| Status: CADASTRADA                                                                                                    |                                                                                                    |                                                                        |                  |
| Unidade Requisitante: COORDENACAO DE LICITACAO                                                                                                    |                                                                                                    |                                                                        |                  |
| Valor da Reguisição: R\$ 10.912.50                                                                                                    |                                                                                                    |                                                                        |                  |
| A(O) UnB é uma instituição com um alto grau de informatização e opta pela<br>administrativos, que já são totalmente informatizados. Faça sua parte, NA<br>É necessário que nos conscientizemos de que evitar mal tratar o nosso meio amt<br>futuro. É nosso dever realizar nossa parte poupando o meio ambiente e conscien<br>Mesmo com a expansão da informatização no serviço público nos últimos dez am<br>aumentado, tornando vitais a economia, o reflorestamento e a reciclagem. | redução de papel<br>O IMPRIMA este co<br>biente significa preserva<br>tizando quem está à no:<br>os, o consumo de papel | em alguns dos sei<br>omprovante. Não<br>r o nosso<br>ssa volta.<br>tem | ha necessidade.  |
| Portal Administrativo                                                                                                    |                                                                                                    |                                                                        |                  |

Para modificar a requisição que foi cadastrada deverá ser realizado o seguinte passo: SIPAC → Módulos → Portal Administrativo → Requisições → Material/Serviço → Compra → Modificar Requisição.

SIPAC | Centro de Informática - CPD - (61) 3107-0038 / (61) 3107-0039 / (61) 3107-0040 | Copyright 🕲 2005-2018 - UFRN - Aplicacao02.aplicacao02 - v4.37.0

### SIPAC

| UnB - SIPAC - Sistema Inte                                                                                                    | grado de Patrimônio, Administração e Contratos                                                                                                    | Ajuda?   Tempo de Sess                                                                                                    | ão: 01:30 MUDAR                                                                                                    | DE SISTEMA V SAIR                                                |
|----------------------------------------------------------------------------------------------------|----------------------------------------------------------------------------------------------------|----------------------------------------------------------------------------------------------------|----------------------------------------------------------------------------------------------------|------------------------------------------------------------------|
| PRISCILLA MADALENA DUARTE DA .                                                                                                    | ·· Orçamento: 201                                                                                                    | 18 🥘 Módulos                                                                                                    | 動 Caixa Postal                                                                                                    | 🍗 Abrir Chamado                                                  |
| COORDENACAO DE LICITACAO (11.0                                                                                                    | 01.10.05.01)                                                                                                    | 😋 Portal Admin.                                                                                                    | 🔗 Alterar senha                                                                                                    |                                                                  |
| CORRENACAD DE LICITACAO (11./<br>Requisições Comunicação Diárias/Passagem<br>Material/Serviço Contratado<br>Projetos<br>Veículo/Transporte<br>Viagem<br>Autorizações<br>Buscar Requisições<br>Estornar/Cancelar Requisição<br>Retornar Requisição<br>Informações: ? | 11.10.05.01) Compras Compra Almoxarifado Compra Solicitar em um Registro de Preços Solicitar em uma Intenção Autorizar Requisição Catálogo Consultar Carrinhos de Compras Abertos Consultar Carrinhos de Compras Abertos Consultar Carrinhos de Estoque Materiais em Requisições Enviadas para Registro de Preços Requisições de Material por Unidade de Custo e Solicitante Não há tópicos cadastrados. Cadastrar Novo Tópico | <ul> <li>Portal Admin.</li> <li>mônio Móvel Protocol</li> <li>Acompanhar Requisi</li> <li>Cadastrar Requisisi</li> <li>Modificar Requisigi</li> <li>rt Gast</li> </ul> | Alterar senha      Corrections     Corrections     Correc        | utros                                                            |
|                                                                                                    | Portal Administrativo                                                                                                    |                                                                                                    | 1,00 - [<br>0,75 - 0,50 - 0,25 - 0,00 - 0,00 - | COORDENIACAO DE<br>LICITACAO (11.01.10.05.01) astos no Exercício |

Ao clicar em modificar requisição será aberta tela com as requisições que poderão ser modificadas, cabendo ao interlocutor de compras selecionar a opção desejada.

| UnB - SIPAC                    | - Siste  | ema Integrado de Patrimônio, A      | Administração e Co  | ontratos 🛛 🗚         | \juda?       | Tempo de Sessã | o: 01:30     | MUDAR DE      | SISTEMA •      | SAIR  |
|--------------------------------|----------|-------------------------------------|---------------------|----------------------|--------------|----------------|--------------|---------------|----------------|-------|
| PRISCILLA MADALE               | NA DUA   | RTE DA                              |                     | Orçamento: 2018      | n 🎯 Mód      | lulos          | 🔥 Caixa      | Postal        | 🍗 Abrir Char   | nado  |
| 🔮 COORDENACAO D                | E LICITA | CAO (11.01.10.05.01)                |                     |                      | =C Port      | tal Admin.     | 👷 Alter      | ar senha      |                |       |
| PORTAL ADMI                    | NISTR    | ATIVO > REQUISIÇÕES DE M            | ATERIAL             |                      |              |                |              |               |                |       |
|                                |          |                                     |                     |                      |              |                |              |               |                |       |
|                                |          |                                     |                     |                      |              |                |              |               |                |       |
| <ul> <li>As requisi</li> </ul> | ções ab  | aixo são aquelas que foram apena    | s gravadas, ou seja | , passíveis de serem | n alteradas  | (remoção de i  | itens, inclu | usão de novos | , etc).        |       |
| <ul> <li>Para cada</li> </ul>  | uma de   | las é possível alterá-la, removê-la | ou enviá-la para pr | rosseguimento do fl  | uxo.         |                |              |               |                |       |
|                                |          |                                     |                     |                      |              |                |              |               |                |       |
|                                |          | - Caulas Da                         |                     |                      | <b>M</b> . D |                | ~ -          |               |                |       |
|                                |          | 🐃: Enviar Re                        | quisição 🛷: Alt     | erar Requisição      | : Rem        | over Requisiç  | ,40          |               |                | _     |
| Deguisisão D                   | -        | Crues                               | LISTA DE REQUIS     | SIÇOES CADASTRA      | ADAS (1)     |                |              |               | Valer          |       |
| Requisição D                   | ata      | Grupo                               | про                 |                      |              |                |              |               | valor          |       |
| 74/2018 14/0                   | 5/2018   | MATERIAL PARA AUDIO, VIDEO E        | FOTO REQUISIÇ       | ÃO PARA PARTICIPA    | AR DE UM     | NOVO REGIST    | RO DE PRE    | EÇOS R        | \$ 10.912,50 📓 | 👃 🥪 🤕 |
|                                |          |                                     |                     |                      |              |                |              |               |                |       |
|                                |          |                                     | Portal              | •                    |              |                |              |               |                |       |
|                                |          |                                     | Fortal              | Administrativo       |              |                |              |               |                |       |

O requisitante poderá realizar 3 ações: a primeira é enviar a requisição para compras clicando  $\overline{\clubsuit}$ , a segunda é alterar a requisição  $\overline{\wp}$  e enviar posteriormente e a terceira e última é excluir a requisição  $\overline{\circledcirc}$ .

### SIPAC

### 10. AUTORIZAR SALDO ATA DE REGISTRO DE PREÇO

Se um pregão é processado pelo Sistema de Registro de Preço dá-se origem a Ata de Registro de Preço que conterá todos os dados dos fornecedores e dos itens licitados.

A gestão das Atas ficará sob a responsabilidade da área que a solicitou no âmbito da Universidade, os Registros de Preço serão feitos em sua maioria pelas equipes técnicas de laboratório, mobiliário, tecnologia da informação, DIMEQ, entre outras que farão um levantamento das necessidades da universidade e darão início ao processo licitatório.

Quando um centro de custo solicitar algum material de uma ata de registro de preço na qual ele não cadastrou uma intenção de registro de preço, para efetuar o pedido será necessário que a Unidade Gestora da Ata autorize esse centro de custo utilizar o saldo da ata vigente e nesse capítulo demostraremos como autorizar um pedido de material em um registro de preço.

Para realizar esta operação, acesse o:  $SIPAC \rightarrow Módulos \rightarrow Portal Administrativo \rightarrow Requisições \rightarrow Autorizações \rightarrow Autorização de Pedido de Material em um Registro de Preço.$ 

### SIPAC

| UnB - SIPAC - Sistema Integrado de Patri                                                                                            | mônio, Administração e Contratos                                                                                                    | Ajuda? Tempo de Se                                                        | essão: 01:30 MUD/                     | AR DE SISTEMA V SAI                                                                                                    |
|----------------------------------------------------------------------------------------------------|----------------------------------------------------------------------------------------------------|---------------------------------------------------------------------------|---------------------------------------|----------------------------------------------------------------------------------------------------|
| PRISCILLA MADALENA DUARTE DA                                                                                                    | Orçamento:                                                                                                    | 2018 9 Módulos                                                            | 🔥 Caixa Postal                        | 🍗 Abrir Chamado                                                                                                    |
| COORDENACAD DE LICITACAD (11.01.10.05.01)                                                                                           |                                                                                                    | " Portal Admin.                                                           | Alterar senha                         |                                                                                                    |
| Requisições AB Bolsas/Auxílios III Comunicação<br>Auxílio Financeiro ao Estudante<br>Curso/Concurso<br>Diárias/Passagem             | ) 🛒 Compras 🖺 Contratos 🆓 Projetos 👔                                                                                                    | 📙 Orçamento   🗾 Patrimô                                                   | inio Móvel 📄 Protoco                  | olo 🍩 Telefonia 🔍 Outro:                                                                                                    |
| Hospedagem<br>Infraestrutura<br>Material/Serviço<br>Material Informacional (Livros, Periódicos, etc)<br>Material/Servico Contratado | ><br>><br>><br>>                                                                                                    |                                                                           | Troo<br>Edit<br>Alter                 | a Postal<br>car Foto<br>ar Perfil<br>ar Senha                                                                                                    |
| Projetos<br>Serviços (Pessoa Física/Jurídica)<br>Suprimento de Fundos<br>Veículo/Transporte<br>Viagem                               | laterial Processos Requisições                                                                                                    | Fransport Gast                                                            | Licit<br>Proc                         | tações em<br>essamento<br>no DMP<br>morandos<br>Eterónicos                                                                                                    |
| Atendimento                                                                                                    | •                                                                                                    |                                                                           |                                       | Editais                                                                                                    |
| Autorizações                                                                                                    | <ul> <li>Ajustar Contingenciamentos da Requis</li> </ul>                                                                                                    | ição                                                                      | 1                                     | PROCESSOS                                                                                                    |
| Buscar Requisições<br>Estornar/Cancelar Requisição<br>Retornar Requisição                                                           | Atualizar valores para cálculo do INSS<br>Indicar Autorizadores de Requisições<br>Reativar Requisições Estornadas<br>Relatório de Requisições Autorizadas                                                                                     |                                                                           | L                                     | 0 😭 0<br>Documentos                                                                                                    |
|                                                                                                    | Requisições Pendentes de Autorização<br>Autorização Técnica de Pedido de Mate<br>Partição Orçamento PROAE / Aux. Fina<br>Autorização de Pedido de Material em<br>Indicar Autorizadores de Pedido de Ma                                        | Orçamentária<br>rial<br>inceiro<br>um Registro de Preços<br>terial em SRP | 2                                     | 0 😭 0                                                                                                    |
|                                                                                                    | Requisição de Material<br>Requisição de Viagem<br>Requisição de Abastecimento de Gerac<br>Requisição Material Informacional<br>Requisição de Atividade de Campo<br>Autorizar Requisição de Projeto/Obra<br>Autorizar Requisição de Manutenção | lor                                                                       | Catego<br>Cargo:<br>Vinculo<br>Lotaçã | ADOS FUNCIONAIS DO<br>SERVIDOR<br>ria: Técnico Administrativo<br>ASSISTENTE EM<br>ADMINISTRACAO<br>0: ATIVO PERMANENTE<br>0: COORDENACAO DE<br>1LICITACAO (11.01.10.05.01) |
|                                                                                                    | Solicitações de Atualização de Informa<br>Solicitações de Informativos para Bole<br>Autorizar Diárias de Exercícios Anterio<br>Cotas                                                                                                    | tivos<br>tim de Serviços<br>res<br>,                                      | 1,00<br>0,75<br>0,50                  | Gastos no Exercício                                                                                                    |

### Clicando aparecerá a seguinte tela:

| UnB - SIPAC - S                               | istema Integrad                                                   | o de Patrimônio, <i>i</i>                  | Administração e Contratos                                        | Aj        | uda?     | Tempo de Sess    | ão: 01:30  | MUDAR D       | E SISTEMA 🔻     | SAIR |
|-----------------------------------------------|-------------------------------------------------------------------|--------------------------------------------|------------------------------------------------------------------|-----------|----------|------------------|------------|---------------|-----------------|------|
| PRISCILLA MADALENA                            | UARTE DA                                                          |                                            | Orçamento                                                        | 2018      | 🧿 Mó     | dulos            | 🔥 Caix     | a Postal      | 🍗 Abrir Chan    | nado |
| 🖓 FAC EDUCAÇÃO FÍSICA                         | FAC EDUCAÇÃO FÍSICA (11.01.01.08) 🥰 Portal Admin. 🤗 Alterar senha |                                            |                                                                  |           |          |                  |            |               |                 |      |
| PORTAL ADMINIS                                | TRATIVO > AU                                                      | TORIZAÇÃO DE F                             | PEDIDO DE MATERIAL EM UM                                         | REGIS     | STRO D   | DE PREÇOS        |            |               |                 |      |
| Esta operação permit<br>escolheu a unidade F/ | e a autorização o<br>AC EDUCAÇÃO FÍ:                              | u não das requisiçõi<br>SICA (11.01.01.08) | es realizadas por unidade sem sal<br>como autorizadora do saldo. | do sufici | iente pa | ara requisitar m | aterial en | n um registro | de preços e que |      |
|                                               | -                                                                 | onenação compre                            | REQUISIÇÕES PENDEN                                               | TES (1    | )        | . Analisar i     | vequisiça  | 10            |                 |      |
| Data                                          | Número                                                            | Usuário                                    | Unidade Requisitante                                             |           |          |                  |            |               | Valor           |      |
| 14/05/2018                                    | 76 /2018                                                          | priscillamata                              | COORDENACAO DE LICITACAO                                         |           |          |                  |            |               | R\$ 380,70      | 0, 🕥 |
|                                               |                                                                   |                                            | Portal Administrat                                               | ivo       |          |                  |            |               |                 |      |

E aparecerá as requisições pendentes de autorização. Para autorizar clicar <sup>Q</sup>.

Na tela seguinte o gestor poderá autorizar, retornar ou estornar a solicitação.

### SIPAC

| UnB - SIPAC -                                                                                                    | Sistema Integrado de Patrimônio,                                 | Administração e Contratos        | Ajuda?          | Tempo de Sessã | o: 01:29 N   | UDAR DE SI | ISTEMA V SAIR   |  |  |  |
|----------------------------------------------------------------------------------------------------|------------------------------------------------------------------|----------------------------------|-----------------|----------------|--------------|------------|-----------------|--|--|--|
| PRISCILLA MADALENA                                                                                                    | A DUARTE DA                                                      | Orçamento: 20                    | L <b>8 🎯</b> Mó | dulos          | 👈 Caixa Pos  | stal 👌     | 🍃 Abrir Chamado |  |  |  |
| 💜 FAC EDUCAÇÃO FÍSI                                                                                                    | CA (11.01.01.08)                                                 |                                  | 📲 Poi           | rtal Admin.    | 👷 Alterar se | enha       |                 |  |  |  |
| Portal Administrativo > Autorização de Pedido de Material em um Registro de Preços                                                                        |                                                                  |                                  |                 |                |              |            |                 |  |  |  |
|                                                                                                    |                                                                  |                                  |                 |                |              |            |                 |  |  |  |
| Esta operação permite a análise do saldo disponível para cada item e a quantidade solicitada para utilização do saldo.                                    |                                                                  |                                  |                 |                |              |            |                 |  |  |  |
| Diante da análise n                                                                                                    | Diante da análise realizada será possível:                       |                                  |                 |                |              |            |                 |  |  |  |
| Autorizar a requisição;                                                                                                    |                                                                  |                                  |                 |                |              |            |                 |  |  |  |
| <ul> <li>Estornar a r</li> </ul>                                                                                                    | equisição;                                                       |                                  |                 |                |              |            |                 |  |  |  |
|                                                                                                    |                                                                  |                                  |                 |                |              |            |                 |  |  |  |
|                                                                                                    | • Solic                                                          | itação compromete o saldo 🛛 🔍: \ | isualizar       | Requisição     |              |            |                 |  |  |  |
| INFORMAÇÕES GERAIS DA REQUISIÇÃO                                                                                                    |                                                                  |                                  |                 |                |              |            |                 |  |  |  |
|                                                                                                    | Requisição: 76/2018 🔦 (VISUALIZAR)                               |                                  |                 |                |              |            |                 |  |  |  |
|                                                                                                    | Tipo da Requisição: SC                                           | LICITAÇÃO DE MATERIAL DE UM REGI | STRO DE P       | REÇOS          |              |            |                 |  |  |  |
|                                                                                                    | Unidade Solicitante: 1101100501-COORDENACAO DE LICITACAO         |                                  |                 |                |              |            |                 |  |  |  |
|                                                                                                    | Unidade de Custo: 110110-DECANATO ADMINISTRACAO E FINANCAS / DAF |                                  |                 |                |              |            |                 |  |  |  |
|                                                                                                    | Status: PENDENTE DE AUTORIZAÇÃO DE SALDO                         |                                  |                 |                |              |            |                 |  |  |  |
|                                                                                                    | Data de Cadastro: 14/05/2018                                     |                                  |                 |                |              |            |                 |  |  |  |
| ITENS DA REQUISIÇÃO PENDENTES DE AUTORIZAÇÃO DE SALDO (1)                                                                                                 |                                                                  |                                  |                 |                |              |            |                 |  |  |  |
|                                                                                                    | Item Material                                                    |                                  | Unidade         | Solicitado     | Valor        | Saldo      |                 |  |  |  |
|                                                                                                    | 35 COLETES, ESPORTIVOS                                           |                                  | UNIDADE         | 30,00          | R\$ 12,69    | 240,00     |                 |  |  |  |
|                                                                                                    |                                                                  | Autorizar Retornar Estornar      | << Voltar       |                |              |            |                 |  |  |  |
| Portal Administrativo                                                                                                    |                                                                  |                                  |                 |                |              |            |                 |  |  |  |
|                                                                                                    |                                                                  |                                  |                 |                |              |            |                 |  |  |  |
| SIPAC   Centro de Informática - CPD - (61) 3107-0038 / (61) 3107-0039 / (61) 3107-0040   Copyright © 2005-2018 - UFRN - Aplicacao02.aplicacao02 - v4.37.0 |                                                                  |                                  |                 |                |              |            |                 |  |  |  |

Se clicar em Retornar ou Estornar abrirá a seguinte tela e a requisição retornará para a área que solicitou com as observações pertinentes.

| UnB - SIPAC - Sistema Integrado de Patrimônio, A                                                                                                    | dministração e Contratos Aj                                          | juda?       | Tempo de Sessão | o: 01:29        | MUDAR DE SISTEMA      | - <b>v</b> SA |  |  |  |
|----------------------------------------------------------------------------------------------------|----------------------------------------------------------------------|-------------|-----------------|-----------------|-----------------------|---------------|--|--|--|
| PRISCILLA MADALENA DUARTE DA                                                                                                    | Orçamento: 2018                                                      | 🍘 Módulos   |                 | 🍏 Caixa Po      | stal 🏾 🏷 Abrir C      | hamado        |  |  |  |
| 🔮 FAC EDUCAÇÃO FÍSICA (11.01.01.08)                                                                                                    |                                                                      | - Port      | al Admin.       | 🔗 Alterar s     | enha                  |               |  |  |  |
| Portal Administrativo > Retornar Requisi                                                                                                    | ção                                                                  |             |                 |                 |                       |               |  |  |  |
|                                                                                                    |                                                                      |             |                 |                 |                       |               |  |  |  |
| <ul> <li>Retornar uma Requisição significa devolvê-la para o usuário solicitante. Dessa forma, será possível que o requisitante altere os dados da requisição.</li> <li>Uma vez retornada, a requisição somente terá prosseguimento após o seu reenvio e reimpressão do comprovante.</li> <li>Caso deseje realmente devolver a requisição abaixo, confirme a operação através da opção Retornar Requisição.</li> </ul> |                                                                      |             |                 |                 |                       |               |  |  |  |
| 🔍: Visualizar Requisição                                                                                                    |                                                                      |             |                 |                 |                       |               |  |  |  |
|                                                                                                    | Informações Gerais da Requ                                           | ISIÇÃO      |                 |                 |                       |               |  |  |  |
| Requisição                                                                                                    | : 76/2018 🔍 (VISUALIZAR)                                             |             |                 |                 |                       |               |  |  |  |
| Tipo da Requisição                                                                                                    | Tipo da Requisição: SOLICITAÇÃO DE MATERIAL DE UM REGISTRO DE PREÇOS |             |                 |                 |                       |               |  |  |  |
| Unidade Solicitante                                                                                                    | Unidade Solicitante: 1101100501-COORDENACAO DE LICITACAO             |             |                 |                 |                       |               |  |  |  |
| Unidade de Custo                                                                                                    | Unidade de Custo: 110110-DECANATO ADMINISTRACAO E FINANCAS / DAF     |             |                 |                 |                       |               |  |  |  |
| Status                                                                                                    | Status: PENDENTE DE AUTORIZAÇÃO DE SALDO                             |             |                 |                 |                       |               |  |  |  |
| Valor                                                                                                    | Valor: R\$ 380,70                                                    |             |                 |                 |                       |               |  |  |  |
| Data de Cadastro                                                                                                    | Data de Cadastro: 14/05/2018                                         |             |                 |                 |                       |               |  |  |  |
| Justificativa do Retorno:                                                                                                    |                                                                      |             |                 |                 |                       |               |  |  |  |
| (300 caracteres/0 digitados)                                                                                                    |                                                                      |             |                 |                 |                       |               |  |  |  |
| Itens da Requisição Pendentes de Autorização de Saldo (1)                                                                                                    |                                                                      |             |                 |                 |                       |               |  |  |  |
| Item Material                                                                                                    | Ur                                                                   | nidade      | Solicitado      | Valor           | Saldo                 |               |  |  |  |
| 35 COLETES, ESPORTIVOS                                                                                                    | UI                                                                   | NIDADE      | 30,00           | R\$ 12,69       | 240,00                |               |  |  |  |
|                                                                                                    | Retornar Requisição << Volta                                         | r           |                 |                 |                       |               |  |  |  |
| Portal Administrativo                                                                                                    |                                                                      |             |                 |                 |                       |               |  |  |  |
| SIPAC   Centro de Informática - CPD - (61) 3107-003                                                                                                    | 8 / (61) 3107-0039 / (61) 3107-0040   Copy                           | yright © 20 | 005-2018 - UFRM | N - Aplicacao02 | aplicacao02 - v4.37.0 |               |  |  |  |

Se autorizar o sistema retornará a tela inicial do Portal Administrativo com a mensagem do Sucesso.

## SIPAC

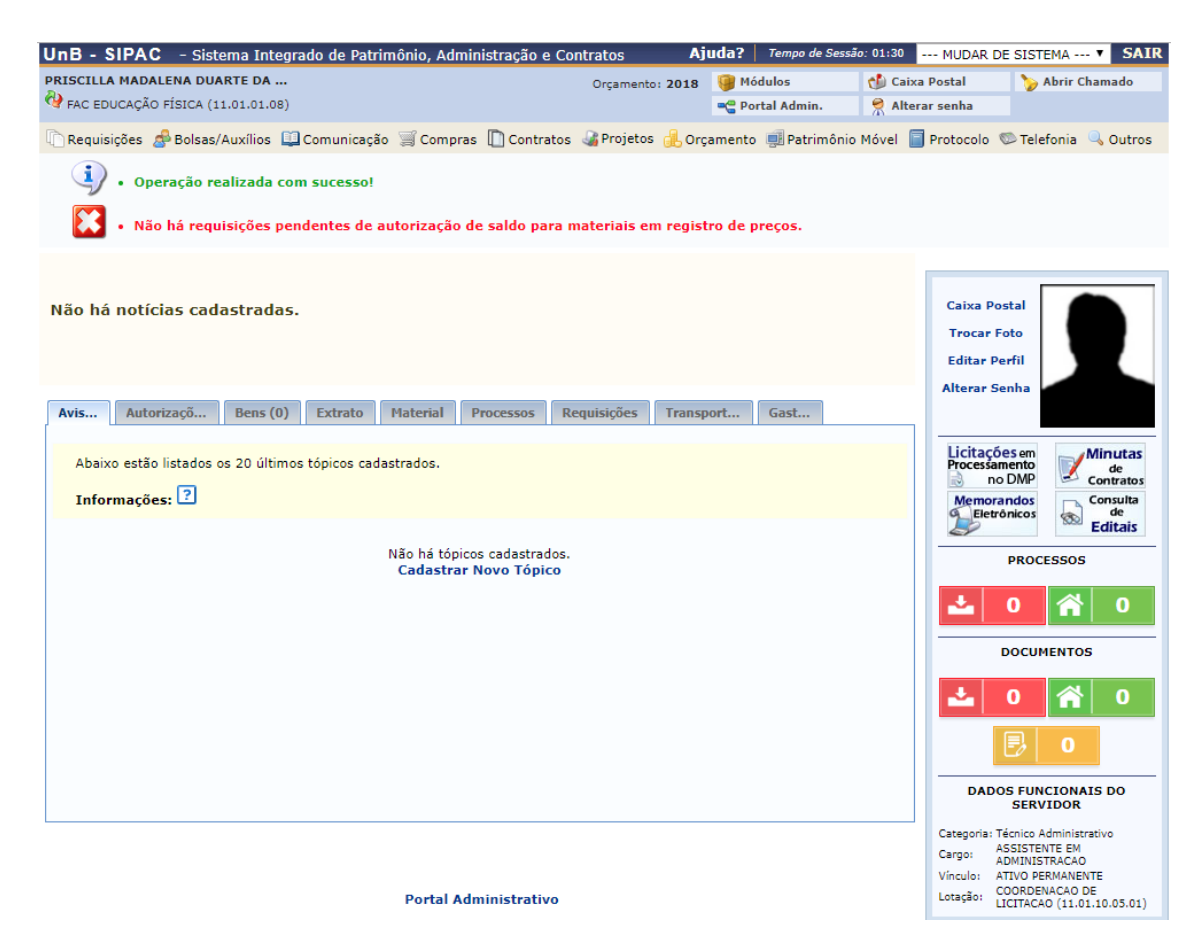

SISTEMA INTEGRADO DE GESTÃO DIRETORIA DE COMPRAS - DCO

### SIPAC

### 11. COTA RESERVADA ME/EPP

Com o intuito de melhorar as condições para o desenvolvimento das Microempresas e Empresas de Pequeno Porte, foi criada a Lei Complementar 123/2006, a qual estabelece normas gerais para tratamentos diferenciados, aplicando a elas, no âmbito dos Poderes da União, dos Estados, do Distrito Federal e dos Municípios. Os artigos 42 a 49 da referida Lei foi regulamentado pelo Decreto 8538/2015 para aplicação na Administração Pública na esfera Federal.

O art 8º do Decreto 8538/2015, prevê a criação de cotas reservadas à ME/EPP.

Art. 8° Nas licitações para a aquisição de bens de natureza divisível, e desde que não haja prejuízo para o conjunto ou o complexo do objeto, os órgãos e as entidades contratantes DEVERÃO reservar cota de até vinte e cinco por cento do objeto para a contratação de microempresas e empresas de pequeno porte.

§1 O disposto neste artigo não impede a contratação das microempresas ou das empresas de pequeno porte na totalidade do objeto.

§2 O instrumento convocatório deverá prever que, na hipótese de não haver vencedor para a cota reservada, esta poderá ser adjudicada ao vencedor da cota principal ou, diante de sua recusa, aos licitantes remanescentes, desde que pratiquem o preço do primeiro colocado da cota principal.

§ 3 Se a mesma empresa vencer a cota reservada e a cota principal, a contratação das cotas deverá ocorrer pelo menor preço.

§ 4 Nas licitações por Sistema de Registro de Preço ou por entregas parceladas, o instrumento convocatório deverá prever A PRIORIDADE DE AQUISIÇÃO DOS PRODUTOS DAS COTAS RESERVADAS, ressalvados os casos em que a cota

### SIPAC

reservada for inadequada para atender as quantidades ou as condições do pedido, justificadamente.

§ 5 Não se aplica o benefício disposto neste artigo quando os itens ou os lotes de licitação possuírem valor estimado de até R\$ 80.000,00 (oitenta mil reais), tendo em vista a aplicação da licitação exclusiva prevista no art. 6°.

Conforme a legislação acima as compras de bens divisíveis acima de R\$ 80.000,00 DEVERÃO ter Cota de ATÉ 25% (o limite dos 25% é o valor total de R\$ 80.000,00) para participação **EXCLUSIVA DE ME/EPP.** Sendo assim no cadastramento da Requisição caso haja itens acima de R\$ 80.000,00, deverá ser solicitado o cadastro de item com cota ME/EPP conforme imagem abaixo:

|   | Q,: Visualizar Material |        |                                                                  |   |                 |                                                          |         |  |  |  |
|---|-------------------------|--------|------------------------------------------------------------------|---|-----------------|----------------------------------------------------------|---------|--|--|--|
|   | MATERIAIS ENCONTRADOS   |        |                                                                  |   |                 |                                                          |         |  |  |  |
|   | Código                  | CATMAT | Denominação                                                      |   | Unid.<br>Medida | Grupo de Material                                        |         |  |  |  |
| • | 300700000002            | 240709 | AÇÚCAR, CRISTAL, 5 KG                                            | + | PACOTE          | 3007 - GENEROS DE<br>ALIMENTACAO                         | 0, #13  |  |  |  |
| • | 300700000004            | 289699 | ÁGUA, MINERAL, SEM GÁS, GARRAFÃO, 20 LT                          | + | GALÃO           | 3007 - GENEROS DE<br>ALIMENTACAO                         | Q ###   |  |  |  |
| • | 3022000000001           | 310507 | ÁGUA, SANITÁRIA, 1 LITRO                                         | + | LITRO           | 3022 - MATERIAL DE LIMPEZA E<br>PRODUTOS DE HIGIENIZACAO | 0, #43  |  |  |  |
|   | 301600000003            | 259304 | ALMOFADA, CARIMBO, AZUL                                          | + | UNIDADE         | 3016 - MATERIAL DE<br>EXPEDIENTE                         | 0, #13  |  |  |  |
|   | 301600000004            | 203285 | ALMOFADA, CARIMBO, PRETA                                         | + | UNIDADE         | 3016 - MATERIAL DE<br>EXPEDIENTE                         | 0, #13  |  |  |  |
| ٠ | 301400000035            | 413589 | ARCO, GINÁSTICA, 78CM                                            | + | UNIDADE         | 3014 - MATERIAL EDUCATIVO E<br>ESPORTIVO                 | ् 🗊 💷 🤣 |  |  |  |
| • | 5234001000020           | 397102 | AR CONDICIONADO, SPLIT HIGH, WALL, 30.000 BTU/H                  | + | UNIDADE         | 5234 - MAQUINAS, UTENSILIOS<br>E EQUIPAMENTOS DIVERSOS   | ् 🗊 💷 🤣 |  |  |  |
| • | 5234001000029           | 397102 | AR CONDICIONADO, SPLIT HIGH, WALL, 30.000 BTU/H, ME/EPP          | + | UNIDADE         | 5234 - MAQUINAS, UTENSILIOS<br>E EQUIPAMENTOS DIVERSOS   | ् 🚛 🕹   |  |  |  |
| ٠ | 5234001000017           | 326214 | AR CONDICIONADO, SPLIT HIGH, WALL INVERTER, 12.000 BTU/H         | + | UNIDADE         | 5234 - MAQUINAS, UTENSILIOS<br>E EQUIPAMENTOS DIVERSOS   | ् 🚛 🥵   |  |  |  |
| ٠ | 5234001000026           | 326214 | AR CONDICIONADO, SPLIT HIGH, WALL INVERTER, 12.000 BTU/H, ME/EPP | + | UNIDADE         | 5234 - MAQUINAS, UTENSILIOS<br>E EQUIPAMENTOS DIVERSOS   | Q ###   |  |  |  |
| ٠ | 5234001000018           | 311033 | AR CONDICIONADO, SPLIT HIGH, WALL INVERTER, 18.000 BTU/H         | + | UNIDADE         | 5234 - MAQUINAS, UTENSILIOS<br>E EQUIPAMENTOS DIVERSOS   | 0, ###  |  |  |  |
| ٠ | 5234001000027           | 311033 | AR CONDICIONADO, SPLIT HIGH, WALL INVERTER, 18.000 BTU/H, ME/EPP | + | UNIDADE         | 5234 - MAQUINAS, UTENSILIOS<br>E EQUIPAMENTOS DIVERSOS   | ् 🗊 💷 🤣 |  |  |  |
| ٠ | 5234001000019           | 309167 | AR CONDICIONADO, SPLIT HIGH, WALL INVERTER, 24.000 BTU/H         | + | UNIDADE         | 5234 - MAQUINAS, UTENSILIOS<br>E EQUIPAMENTOS DIVERSOS   | Q ###   |  |  |  |
| ٠ | 5234001000028           | 309167 | AR CONDICIONADO, SPLIT HIGH, WALL INVERTER, 24.000 BTU/H, ME/EPP | + | UNIDADE         | 5234 - MAQUINAS, UTENSILIOS<br>E EQUIPAMENTOS DIVERSOS   | ् 🗊 🚢 🤣 |  |  |  |
| ٠ | 5234001000016           | 262860 | AR CONDICIONADO, SPLIT HIGH, WALL INVERTER, 9.000 BTU/H          | + | UNIDADE         | 5234 - MAQUINAS, UTENSILIOS<br>E EQUIPAMENTOS DIVERSOS   | 0, ###  |  |  |  |
| ٠ | 5234001000025           | 262860 | AR CONDICIONADO, SPLIT HIGH, WALL INVERTER, 9.000 BTU/H ME/EPP   | + | UNIDADE         | 5234 - MAQUINAS, UTENSILIOS<br>E EQUIPAMENTOS DIVERSOS   | ् 🚛 🤧   |  |  |  |
| ٠ | 5234001000021           | 297479 | AR CONDICIONADO, SPLIT, PISO TETO, 30.000 BTU/H                  | + | UNIDADE         | 5234 - MAQUINAS, UTENSILIOS<br>E EQUIPAMENTOS DIVERSOS   | Q ###   |  |  |  |
| ٠ | 5234001000030           | 297479 | AR CONDICIONADO, SPLIT, PISO TETO, 30.000 BTU/H, ME/PP           | + | UNIDADE         | 5234 - MAQUINAS, UTENSILIOS<br>E EQUIPAMENTOS DIVERSOS   | ् 🗊 🚢 🤣 |  |  |  |
| ٠ | 5234001000022           | 286165 | AR CONDICIONADO, SPLIT, PISO TETO, 36.000 BTU/H                  | + | UNIDADE         | 5234 - MAQUINAS, UTENSILIOS<br>E EQUIPAMENTOS DIVERSOS   | 0, ###  |  |  |  |
| ٠ | 5234001000031           | 286165 | AR CONDICIONADO, SPLIT, PISO TETO, 36.000 BTU/H, ME/EPP          | + | UNIDADE         | 5234 - MAQUINAS, UTENSILIOS<br>E EQUIPAMENTOS DIVERSOS   | ् 🗊 🚢 🤣 |  |  |  |

#### Pag. 1 🔻 >

99 Registro(s) Encontrado(s)

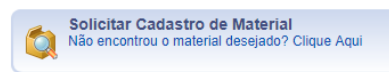

Na imagem acima tem 2 itens para a mesma descrição no caso AR, CONDICONADO, SPLIT, HOGH, WALL, INVERTER, 12.000 BTUH, contundo o segundo item tem à frente a inscrição ME/EPP, que significa que é o item da Cota exclusiva.

Portanto ao cadastrar a requisição no SIPAC deverá ter atenção nos valores totais de cada item, para que não haja retrabalho e morosidade no certame licitatório, pois caso a requisição contenha itens acima de R\$ 80.000,00 e não tiver a Cota para ME/EPP será retornar para inclusão da Cota.

Por fim, todas as requisições que contenha ITENS com valores acima de R\$ 80.000,00 deverão ter 2 itens com descrições idênticas, sendo um para ampla participação e o outro para COTA de até 25%.